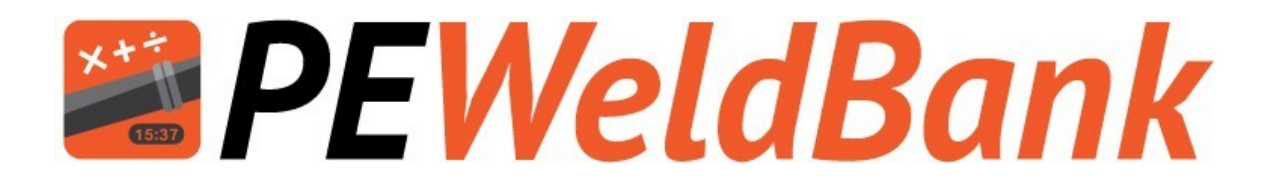

# User Manual Version 11

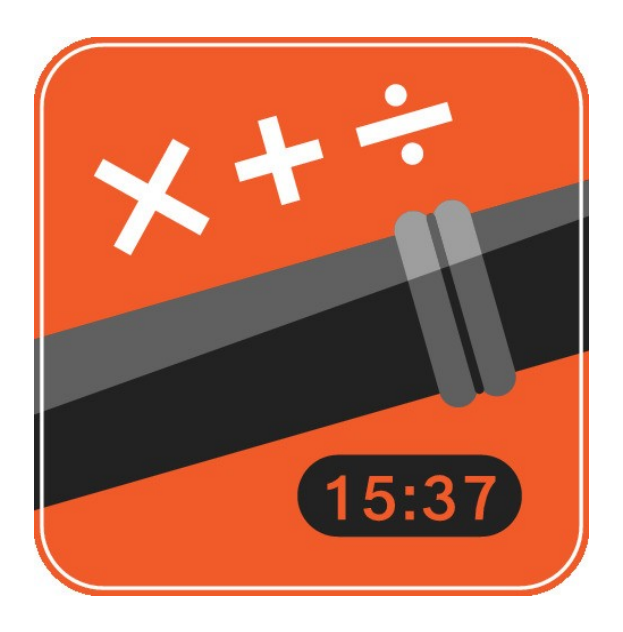

www.PEWeldBank.com Info@PEWeldBank.com

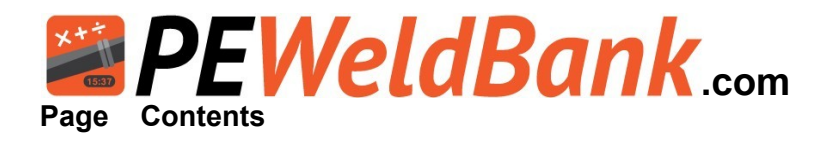

- 4 Subscribe to Fusion Management System (FMS). This also allows use of tablet/phone
- **5** Subscription Rates
- 6 How to log on to the Fusion Management System (FMS)
- 7 Set up Company Details
- 8 Set up Users
- **9** Set up Butt Welding and Electrofusion Machines
- 9 Set up Pipe & Fittings Manufacturers
- 10 Set up Projects / Jobs
- **10** Review Active Sensors
- 11-17 FMS Reporting System
  - 18 Smartphone / Tablet User Guide
  - **19** Download from Google Play, Apple App store
- 19 Smartphone / Tablet Login
- 20 Smartphone / Tablet Home Screen
- 21-24 Smartphone / Tablet Menu Screens
- 25-29 Connecting to Hydraulics
- 30-32 Connecting to Heater Plate
- 33-36 Pairing sensors to phone or tablet
- 37-54 Welding Procedure for App
- 55-57 Basic Welding Machine Operating Procedure
- 58-60 Review welds and Add 2nd GPS location
- 61-63 Trouble shooting
- 64 Calibration Details
- 65-69 Hydraulic connection to machines
- 70-71 Appendix 1: List of optional hydraulic fittings
- 72-75 Appendix 2: Updating Sensor Firmware
- 76-78 Appendix 3: Connection to heater plate via PT100 internal probe
- 79 Appendix 4: User Hierlrchy
- 80 Appendix 5: Unsubscribe / resubscribe

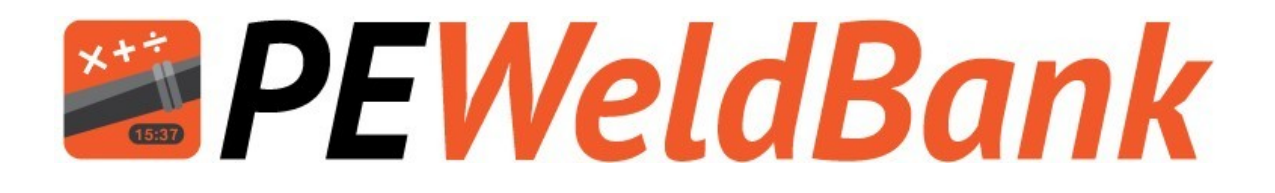

# Fusion Management System (FMS)

www.PEWeldBank.com

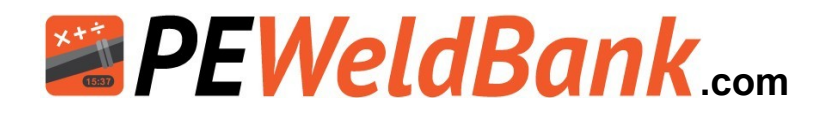

## How to Subscribe to *PEWeldBank* Fusion Management System (FMS) on your PC or Laptop

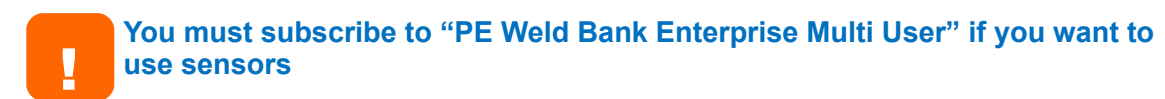

- 1. Go to PEWeldBank.com on your PC or Laptop
- 2. Click on Get Started

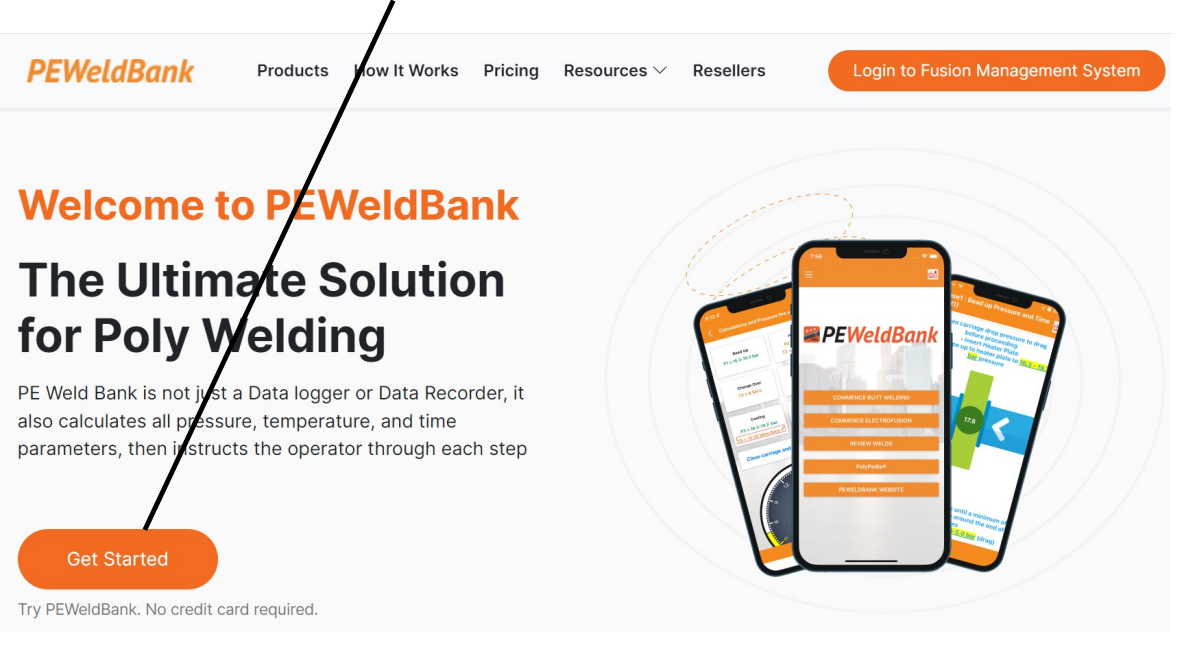

3. Click "Signue" Signue Signue Composition for proferred package Signue Composition for proferred package Signue Composition (Composition) Signue Composition (Composition) Signue Composition (Composition) Signue Composition (Composition) Signue Composition (Composition) Signue Signue Composition (Composition) Signue Signue Sig

Sign ir

Info@PEWeldBank.com

Sign up

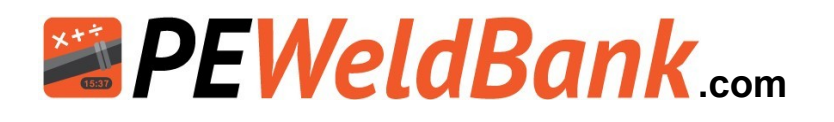

## **Subscription Rates**

Go to PEWeldBank.com for the current subscription features, details and prices.

# "Standard" - AUD 5

This allows the user to calculate Butt Weld Time and Pressure parameters and steps them through the welding process with active timers and alarms. It stores weld information for up to three months.

"Enterprise" - AUD15\* per user per month

This includes standard features and includes the ability to store Butt and Electrofusion weld data and connect to Bluetooth Sensor sets for active data recording.

This level also allows for multiple user reports to be stored together within a company database.

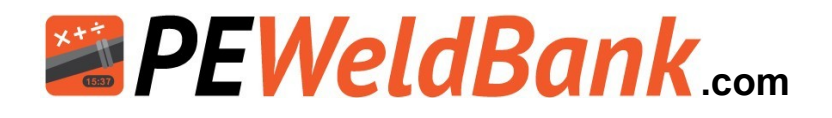

# How to log in to the Fusion Management System (FMS)

You must subscribe to "Enterprise Subscription" if you want to use sensors

- 1. Go to PEWeldBank.com on your PC or Laptop
- 2. Click on "Login to Fusion Management System"

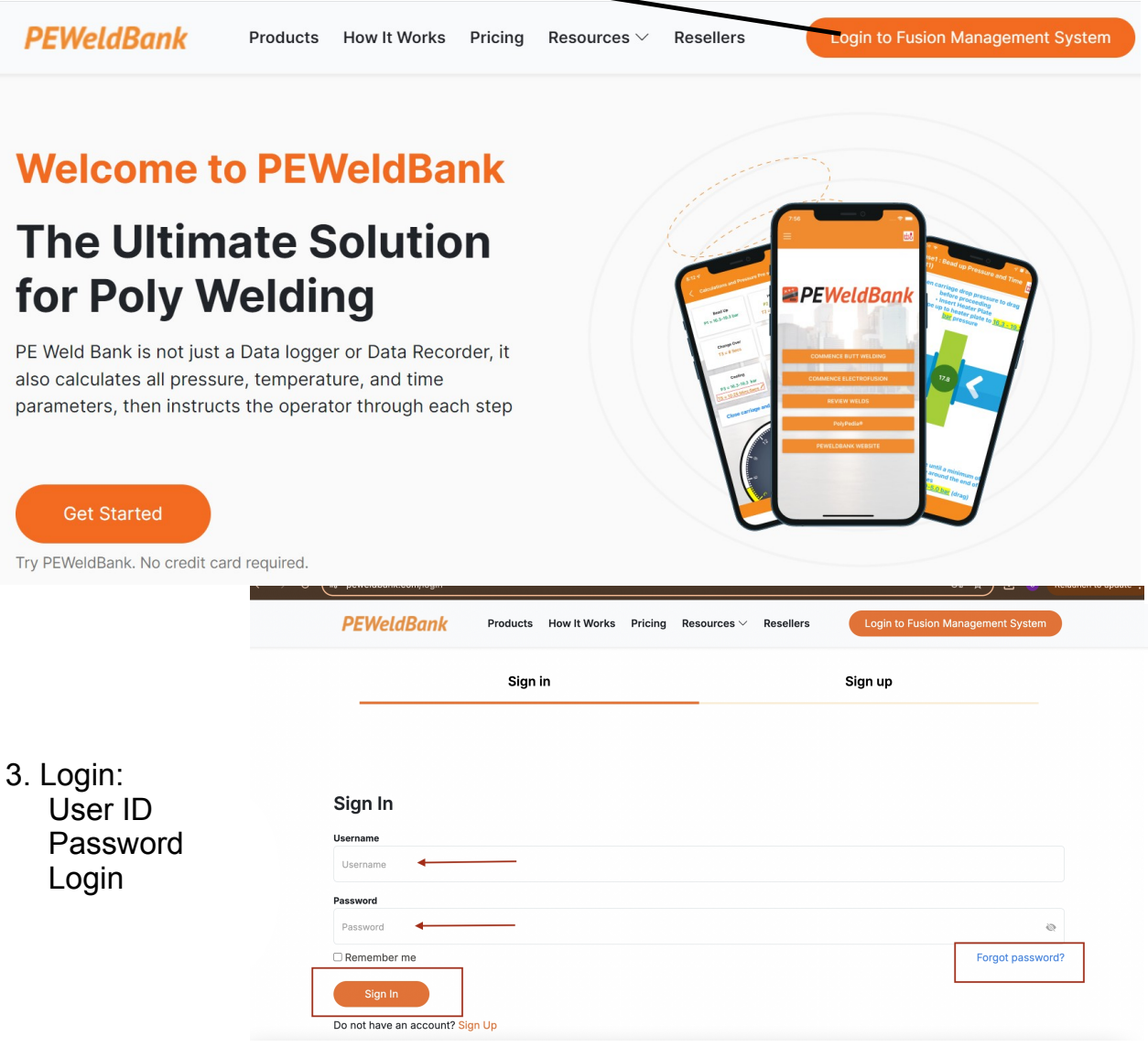

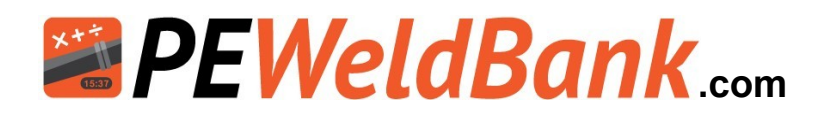

# How to set up Company Details

Step 1, Click on Settings

Enter your Company Details. You can also insert a company logo here, this will be displayed on your reports

| 🙆 Dashboard Cor | mpany Pro         | ofile               | Package Inform    | ation                             |
|-----------------|-------------------|---------------------|-------------------|-----------------------------------|
| Projects        | Name              | Your Company        | Package :         | PEWeldBank Fusion Logger (5 Users |
| H DW/Machines   | Hume              | Tour company        | Payment Term :    | Yearl                             |
|                 | Address           | Your Address        | Subscribed Date : | Monday 15th of April 201          |
|                 |                   |                     | Account Status :  | Active                            |
|                 | Phone             | 0410108101          |                   | Change your package               |
| 🗠 Reports       | Email             | info@peweldbank.com |                   |                                   |
| 😃 Users         | Manager<br>Name   | Your Managers Name  | Payment Metho     | od                                |
| Settings        | Manager           | 0418108101          | Card Number :     |                                   |
|                 | Priorie           |                     | Expiry Date :     |                                   |
|                 | Company           |                     |                   |                                   |
| (S              | ize 200 x<br>200) |                     |                   | Edit Delete                       |
|                 |                   | Drop Image here     |                   |                                   |

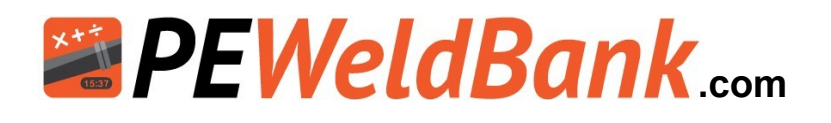

Note there are 3 levels of users access;

- <u>Super admin</u> This is the person that initially set the system up, they control company details, quantity of users, credit card etc. this user has access to all levels. To change Super admin user they must send an email to <u>info@peweldbank.com</u> and nominate the new Superadmin user from the user list, PEWeldBank will change this ASAP
- <u>Admin</u> Controls adding / deleting, Projects, Users, Butt and Electrofusion machinery, pairing of sensors, pipe manufacturers
- Welder Select projects, machines, pipe and welding standard, use of app to conduct welding

For more information regarding User Hierarchy, see Appendix 4

# Set up Users (welder / admin)

Step 2, Click on Users

Set Up User Details. You can allocate a User "Welder" or "Admin" rights

| EWELDBANK   FMS      |                       |                 |                |                       |                         | +              |               |
|----------------------|-----------------------|-----------------|----------------|-----------------------|-------------------------|----------------|---------------|
| 🙆 Dashboard          | Lisors                |                 |                |                       |                         |                | Home / Lise   |
| T Projects           | 03613                 |                 |                |                       |                         |                | Home / Os     |
| 븆 BW Machines        | + Add User            | CSV Ex          | cel ? Help     | Refresh Data          |                         |                |               |
| O Pipe Manufacturers |                       |                 |                |                       |                         | Soarch: Search | Kennerd       |
| 🗠 Reports            | Uwelder Number        | ≑ First<br>Name | ⊜ Last<br>Name | Username              | Email                   | Phone          | ⊕ User Status |
| Users                | PS001                 | Melissa         | Poynton        | info@polysmart.com.au | info@polysmart.com.au   | 0419108101     | Active        |
| 📽 Settings           | PS078                 | Darren          | Poynton        | Darren002             | darren@polysmart.com.au | 0418108101     | Active        |
|                      | PS833_old             | David           | Simons         | sales3_old@fhs.com.au | sales3_old@fhs.com.au   | 0417361052     | Active        |
|                      | Showing 1 to 3 of 3 e | ntries          |                |                       | First                   | Previous 1     | Next Las      |

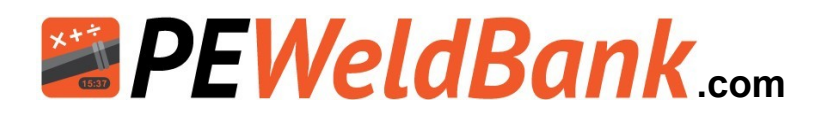

# How to set up Butt Welding and Electrofusion Machines

Step 3, Click on BW Machines or EF Units Set Up your Butt Welding Machines or Electrofusion Control Units

| PEWELDBANK           | FMS |     |            |       |           |        |                |               |                  | *      |       |       |       |
|----------------------|-----|-----|------------|-------|-----------|--------|----------------|---------------|------------------|--------|-------|-------|-------|
| 2 Dashboard Projects |     | But | tt Weldin  | g Mac | hines     |        |                |               | Dashboard /      | Butt W | eldin | g Mac | chine |
| Sensors              |     | + 4 | dd Machine | CSV   | Excel     | ? Help | C Refresh Data |               |                  |        |       |       |       |
| BW Machines          |     |     |            |       |           |        |                |               | Search:          | Search | Keyw  | ord   |       |
|                      | in  | 0   | 및 Make     |       | Model     |        | Serial Number  | Plant No / ID | 😄 Machine Status | Act    | ions  |       |       |
| O Pipe Manufac.      | 2   |     | Dixon      |       | E/HF225   |        | DX001          | PS001         | Active           | ۲      | 1     | 0     |       |
| 🗠 Reports            |     | 0   | Dixon      |       | E/HF355   |        | DX002          | PS002         | Active           | ۲      | 1     | 0     | Û     |
|                      |     |     | fusion     |       | gater313  |        | 123            | 123           | Inactive         | ۲      | 1     | 0     | 8     |
| 🐸 Users              |     |     | Fusion     |       | Gator 319 | ;      | 0441-T         | RAD001        | Active           | ۲      | 1     | 0     | Û     |
| 🛠 Settings           |     |     | МАКО       |       | Mako 20   | 0      | Makol          | Makol         | Inactive         | ۲      | 1     | 0     |       |
| Version 1.14         |     | 0   | McElroy    |       | 412 MF    |        | MC001          | PS005         | Active           | ۲      | 1     | 0     |       |

# Set up Pipe & Fittings Manufacturers

Step 4, Click on Pipe Manufactures Set Up your Pipe and Fittings Library

| n Dashboard        | Dine Manu      | facturors      |                    |                     | Dachbase   | d / Dim  | - Mar |         |   |
|--------------------|----------------|----------------|--------------------|---------------------|------------|----------|-------|---------|---|
| 🗣 Projects         | Ріре Мани      | lacturers      |                    |                     | Destructer | u / Pipi | e men | Turrero |   |
| 븆 BW Machines      | + Add Manufact | urer 🖹 CSV 🖹 E | xcel ? Help 🖉 Refi | resh Data           |            |          |       |         |   |
| Pipe Manufacturers |                |                |                    |                     | Search:    | Search P | Keywa | ord     |   |
| Reports            | 🗏 🥫 Manufac    | turer Name     | Created By         | Manufacturer Status |            | Acti     | ions  |         |   |
| 🐉 Users            | APS            |                | David Simons       | Active              |            | ۲        | 1     | 0       |   |
| 🛱 Settings         | Iplex Pipe     | lines          | Darren Poynton     | Active              |            | ۲        | 1     | 0       | ŧ |
|                    | Long Blac      | sk Holes P/L   | Darren Poynton     | Active              |            | ۲        | 1     | 0       | ŧ |
|                    |                |                | David Simons       | A                   |            | -        |       | 0       | - |

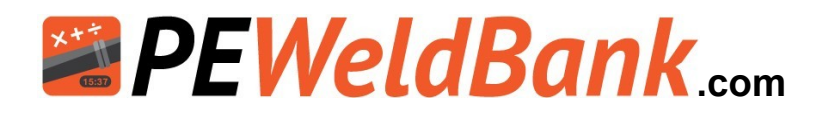

# Set up Projects / Jobs

Step 5, Click on Projects Set Up Project Details

| PEWELDBANK   FMS               |     |                      |             |             |                |                       |                | -        |       |      |        |
|--------------------------------|-----|----------------------|-------------|-------------|----------------|-----------------------|----------------|----------|-------|------|--------|
| Dashboard                      | Pro | jects                |             |             |                |                       |                | Dashb    | oard  | / Pr | ojects |
| Sensors                        | + A | dd Project           | CSV 🚦 Excel | ? Help      | 🕈 Refresh Data |                       |                |          |       |      |        |
| <ul> <li>W Machines</li> </ul> |     |                      |             |             |                |                       | Search:        | Search I | Keynn | ord  |        |
| 🔩 EF Units                     | 0 7 | 🕴 Project Name       | e           | Head Contr  | actor          | Project Owner         | Project Status | Acti     | ions  |      |        |
| O Pipe Manufacturers           |     | Fault<br>simulation  | seaford     | Darren      |                | Darren                | Inactive       | ۲        | 1     | 0    | ŧ      |
| ▶ Reports                      |     | Filter<br>Manifolds  | Seaford     | GoPoly      |                | Irrigation<br>Filters | Active         | ۲        | 1     | 0    | 8      |
| 🚢 Users                        |     | Mains<br>upgrade 123 | Westown     | PE Pipe Eng | gineering      | Mid West<br>Water     | Active         | ۲        | 1     | 0    | Û      |
| Settings                       |     |                      |             |             |                | corporation           |                |          |       |      |        |

# **Review active sensors**

Step 6, Click on Sensors

J

| PEWELDBANK   FMS     |                                                               |                              |                            |                    |                                                  |         | 💄 Darren Poynton 🔸  |
|----------------------|---------------------------------------------------------------|------------------------------|----------------------------|--------------------|--------------------------------------------------|---------|---------------------|
| 🙆 Dashboard          | Sensors                                                       |                              |                            |                    |                                                  |         | Dashboard / Sensors |
| Projects             | ? Help 🔓 Refresh D                                            | Data                         |                            |                    |                                                  |         |                     |
| BW Machines          |                                                               |                              |                            |                    |                                                  | Search: | Search Sensor ID    |
| EF Units             | ⇔Sensor ID                                                    | $_{\oplus}$ Calibration Date |                            | ⇔ Sensor<br>Status | $_{\oplus}$ Created Time                         | Actions |                     |
| O Pipe Manufacturers | E3973310-44BD-195D-<br>9485-895D54C2DE16                      | 30-10-2020                   | Pressure                   | Active             | 11-11-2020<br>14:44:15                           | ۲       |                     |
| 🗠 Reports            | BCF614A7-AAD0-DF45-<br>A8FB-CE5F4778063B                      | 05-10-2020                   | Temperature                | Active             | 27-10-2020<br>13:23:32                           | ۲       |                     |
| 🐸 Users              | B4:E6:2D:8C:B6:EB                                             | 17-06-2020                   | Temperature                | Active             | 26-07-2020<br>14:00:04                           | ۲       |                     |
| 🗠 Reports<br>👛 Users | BCF614A7-AAD0-DF45-<br>A8FB-CE5F4778063B<br>B4:E6:2D:8C:B6:EB | 05-10-2020<br>17-06-2020     | Temperature<br>Temperature | Active             | 27-10-2020<br>13:23:32<br>26-07-2020<br>14:00:04 | •       |                     |

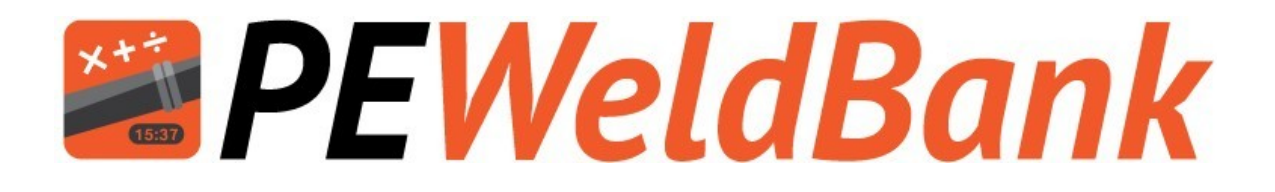

# FMS Reporting System

www.PEWeldBank.com

Info@PEWeldBank.com

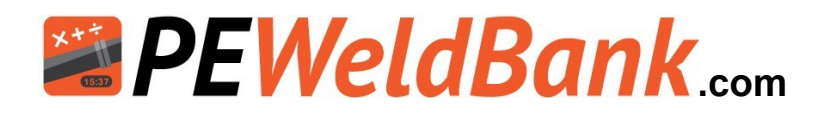

# Reports

There are multiple reports and sort functions available, you can use one or multiple search features at the same time.

| PEWELDBANK   FMS   |                                                                            |                          |               |                                |                               |          |                   |                         |                           |         |                    |             |                      |                             |                                              |                                  |                        |                   | 🛔 Dener Poynton 🕞   |
|--------------------|----------------------------------------------------------------------------|--------------------------|---------------|--------------------------------|-------------------------------|----------|-------------------|-------------------------|---------------------------|---------|--------------------|-------------|----------------------|-----------------------------|----------------------------------------------|----------------------------------|------------------------|-------------------|---------------------|
| Deshboard Projects | Welding Report                                                             | ts                       |               |                                |                               |          |                   |                         |                           |         |                    |             |                      |                             |                                              |                                  |                        |                   | Dashboard / Reports |
| Barroos            | Machipe Type                                                               |                          |               | Project<br>Select Proj<br>Tags | iect<br>Taos                  | <u>}</u> | ĥ                 |                         | lachine<br>Solect Machine | ſh      | · Select Us        | ĥ           | )                    | *                           | Search<br>ID/Spool1                          | 2                                |                        | ned Satus<br>Al – | ,<br>Im             |
| O Pipe Vanutecures | 8 Stort Rep.                                                               | ng Report                | <b>S</b>      | h                              | 2                             | 8 En     | al Report         | ?Hep                    | 0 Refeet                  | Deta d  | , Download Reports |             |                      |                             |                                              | )                                | (                      |                   |                     |
| eff Settings       | Total Welds<br>For Review<br>Rejected<br>Reviewer Accepted<br>FMS Accepted |                          |               |                                | 1007<br>799<br>62<br>53<br>93 |          |                   |                         |                           |         |                    |             |                      |                             |                                              |                                  |                        |                   |                     |
|                    | O Weld Number                                                              | Custom<br>Weld<br>Number | Start<br>Time | ¢<br>Operator                  | ‡<br>Pipe<br>Size             | ÷<br>SDR | Wall<br>Thickness | Machine<br>RAM          | Project<br>Name           | Actions | ligs               | р<br>а<br>П | hessure<br>nd<br>ime | Heater plate<br>temperature | t5<br>Cooling<br>time<br>adjusted<br>by user | Accepted:<br>Rejected:<br>Review | Operator Notes (fram A | (PP)              | Reviewer Notes      |
|                    | 25-12-2022                                                                 |                          |               |                                |                               |          |                   |                         |                           |         |                    |             |                      |                             |                                              |                                  |                        |                   |                     |
|                    | 0 2022/225/25/188/16                                                       | 76                       | 1232          | Poly<br>Welder                 | 0T<br>mm                      | 21       | 52mm              | 1947<br>mm <sup>2</sup> | SeCal Trials              | 8       | *                  |             |                      | •                           | No                                           | •                                |                        |                   |                     |
|                    | 0 20221223123016816                                                        | 75                       | 1230          | Poly<br>Welder                 | 0T<br>mm                      | 2        | 52mm              | 194.7<br>mm²            | SoCal Trials              | 8       | +                  |             |                      | 4                           | No                                           | 4                                |                        |                   |                     |
|                    | 30-11-2022                                                                 |                          |               |                                |                               |          |                   |                         |                           |         |                    |             |                      |                             |                                              |                                  |                        |                   |                     |
|                    | 202211301033888896                                                         | 00749                    | 13:41         | Darren<br>Poynton              | 03f<br>mm                     | 17       | 9.4mm             | 194.7<br>mm²            | SoCal Trials              | 8       |                    | 2           | 8 1                  | 3                           | ΪĊ                                           | Auto by<br>FNS                   |                        |                   | NA                  |

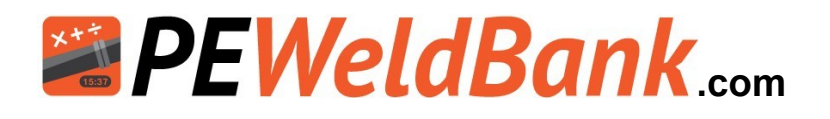

## Reports

There are multiple reports and sort functions available

| PEWELDBANK   FMS                                                        |                                                                                                    |                                                                 |                                                      |                                                                                           | 🛔 Danier Paymen +                                 |
|-------------------------------------------------------------------------|----------------------------------------------------------------------------------------------------|-----------------------------------------------------------------|------------------------------------------------------|-------------------------------------------------------------------------------------------|---------------------------------------------------|
| 🖨 Deshtowed                                                             | Welding Reports                                                                                                    |                                                                 |                                                      |                                                                                           | Cathloard / Payers                                |
| <ul> <li>Sensors</li> <li>BVATAlachimes</li> <li>BF EF Links</li> </ul> | Machine Tope<br>Browness Contractions Contractions Contracti | Project Naetwork<br>Solect Droject * Solect Intel<br>El View    | Ning + Solari User                                   | Reads<br>D'Yourd Humber(Dawing Humber(Ure Hum                                             | Veel fans -                                       |
| D Ppe Hanulactures                                                      | 🗈 Short Report 🔹 Long Report 🍺 Backup                                                                                                    | B Dool 🗰 Dmail Report 🦻 Help 🖸 Helhesh-Deca                     |                                                      |                                                                                           |                                                   |
| 🖶 Unen<br>60 Destroja                                                   | Saar Wede<br>In Ennow<br>Republic<br>Revised<br>Ford Accepted<br>Statis Accepted                                                                                                    |                                                                 |                                                      |                                                                                           |                                                   |
|                                                                         | D Weld Humber Start Operator 3<br>Time                                                                                                    | s Pipe s s Well Machine Project Name<br>Scie SDR Triskness RM   | Actions Pressure and Heater place<br>Time Sergensure | 15 Cauling Sine Accessed Operator Notes (from APR) a<br>alguined by user Projected Review | Reviewer Hotse Fischerwed By Dates of<br>Reviewer |
|                                                                         | D 202205297558668 P53 Danen<br>Foyman                                                                                                    | El mm 1 57 mm 626 mm <sup>4</sup> Mains oppade 03               | • • •                                                | × 15 ·                                                                                    |                                                   |
|                                                                         | D 2022002917408668 Third Darren Payetan                                                                                                    | 43 mm 3 53 mm 424 mm <sup>3</sup> Manu upged #13                | a = 82 02                                            | m 🔟 -                                                                                     |                                                   |
|                                                                         | D 2022052977586666 1758 Darren<br>Rojettan                                                                                                    | KLimm 1 57 mm 34 mm <sup>3</sup> Meine upgedie 13               |                                                      | · ·                                                                                       |                                                   |
|                                                                         | D 2022002917028448 75.02 Disree's Disprise                                                                                                    | All room 1 1.5 room 104.7 room? Marris upgende 123              | a = 00 00                                            | n 18 ·                                                                                    |                                                   |
|                                                                         | D 2022052977256660 TR2S Demen<br>Rojettan                                                                                                    | 43 mm 1 53 mm 1943 mm <sup>1</sup> Meine upgede 13              | • • •                                                | so 🖪 .                                                                                    |                                                   |
|                                                                         | E 2002002917209668 1929 Damen<br>Psyntam                                                                                                    | El mm 1 El mm 1943 mm <sup>3</sup> Maine upgade 10              | • • Ø                                                | Wei 🛅 -                                                                                   |                                                   |
|                                                                         | 28-03-2022                                                                                                    |                                                                 |                                                      |                                                                                           |                                                   |
|                                                                         | D 2022002896586668 Nide Damen<br>Rojettan                                                                                                    | 160 17 3.4 mm 104.7 mm <sup>3</sup> Meiro upgrade US<br>mm      | • • E E                                              | No Autorby THS good weld no issues                                                        | NA NA NA                                          |
|                                                                         | D 300300281079648 10.07 Darwn Phyrian                                                                                                    | NG 17 Brivers 104.7 reve <sup>1</sup> Mains appeals 123<br>reve |                                                      | Non Autoring PDE adversarial antises and at                                               | NA NA NA                                          |
| Water TH                                                                | 25-03-2022                                                                                                    |                                                                 |                                                      |                                                                                           |                                                   |
|                                                                         | D service reality for the service                                                                                                    | the second without three second                                 |                                                      |                                                                                           |                                                   |

On the welding reports page the user can see a list of all welds and create a customised report by one or multiple search headings, then you can select a 4-5 page full report or "Short" or "Long" Reports or export all reports to your own back ups or excel, from this area you can send selected reports directly to you client.

| Search Heading   | Search Description                                           |
|------------------|--------------------------------------------------------------|
| Machine Type     | Butt Welder or Electrofusion                                 |
| Project          | Project Name                                                 |
| Machine          | Make and Model of machine                                    |
| Welder           | The user or person doing the welding                         |
| Search           | ID/ Spool Number / Drawing Number / Line Number              |
| Weld Status      | Status of weld i.e. Accepted, Rejected or waiting for Review |
| Welding Duration | Select time frame                                            |
| Tags             | Select tagged reports                                        |

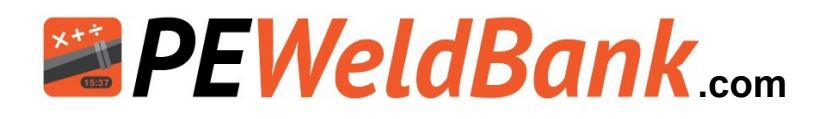

# Reports – Full 4-5 page report

There are multiple reports and sort functions available within the FMS, below is an example of the full 4-5 page report.

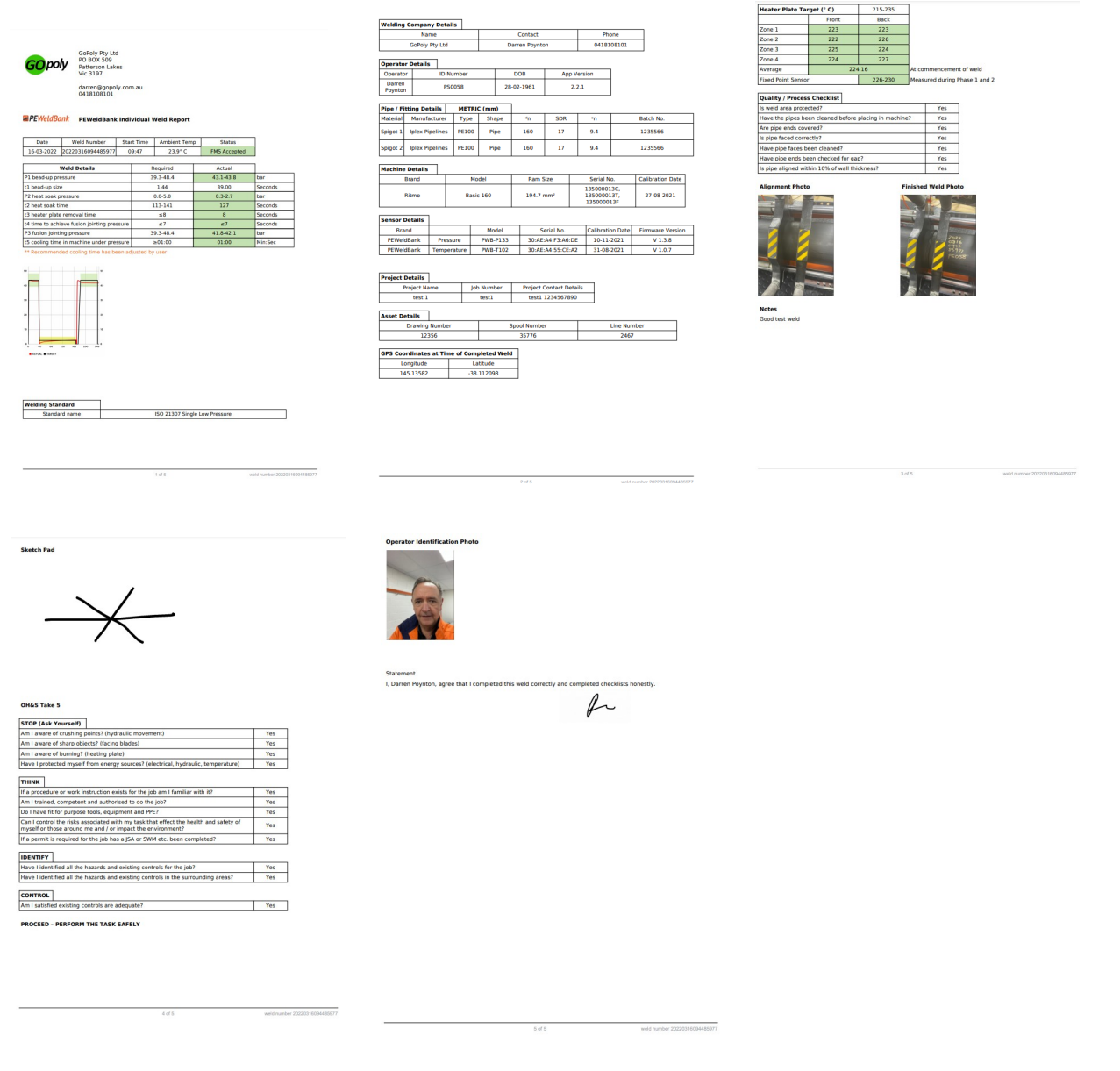

N.B. Ambient Temperature. Please note that the ambient temperature sensor is within the Pressure Sensor case, This temperature may be influenced by external factors, such as proximity to hydraulic motor, direct sunlight and charging of battery.

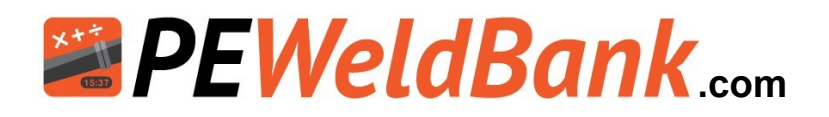

# **Reports – Short, long and export to excel**

There are multiple reports and sort functions available within the FMS, below is an example of a short report and long report and below them is an example of an excel report

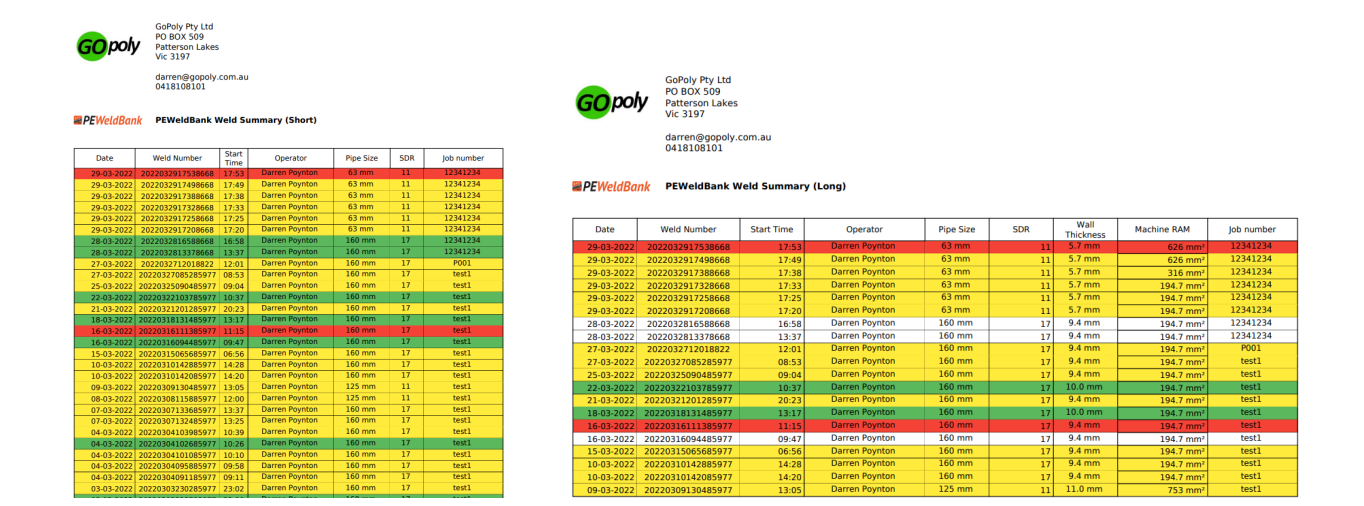

| 🗴 AutoSave 🔘 🖽 🗒                  | butt_welding_r | ecords_backup_30 | 032022_14 | 13917 - Pi | rotected Vi | ew - Repaire | 2d *     |          | _∕⊂ Sea     | irch (Alt+Q) |            |            |            |             |             | J            |          |              |            |            |             | Darren I  | Poynton 📴   | - U        | -        | O        |
|-----------------------------------|----------------|------------------|-----------|------------|-------------|--------------|----------|----------|-------------|--------------|------------|------------|------------|-------------|-------------|--------------|----------|--------------|------------|------------|-------------|-----------|-------------|------------|----------|----------|
| File Home Insert Draw             | Page Lavou     | t Formulas       | Data      | Review     | View        | Help         |          |          |             |              |            |            |            |             |             |              |          |              |            |            |             |           |             |            |          |          |
|                                   |                |                  |           |            |             |              |          |          |             |              |            |            |            |             |             |              |          |              |            |            |             |           |             |            |          |          |
| $[A1  \lor ] : [\times \lor f_x]$ | Date           |                  |           |            |             |              |          |          |             |              |            |            |            |             |             |              |          |              |            |            |             |           |             |            |          |          |
| 🖌 A   B   C                       |                |                  |           |            |             |              |          |          |             |              |            |            |            |             |             |              |          |              |            |            |             |           |             | AA         |          |          |
| 1 Date Weld Nun Start Tin         | ne Ambient 1 R | esult Cor P1 Min | Re P1 Ma  | ax Re P1   | Min Ac P    | 1 Max Ac T1  | RequireT | 1 Actual | P2 Min Re P | 2 Max Re P   | 2 Min Ac P | 2 Max Ac T | 2 Min Re T | 2 Max Re T2 | Actual T3 I | Require T3 A | Actual T | 14 Require T | 4 Actual P | 3 Min Re P | 3 Max Re P3 | Min Ac P3 | Max Ac T5 R | equir(T5 / | Actual F | 4 Min Re |
| 2 29-03-202:20220329117:53        | 22 N           | D                | 8.9       | 12.2       | 10.5        | 10.6         | 1        | 14       | 0           | 2            | 0          | 0.5        | 57         | 68          | 63          | 6            | 6        | 0            | 0          | 8.9        | 12.2        | 10.3      | 10.7        | 20         | 20       | 2.3      |
| 3 29-03-202 202203291 17:49       | 21 N           | D                | 8.9       | 12.2       | 10.4        | 10.7         | 1        | 19       | 0           | 2            | 0.1        | 0.8        | 57         | 68          | 63          | 6            | 6        | 0            | 0          | 8.9        | 12.2        | 10.2      | 10.7        | 20         | 20       | 2.3      |
| 4 29-03-202 202203291 17:38       | 21 N           | o 1              | 8.7       | 25.2       | 20.5        | 20.9         | 1        | 21       | 0           | 5            | 0.5        | 1.7        | 57         | 68          | 63          | 6            | 6        | 0            | 0          | 18.7       | 25.2        | 20.4      | 20.7        | 10         | 10       | 5.7      |
| 5 29-03-202 202203291 17:33       | 21 N           | o 2              | 7.2       | 37.8       | 0.8         | 31.1         | 1        | 43       | 0           | 5            | 0          | 1.1        | 57         | 68          | 63          | 6            | 6        | 0            | 0          | 27.2       | 37.8        | 0.9       | 1.5 02:2    | 8 01:      | 30       | 6.2      |
| 6 29-03-202 202203291 17:25       | 20 N           | o 2              | 7.2       | 37.8       | 32.1        | 33.2         | 1        | 17       | 0           | 5            | 0.1        | 1.8        | 57         | 68          | 63          | 6            | 6        | 0            | 0          | 27.2       | 37.8        | 32.1      | 33 02:2     | 8 00:1     | 19       | 6.2      |
| 7 29-03-202 202203291 17:20       | 18 N           | 0 2              | 7.2       | 37.8       | 29.3        | 30.1         | 1        | 24       | 0           | 5            | 0.1        | 1.7        | 57         | 68          | 63          | 6            | 6        | 0            | 0          | 27.2       | 37.8        | 29.2      | 29.8        | 10         | 10       | 6.2      |
| 8 28-03-202 202203281 16:58       | 22 Ye          | es 4             | 2.8       | 51.9       | 46.3        | 47.8         | 1        | 50       | 0           | 8.5          | 0.4        | 2.9        | 112        | 141         | 127         | 8            | 8        | 7            | 7.8        | 42.8       | 51.9        | 45.7      | 47.1 12:2   | 5 12:      | 25       | 13.7     |
| 9 28-03-202 202203281 13:37       | 21 Ye          | HS .             | 42        | 51.1       | 46.2        | 47.3         | 1        | 55       | 0           | 7.7          | 2.3        | 4.3        | 112        | 141         | 127         | 8            | 8        | 7            | 7.8        | 42         | 51.1        | 48        | 49.4 12:2   | 5 12:      | 25       | 12.9     |
| 10 27-03-202 202203271 12:01      | - N            | /A 3             | 9.2       | 48.4 -     | -           |              | 1 -      |          | 0           | 5 -          | -          |            | 113        | 141 -       |             | 8 -          |          | 0            |            | 39.2       | 48.4 -      | -         |             | 15 -       |          | 10.2     |
| 11 27-03-202 202203270 08:53      | - N            | /A 3             | 6.2       | 45.4 -     | -           |              | 1 -      |          | 0           | 2 -          | -          |            | 113        | 141 -       |             | 8 -          |          | 0            |            | 36.2       | 45.4 -      | -         | 12:2        | 5 -        |          | 7.2      |
| 25-03-202 202203250 09:04         | - N            | /A 3             | 9.2       | 48.4 -     | -           |              | 1 -      |          | 0           | 5 -          | -          |            | 112        | 141 -       |             | 8 -          |          | 0            |            | 39.2       | 48.4 -      | -         | 12:2        | 5 -        |          | 10.2     |
| 18 22-03-202 202203221 10:37      | 25 N           | o 4              | 3.1       | 52.8       | 44.8        | 47           | 1        | 95       | 0           | 6.8          | 1.5        | 3.9        | 120        | 150         | 135         | 8            | 8        | 7            | 7.8        | 43.1       | 52.8        | 45.9      | 46.7        | 10         | 10       | 12.3     |
| 4 21-03-202 202203212 20:23       | - N            | /A               | 44        | 56 -       | -           |              | 0 -      |          | 0           | 5 -          | -          |            | 30         | 30 -        |             | 8 -          |          | 0            |            | 44         | 56 -        | -         |             | 20 -       |          | 0        |
| 5 18-03-202 20220318113:17        | 26 Ye          | es 3             | 8.3       | 47.9       | 41.6        | 42.2         | 1        | 67       | 0           | 2            | 0.1        | 1.5        | 120        | 150         | 135         | 8            | 8        | 7            | 7.8        | 38.3       | 47.9        | 40.9      | 41.2        | 10         | 10       | 7.5      |
| 6 16-03-202 20220316111:15        | 25 N           | p 3              | 9.2       | 48.4       | 44.3        | 45.2         | 1        | 41       | 0           | 5            | 0.6        | 2.9        | 113        | 141         | 127         | 8            | 8        | 7            | 7.8        | 39.2       | 48.4        | 32.7      | 45.2 01:0   | 0 01:/     | 00       | 10.2     |
| 17 16-03-202 202203160 09:47      | 23 Ye          | rs 3             | 9.2       | 48.4       | 43.1        | 43.7         | 1        | 39       | 0           | 5            | 0.3        | 2.7        | 113        | 141         | 127         | 8            | 8        | 7            | 7.8        | 39.2       | 48.4        | 41.7      | 42.1 01:0   | 0 01:/     | 00       | 10.2     |
| 15-03-202 202203150 06:56         | 26 Ye          | es 3             | 9.2       | 48.4       | 43.4        | 44.3         | 1        | 49       | 0           | 5            | 1.1        | 2.6        | 112        | 141         | 127         | 8            | 8        | 7            | 7.8        | 39.2       | 48,4        | 43        | 43.2        | 10         | 10       | 10.2     |
| 19 10-03-202 202203101 14:28      | - N            | /A 2             | 6.4       | 33.5 -     | -           |              | 0 -      |          | 0           | 5 -          | -          |            | 10         | 10 -        |             | 8 -          |          | 0            |            | 26.4       | 33.5 -      | -         |             | 5 -        |          | 0        |
| 0 10-03-202 202203101 14:20       | - N            | /A 3             | 4.2       | 43.4 -     | -           |              | 1 -      |          | 0           | 0 -          | -          |            | 112        | 141 -       |             | 8 -          |          | 0            |            | 34.2       | 43.4 -      | -         | 55:0        | 0 -        |          | 5.2      |
| 09-03-202 202203091 13:05         | - N            | /A               | 9.8       | 11.9 -     | -           |              | 1 -      |          | 0           | 2 -          | -          |            | 132        | 165 -       |             | 8 -          |          | 0            |            | 9.8        | 11.9 -      | -         |             | 10 -       |          | 3.2      |
| 22 08-03-202 202203081 12:00      | - N            | /A               | 9.8       | 11.9 -     | -           |              | 1 -      |          | 0           | 2 -          | -          |            | 132        | 165 -       |             | 8 -          |          | 0            |            | 9.8        | 11.9 -      | -         |             | 10 -       |          | 3.2      |
| 23 07-03-202 202203071 13:37      | 27 N           | o 4              | 2.3       | 51.9       | 46.7        | 47.7         | 1        | 64       | 0           | 6            | 0          | 3.9        | 120        | 150         | 135         | 8            | 8        | 7            | 7.8        | 42.3       | 51.9        | 45.5      | 45.7 13:1   | 9 00:      | 12       | 11.5     |
| 4 07-03-202 202203071 13:25       | - N            | /A 4             | 3.3       | 52.9 -     | -           |              | 1 -      |          | 0           | 7 -          | -          |            | 120        | 150 -       |             | 8 -          |          | 0            |            | 43.3       | 52.9 -      | -         |             | 10 -       |          | 12.5     |
| 5 04-03-202: 202203041 10:39      | 29 Ye          | s 4              | 1.3       | 50.9       | 46.6        | 47.5         | 1        | 61       | 0           | 5            | 1          | 3.1        | 120        | 150         | 135         | 8            | 8        | 7            | 7.8        | 41.3       | 50.9        | 47        | 47.5        | 10         | 10       | 10.5     |
| 6 04-03-202 202203041 10:26       | 28 N           | 0 4              | 1.3       | 50.9       | 44.5        | 45.7         | 1        | 97       | 0           | 5            | 0.7        | 3          | 120        | 150         | 135         | 8            | 8        | 7            | 7.8        | 41.3       | 50.9        | 43.9      | 45.8        | 10         | 10       | 10.5     |
| 7 04-03-202 202203041 10:10       | 28 Ye          | es 4             | 1.3       | 50.9       | 44.9        | 46.3         | 1        | 83       | 0           | 5            | 0.1        | 2.3        | 120        | 150         | 135         | 8            | 8        | 7            | 7.8        | 41.3       | 50.9        | 46.1      | 46.3        | 10         | 10       | 10.5     |
| 8 04-03-202 202203040 09:58       | 27 N           | 0 4              | 1.3       | 50.9       | 45          | 46.1         | 1        | 66       | 0           | 5            | 1.8        | 6          | 120        | 150         | 135         | 8            | 8        | 7            | 7.8        | 41.3       | 50.9        | 45        | 45.5        | 10         | 10       | 10.5     |
| 9 04-03-202 202203040 09:11       | - N            | /A 4             | 1.3       | 50.9 -     | -           |              | 1 -      |          | 0           | 5 -          | -          |            | 120        | 150 -       |             | 8 -          |          | 0            |            | 41.3       | 50.9 -      | -         |             | 10 -       |          | 10.5     |
| 0 03-03-202 202203032 23:02       | - N            | /A 4             | 0.5       | 49.5 -     | -           |              | 0 -      |          | 0           | 5 -          | -          |            | 10         | 10 -        |             | 8 -          |          | 0            |            | 40.5       | 49.5 -      | -         |             | 10 -       |          | 0        |
| 03-03-202 202203032 23:00         | - N            | /A 4             | 0.5       | 49.5 -     | -           |              | 0 -      |          | 0           | 5 -          | -          |            | 10         | 10 -        |             | 8 -          |          | 0            |            | 40.5       | 49.5 -      | -         |             | 10 -       |          | 0        |
| 2 02-03-202 202203021 15:00       | - N            | /A 7             | 0.6 1     | 100.4 -    | -           |              | 2 -      |          | 0           | 8 -          | -          |            | 100        | 120 -       |             | 8 -          |          | 0            |            | 70.6       | 100.4 -     | -         |             | 10 -       |          | 11.4     |
| 3 02-03-202 20220302114:51        | - N            | /A 7             | 0.6 1     | 100.4 -    | -           |              | 2 -      |          | 0           | 8 -          | -          |            | 100        | 120 -       |             | 8 -          |          | 0            |            | 70.6       | 100.4 -     |           |             | 10 -       |          | 11.4     |
|                                   |                |                  |           |            |             |              |          |          |             |              |            |            | 200        | 120         |             |              |          |              |            |            |             |           |             |            |          |          |

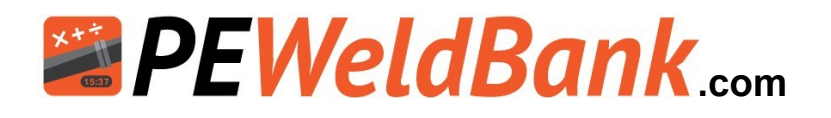

# **Reports - Email directly to client**

The email report option allows you to select welds and then email them to your client. Please note these reports take a short while to generate, if it doesn't come through please ask your client to check their junk or spam box

|                          | Email Weld Reports ×                                                                                                    |
|--------------------------|----------------------------------------------------------------------------------------------------|
|                          | You can share a selected group of weld reports or all of the weld reports in the<br>table. Enter the email addresses you want to share the weld reports with and<br>click 'Send' button. |
| ject<br>elect Project    | Enable Downloading<br>If this option is activated system will generate a zip file containing all the<br>weld reports and send download link to given addresses after zip file is ready.  |
|                          | Email(s):                                                                                                    |
| View                     | demen@gopoly.com.au x Enter the email(s)                                                                                                    |
| el 🖀 Email Report 📍 Help | C Refresh Data                                                                                                    |
|                          |                                                                                                    |
| 66                       |                                                                                                    |

Your client will receive email similar to this, with 3 options for viewing reports

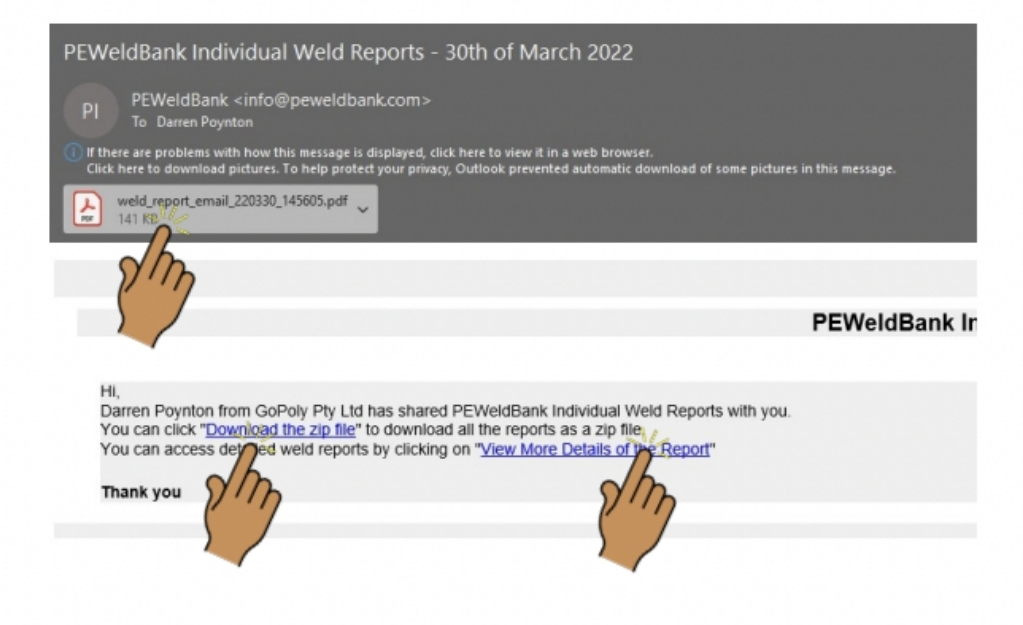

See 3 report options on next page

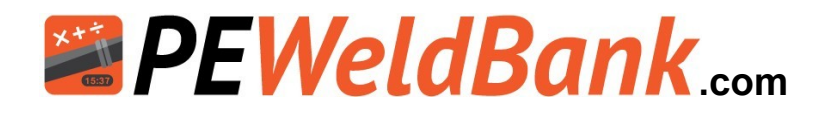

# **Reports - Email directly to client**

The first one is a summary.

| GO poly                                                                         | arren Poj<br>oPoly Pty<br>O BOX 50<br>atterson<br>lic 3197 | ynton<br>r Ltd<br>)9<br>Lakes                      |                          |                 |                                       |                                                               |                                                      |
|---------------------------------------------------------------------------------|------------------------------------------------------------|----------------------------------------------------|--------------------------|-----------------|---------------------------------------|---------------------------------------------------------------|------------------------------------------------------|
| d                                                                               | arren@gi<br>4181081                                        | opoly.com.au<br>01                                 | 1                        |                 |                                       |                                                               |                                                      |
| PEWeldBank P                                                                    | EWeldB                                                     | ank Weld S                                         | umma                     | ry (Em          | clia                                  |                                                               |                                                      |
|                                                                                 |                                                            |                                                    |                          |                 |                                       |                                                               | e7                                                   |
|                                                                                 |                                                            |                                                    | 1 1                      |                 |                                       |                                                               |                                                      |
| Weld Number                                                                     | Start                                                      | Operator                                           | Pipe<br>Size             | SDR             | Wall<br>Thickness                     | Machine RAM                                                   | Project Name                                         |
| Weld Number                                                                     | Start<br>Time                                              | Operator                                           | Pipe<br>Size             | SDR             | Wall<br>Thickness                     | Machine RAM                                                   | Project Name                                         |
| Weld Number<br>29-03-2022<br>2022032917328668                                   | Start<br>Time<br>17:33                                     | Operator<br>Darren<br>Poynton                      | Pipe<br>Size<br>63<br>mm | SDR<br>11       | Wall<br>Thickness<br>5.7 mm           | Machine RAM                                                   | Project Name<br>Mains upgrade 12                     |
| Weld Number<br>29-03-2022<br>2022032917328668<br>28-03-2022                     | Start<br>Time<br>17:33                                     | Operator<br>Darren<br>Poynton                      | Pipe<br>Size<br>63<br>mm | SDR<br>11       | Wall<br>Thickness<br>5.7 mm           | Machine RAM<br>194.7 mm <sup>2</sup>                          | Project Name<br>Mains upgrade 12                     |
| Weld Number<br>29-03-2022<br>2022032917328668<br>28-03-2022<br>2022032816588668 | Start<br>Time<br>17:33<br>16:58                            | Operator<br>Darren<br>Poynton<br>Darren<br>Poynton | 63<br>mm<br>160<br>mm    | SDR<br>11<br>17 | Wall<br>Thickness<br>5.7 mm<br>9.4 mm | Machine RAM<br>194.7 mm <sup>2</sup><br>194.7 mm <sup>2</sup> | Project Name<br>Mains upgrade 12<br>Mains upgrade 12 |

The second is a Zip file holding of each selected weld each PDF is a full 4-5 page report.

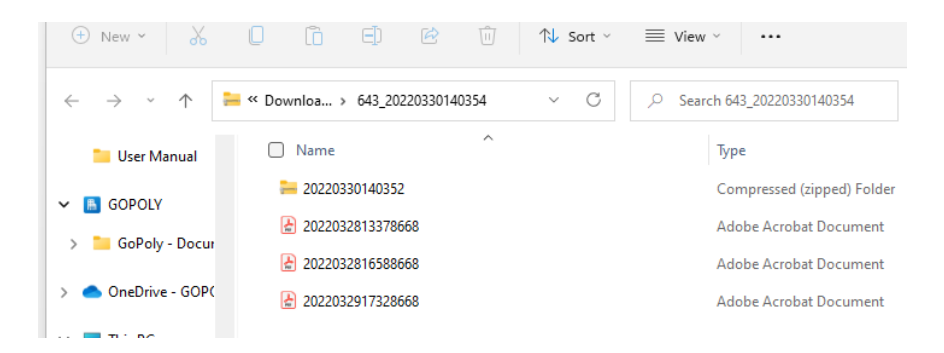

The third option gives your client a full report for each weld and access to the weld graph

| < -}             | C 🔒 pewe        | Idbank.com/report/shared-weld-report/iAN | 19W0hkXhsyceV5IonTOhYQfSU80Uswp | 3Nyp8eDmEg |     |                |                       |                   | ie 🖈 🔲 🐲   |  |  |
|------------------|-----------------|------------------------------------------|---------------------------------|------------|-----|----------------|-----------------------|-------------------|------------|--|--|
| PEWELDBANK   FMS |                 |                                          |                                 |            |     |                |                       |                   |            |  |  |
|                  |                 |                                          |                                 |            |     |                |                       |                   |            |  |  |
| В                | utt Weldir      | ng Reports                               |                                 |            |     |                |                       |                   |            |  |  |
|                  |                 |                                          |                                 |            |     |                |                       |                   |            |  |  |
| 3                | Help            |                                          |                                 |            |     |                |                       |                   |            |  |  |
|                  |                 |                                          |                                 |            |     |                |                       |                   |            |  |  |
|                  | Weld Number     | Start Time                               | Operator                        | Pipe Size  | SDR | Wall Thickness | Machine RAM           | Project Name      | Actions    |  |  |
| 2                | 29-03-2022      |                                          |                                 |            |     |                |                       |                   |            |  |  |
|                  | 202203291732866 | в 17:33                                  | Darren Poynton                  | 63 mm      | 11  | 5.7 mm         | 194.7 mm <sup>2</sup> | Mains upgrade 123 | <u>B</u> 🛏 |  |  |
| 2                | 28-03-2022      |                                          |                                 |            |     |                |                       |                   |            |  |  |
| 2                | 202203281658866 | 8 16:58                                  | Darren Poynton                  | 160 mm     | 17  | 9.4 mm         | 194.7 mm <sup>2</sup> | Mains upgrade 123 | <u>B</u> 🖿 |  |  |
|                  |                 |                                          |                                 |            |     |                |                       | Marken and a star | B. 16      |  |  |
| 2                | 202203281337866 | 8 13:37                                  | Darren Poynton                  | 160 mm     | 17  | 9.4 mm         | 194.7 mm*             | Mains upgrade 125 |            |  |  |

Info@PEWeldBank.com

![](_page_17_Picture_0.jpeg)

# Smartphone / Tablet User Guide

www.PEWeldBank.com Info@PEWeldBank.com

![](_page_18_Picture_0.jpeg)

# Download *PEWeldBank* app in your preferred store for FREE

Go to search on Google Play or Apple App store enter "peweldbank"

![](_page_18_Picture_3.jpeg)

![](_page_18_Picture_4.jpeg)

Once downloaded to your Smartphone or tablet, click on the *PEWeldBank* icon

![](_page_18_Picture_6.jpeg)

Use your Username and Password to log in, this will take you to the home screen.

![](_page_18_Picture_8.jpeg)

![](_page_19_Picture_0.jpeg)

# **Home Screen**

Operation is very easy to access via the Home Screen

![](_page_19_Picture_3.jpeg)

![](_page_20_Picture_0.jpeg)

# Smartphone / Tablet - Default System Settings

![](_page_20_Picture_2.jpeg)

Select **System Settings** to Edit Settings

![](_page_20_Picture_4.jpeg)

Click on menu item Click on menu item

![](_page_20_Picture_6.jpeg)

![](_page_21_Picture_0.jpeg)

# Smartphone / Tablet - Default System Settings

# Select your preferred defaults before welding

These changes can only be made by user with Superadmin or Admin level

| < System Set        | tings                        | 山            |     |  |  |  |  |  |  |
|---------------------|------------------------------|--------------|-----|--|--|--|--|--|--|
| SYSTEM O            | FMEASUREME                   | NT           |     |  |  |  |  |  |  |
| IMPERIAL DIPS       | IMPERIAL IPS                 | METRIC       | Cho |  |  |  |  |  |  |
| TAKE F              | TAKE FIVE CHECKLIST          |              |     |  |  |  |  |  |  |
| ENABLE              | ENABLE DISABLE               |              |     |  |  |  |  |  |  |
|                     | 100                          |              | sta |  |  |  |  |  |  |
| CHECK HEATER        | C                            |              |     |  |  |  |  |  |  |
| Automatically       | Automatically Manually       |              |     |  |  |  |  |  |  |
| Every Day           | Every Weld                   | Off          | int |  |  |  |  |  |  |
| N. WIERSON          |                              |              |     |  |  |  |  |  |  |
| TEMPERA             | <b>3</b> 5                   | W            |     |  |  |  |  |  |  |
| ENABLE              | DIS                          | ABLE         | te  |  |  |  |  |  |  |
| MANUAL              | OVERRIDE MOD                 | DE           |     |  |  |  |  |  |  |
| ENABLE              | Thi                          |              |     |  |  |  |  |  |  |
| This allows the use | r to initiate start<br>2 & 5 | in Phases 1, |     |  |  |  |  |  |  |
| Sys                 | tem Language                 |              |     |  |  |  |  |  |  |
|                     | English                      |              | Ena |  |  |  |  |  |  |
| CUSTON              | M WELD NUMBE                 | R            |     |  |  |  |  |  |  |
|                     | Prefix                       |              | Set |  |  |  |  |  |  |
| Sta                 | rting Number<br>O            |              |     |  |  |  |  |  |  |
|                     | RESET                        |              |     |  |  |  |  |  |  |

#### SYSTEM OF MEASUREMENT

hoose preferred measurements

#### TAKE 5 CHECK LIST

By enabling this, the app will ask the user to complete Welding Safety questions at the start of a weld session

#### CHECK HEATER PLATE TEMPERATURE

By enabling this, the app will ask the user to check heater plate temperature at selected interviews or turn this feature off.

#### **TEMPERATURE WARNINGS**

When enabled user will be notified if temperature goes out of range

#### MANUAL OVERIDE MODE

This enables to initiate start in Phases 1, 2 & 3

#### SYSTEM LANGUAGE

Enables user to choose different languages

#### **CUSTOM WELD NUMBER**

Set smartphone custom weld number series

Info@PEWeldBank.com

![](_page_22_Picture_0.jpeg)

# Smartphone / Tablet - Settings

![](_page_22_Figure_2.jpeg)

All of these options except for Sensors, System Settings and some of the Operator Details can also be edited via the FMS

![](_page_23_Picture_0.jpeg)

# Smartphone / Tablet Menu Screens ADDING NEW PROJECT

![](_page_23_Picture_2.jpeg)

#### Select Projects to Edit or

#### Add New Projects ±۵ PEWeldBank trial project Seaford 76 12166 / 5 Leg manifold Seaford, Vic 3198 - Internet 2 12154 Seaford, Vic 3198 12048 Seaford, Vic 3198 12087 Seaford, Vic 3198 12015 Seaford, Vic 3198 10100 ш 0 <

Click on menu item

Click on menu item

![](_page_23_Picture_7.jpeg)

#### Select **Settings** to Edit Settings

![](_page_23_Picture_9.jpeg)

![](_page_24_Picture_0.jpeg)

# Smartphone / Tablet Menu Screens ADDING NEW MACHINE

![](_page_24_Picture_2.jpeg)

# Click on menu item

#### Select Butt welding Machines to Edit

![](_page_24_Picture_5.jpeg)

## Select ADD NEW to Edit or

![](_page_24_Figure_7.jpeg)

![](_page_25_Picture_0.jpeg)

# Connection to Hydraulic circuit

www.PEWeldBank.com Info@PEWeldBank.com

![](_page_26_Picture_0.jpeg)

# Fitting Hydraulic Transmitter / Transducer to Machine

![](_page_26_Picture_2.jpeg)

![](_page_27_Picture_0.jpeg)

## **Hydraulic Connection**

![](_page_27_Picture_2.jpeg)

![](_page_27_Picture_3.jpeg)

Many machines have a test port already fitted.

If your machine does not have a test point, you will need to fit a tee with test point to **the closing side of your pressure circuit**.

A tee with connection point can be fitted to a machine where the hoses are fitted to the pressure control unit. Any hydraulic company should be able to fit one for you. See Appendix 1 for examples.

![](_page_27_Picture_7.jpeg)

#### Note:

This is the closing side of the hydraulic cylinder, follow this hose back to your controller. As we set up more machines we will keep a library of connections, please don't hesitate contacting us for assistance with initial set up.

![](_page_28_Picture_0.jpeg)

## **Bluetooth Pressure Sensor Setup**

How to connect pressure sensor to Butt welder See also "Appendix 1"

\*\*Before starting ensure both Sensors are fully charged\*\*

Plug charge cable into charging port and charge until the red light turns to green (6 hours)

#### **Pressure Sensor Components**

- 1 Bluetooth Pressure Sensor
- 2 Hydraulic Transducer
- 3 Orange or Black Hydraulic Sensor Connection cable
- 4 Charging Port
- 5 Charging Indicator Light (Red/Green)
- 6 Bluetooth Connection Status Light (Blue)
- 7 Hydraulic connection
- 8 Hydraulic Sensor Port 1
- 9 Hydraulic Sensor Port 2 (Spare)
- 10 QR code

![](_page_28_Picture_16.jpeg)

On the Rear of both Sensors there is a **QR Code** that you scan to enable sensor when prompted by phone or tablet or just select connect to nearest sensor.

![](_page_28_Picture_18.jpeg)

![](_page_28_Picture_19.jpeg)

![](_page_28_Picture_20.jpeg)

![](_page_29_Picture_0.jpeg)

# Hydraulic Connection Continued

![](_page_29_Picture_2.jpeg)

![](_page_29_Picture_3.jpeg)

Stauff 20 test point available from your local PEWeldBank reseller or hydraulics supplier

The PEWeldBank Transmitter This fits to the Stauff test point

Fit the PEWeldBank transmitter to the test point.

Now fit the Orange or Black cable supplied to the Bluetooth pressure sensor **Port 1** as shown below.

![](_page_29_Picture_8.jpeg)

![](_page_30_Picture_0.jpeg)

# **Connection to Heater Plate**

www.PEWeldBank.com

# **Temperature Sensors dated January 2020**

## **Bluetooth Temperature Sensor Setup**

How to use sensor with heater plate.

#### \*\*Before starting ensure Sensors are fully charged\*\*

Plug charge cable into charging port and charge until the red light turns to green (5 hours)

#### **Pressure Sensor Components**

- 1 Bluetooth Temperature Sensor
- 2 Surface Temperature Probe
- 3 Charging Port
- 4 Charging Indicator Light (Red/Green)
- 5 Bluetooth Connection Status Light (Blue)
- 6 Spare Port
- 7 Port for surface probe (marked Fixed)
- 8 QR code

On the Rear of both Sensors there is a **QR Code** that you scan to enable sensor when prompted by phone or tablet

![](_page_31_Picture_15.jpeg)

![](_page_31_Picture_16.jpeg)

![](_page_31_Picture_17.jpeg)

# Temperature Sensors dated March 2022 & later

## **Bluetooth Temperature Sensor Setup**

How to connect your Temperature Sensor to your heater plate. "See Appendix 3"

![](_page_32_Picture_3.jpeg)

#### \*\*Before starting ensure Sensors are fully charged\*\*

Plug charge cable into charging port and charge until the red light turns to green (5 hours)

#### **Pressure Sensor Components**

- 1 Bluetooth Temperature Sensor
- 2 Surface Temperature Probe
- 3 Charging Port
- 4 Charging Indicator Light (Red/Green)
- 5 Bluetooth Connection Status Light (Blue)
- 6 Port for Surface probe
- 7 Port for Fixed PT100 connection
- 8 QR code
- 9a PT100 connection cable for Ritmo\*
- 9b PT100 connection cable for others\*

On the Rear of both Sensors there is a **QR Code** that you scan to enable sensor when prompted by phone or tablet \*see appendix 3

![](_page_32_Picture_18.jpeg)

![](_page_32_Picture_19.jpeg)

![](_page_32_Picture_20.jpeg)

![](_page_32_Picture_21.jpeg)

![](_page_32_Picture_22.jpeg)

![](_page_33_Picture_0.jpeg)

# Pairing Sensors to Phone or Tablet

www.PEWeldBank.com

![](_page_34_Picture_0.jpeg)

# **Bluetooth Setup & Pairing of Sensors**

![](_page_34_Picture_2.jpeg)

*N.B.* you can only use sensor set with **PEWeldBank Fusion Logger** subscription, For initial pairing you must also have administrator user level permission and connection to the internet

Ensure that Bluetooth is enabled on your smartphone / tablet. Follow the prompts

1. Click Dropdown Menu

![](_page_34_Picture_6.jpeg)

![](_page_34_Picture_7.jpeg)

3. Click Sensors

![](_page_34_Picture_9.jpeg)

4. Click Add New

![](_page_34_Picture_11.jpeg)

![](_page_35_Picture_0.jpeg)

# **Bluetooth Setup & Pairing of Sensors Continued**

#### Pairing of Sensors

- Connect Pressure sensor to pressure at least 2 bar.
- For the Temperature sensor holding the Surface Temperature Probe against heater plate (at least 80°c / 176°f) will activate the sensor.
- The status light will flash, enabling you to proceed with Bluetooth pairing.

#### Alternatively

- Remove and replace the battery from the sensor, this will activate and status light will flash for 2 minutes enabling you to proceed with Bluetooth pairing.
- Status light must be flashing fast before proceeding.

Follow instructions in Dropdown menu on smartphone or tablet [settings] [sensors] [add new] [save]

![](_page_35_Picture_10.jpeg)

![](_page_35_Picture_11.jpeg)

![](_page_35_Picture_12.jpeg)

#### Info@PEWeldBank.com

#### Scan QR code:
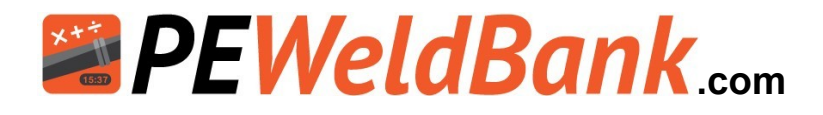

### **Bluetooth Setup & Pairing of Sensors Continued**

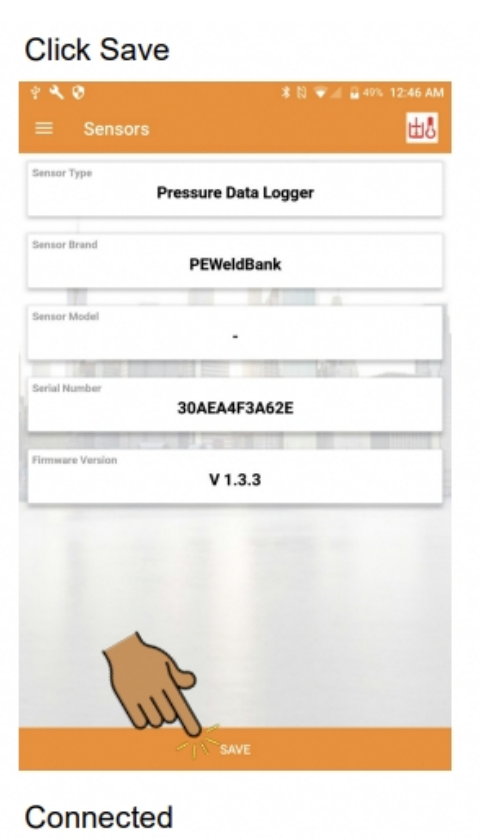

Pressure Data Logger

PEWeldBank

30AEA4F3A62E

V 1.3.3

Calibration Date

No recent welds

1

. . . .

Connected Pressure Value : 0.0 Bar Ambient Temp : 21.77 °C Humidity : 39 %

nsor Type

Sensor Brand

nsor Model

Pressure Sensor Range

Serial Numbe

#### Check connected sensor

| E Sensors | P: 1003          |
|-----------|------------------|
| Conn      | ection indicator |
|           | Battery level    |
|           |                  |
|           | ADD NEW          |

## When connected blue Light on the sensor will flash slowly

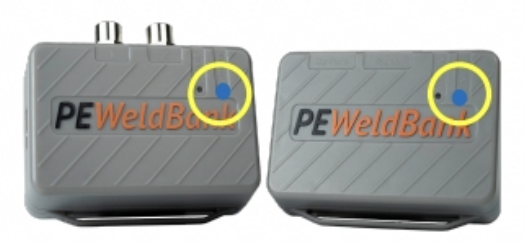

Click Drop down menu to return to home screen follow instructions again for second sensor

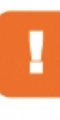

**To remove a sensor** from Phone or Tablet select sensor you want to remove and click and hold for 2 seconds then delete, for iOS swipe then delete

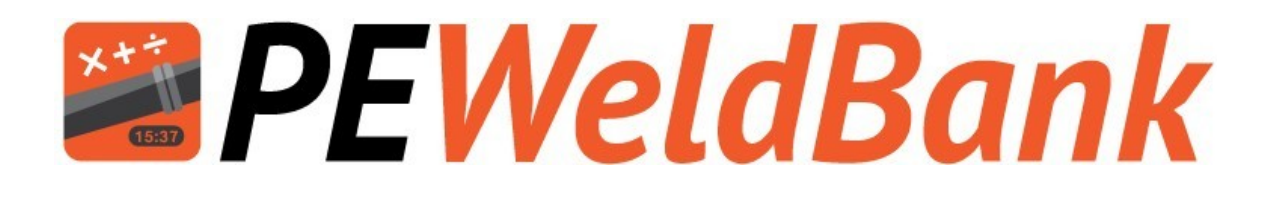

# Welding Procedure for App

Also see Basic Welding Machine Operating Procedure

www.PEWeldBank.com Info@PEWeldBank.com

Version 11 Page 38

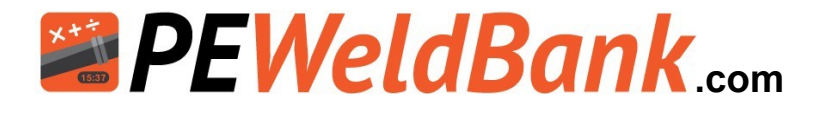

### Home Screen: Commence Butt welding or Electrofusion

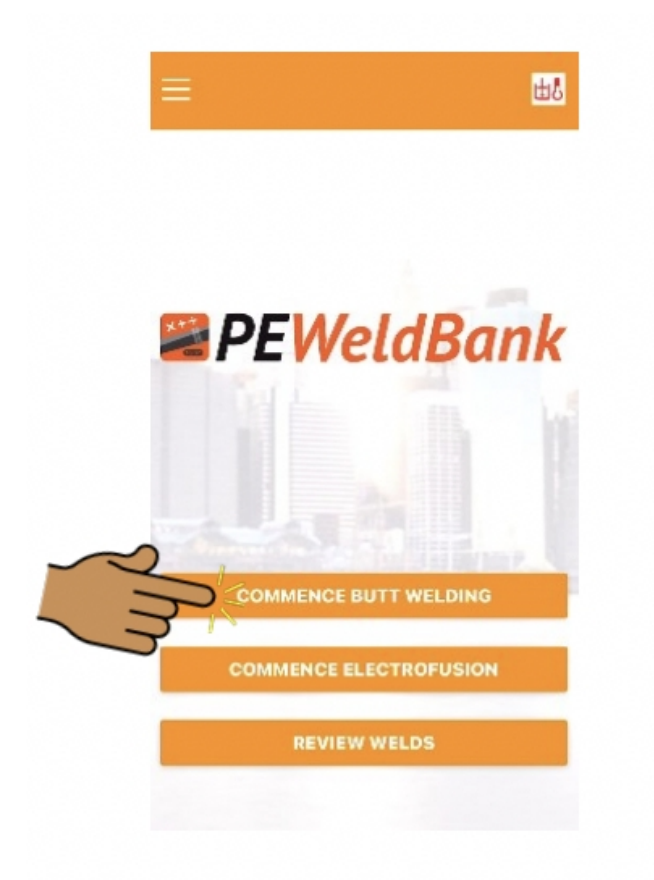

From this screen you can commence Butt welding or Electrofusion. You can also review previous welds or allocate a second GPS location

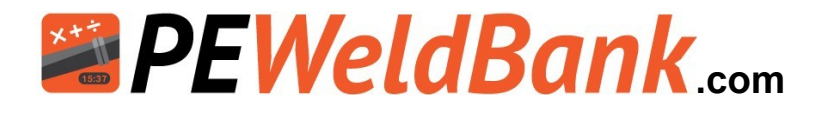

### **Select Project**

| Pre-Welding Setup                                                                                                    | 出                                                                    |
|----------------------------------------------------------------------------------------------------|----------------------------------------------------------------------|
| PROJECT                                                                                                    |                                                                      |
| OPERATOR NAME<br>Darren                                                                                                    |                                                                      |
| A                                                                                                    |                                                                      |
| WELDING LOCATION DET/                                                                                                    | lils                                                                 |
|                                                                                                    |                                                                      |
|                                                                                                    |                                                                      |
|                                                                                                    |                                                                      |
|                                                                                                    |                                                                      |
|                                                                                                    |                                                                      |
|                                                                                                    |                                                                      |
| Pre-Welding Setup                                                                                                    | 田名                                                                   |
| Pre-Welding Setup<br>PROJECT<br>Mains unprade 123                                                                                  | ₩8                                                                   |
| Pre-Welding Setup<br>PROJECT<br>Mains upgrade 123                                                                                  | ₩8                                                                   |
| Pre-Welding Setup<br>PROJECT<br>Mains upgrade 123<br>OPERATOR NAME<br>Darren                                                       | <b>⊞</b> 8                                                           |
| Pre-Welding Setup<br>PROJECT<br>Mains upgrade 123<br>OPERATOR NAME<br>Darren<br>WELDING LOCATION DETAIL                            | ±٤<br>s                                                              |
| Pre-Welding Setup<br>PROJECT<br>Mains upgrade 123<br>OPERATOR NAME<br>Darren<br>WELDING LOCATION DETAIL<br>WESTOWN                 | шð<br>s                                                              |
| Pre-Welding Setup<br>PROJECT<br>Mains upgrade 123<br>OPERATOR NAME<br>Darren<br>WELDING LOCATION DETAIL<br>WELDING LOCATION DETAIL | шð.<br>s                                                             |
| Pre-Welding Setup<br>PROJECT<br>Mains upgrade 123<br>OPERATOR NAME<br>Darren<br>WELDING LOCATION DETAIL<br>WESTOWN                 | шð.<br>s                                                             |
|                                                                                                    | Pre-Welding Setup PROJECT OPERATOR NAME Darren WELDING LOCATION DETA |

| < Pre-Welding Setup    | 出品            |
|------------------------|---------------|
| PROJECT                |               |
| Filter Manifolds       | E             |
| Mains upgrade 123      |               |
| Mains Upgrade relining | $\mathcal{C}$ |
| Mitchell Tests         |               |
| Polysmart Training     |               |
| test 1                 |               |
| test2                  |               |
| test3                  |               |
| Weld Bead Testing      |               |
| Weld for testing       |               |

From this screen you need to select a project.

The Projects can be set up from within this app or from the FMS.

Note: You must have Admin access to set up projects, however User or Admin may select a project to use.

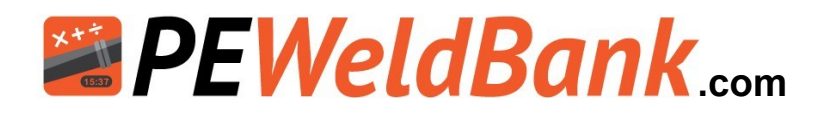

### Safety "Take Five"

| 4:51 🖬 🖿 •                                                                              |     |                  | Q 🗟 🗎  |
|-----------------------------------------------------------------------------------------|-----|------------------|--------|
| ≡ Safety 'Take 5'                                                                       |     | <mark>⊞\$</mark> | P: 80% |
| STOP (Ask yourself)                                                                     |     |                  |        |
| Am I aware of crushing points?<br>(hydraulic movement)                                  | YES | NO               | NA     |
| Am I aware of sharp objects? (facing blades)                                            | YES | NO               | NA     |
| Am I aware of burning (heating plate)                                                   | YES | NO               | NA     |
| Have I protected myself from energy<br>sources? (electrical, hydraulic,<br>temperature) | YES | NO               | NA     |
| THINK                                                                                   |     | -                |        |
| If a procedure or work instruction<br>exists for the job am I familiar with it?         | YES | NO               | NA     |
| Am I trained, competent and authorised to do the job?                                   | YES | NO               | NA     |
| Do I have fit for purpose tools,<br>equipment and PPE?                                  | YES | NO               | NA     |
| Can I control the risks associated with                                                 |     |                  |        |
|                                                                                         |     |                  |        |

This is a 12 question OH&S assessment, these questions are asked of the user at the start of the welding session.

This information is collected and recorded within reports, available within FMS

By default this option is disabled, this option may be enabled within System Settings

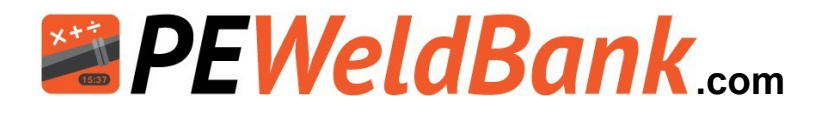

#### **Machine selection**

| 51 🔛  | 0 0 ·          |                                             |    | <b>२</b> कि । |
|-------|----------------|---------------------------------------------|----|---------------|
| =     | Machine        |                                             | ±۵ | P: 80%        |
|       |                | Machine Brand                               |    |               |
|       |                | indonine brand                              |    |               |
|       |                | Model                                       |    |               |
|       |                | 40                                          |    |               |
|       |                | Serial Number                               |    |               |
|       |                | Plant Number/Id                             |    | 8             |
|       |                |                                             |    | 111112        |
|       |                |                                             |    |               |
|       |                |                                             |    |               |
|       |                |                                             |    |               |
|       |                |                                             |    |               |
|       |                |                                             |    |               |
|       |                |                                             |    |               |
|       |                |                                             |    |               |
| :51 🖭 | D-03 ·         |                                             |    | <b>२</b> दि।  |
|       | Pipe / Fitting |                                             |    |               |
| _     |                | Machine Brand                               |    | -             |
|       |                | Ritmo                                       |    |               |
|       |                | Model<br>Basic 160                          |    |               |
|       |                |                                             |    |               |
|       | 13500001       | Serial Number<br>3C, 135000013T, 135000013F | Ŧ  |               |
|       |                | Plant Number/Id                             |    | 8             |
|       |                | 123                                         |    |               |
|       |                |                                             |    |               |
|       |                |                                             |    |               |
|       |                |                                             |    |               |
|       |                |                                             |    |               |
|       |                |                                             |    |               |
|       |                |                                             |    |               |
|       |                |                                             |    |               |
|       |                |                                             |    |               |
|       |                |                                             |    |               |

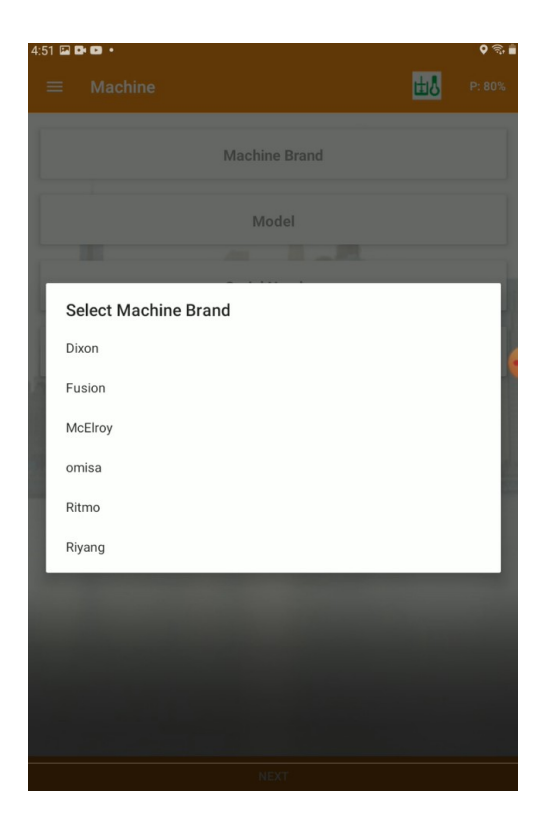

From this screen you will need to select a Machine.

Machines can be added and edited from within this app or from the FMS. Note: You must have Admin access to set up projects, however User or Admin may select a machine to use. By selecting machine it will use stored hydraulic ram information for pressure calculations, and machine data in reports.

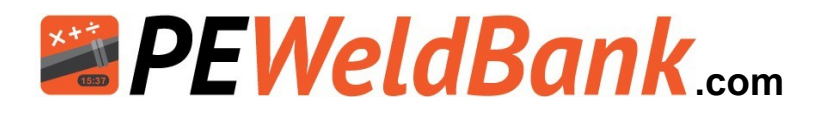

### **Pipe / Fitting selection**

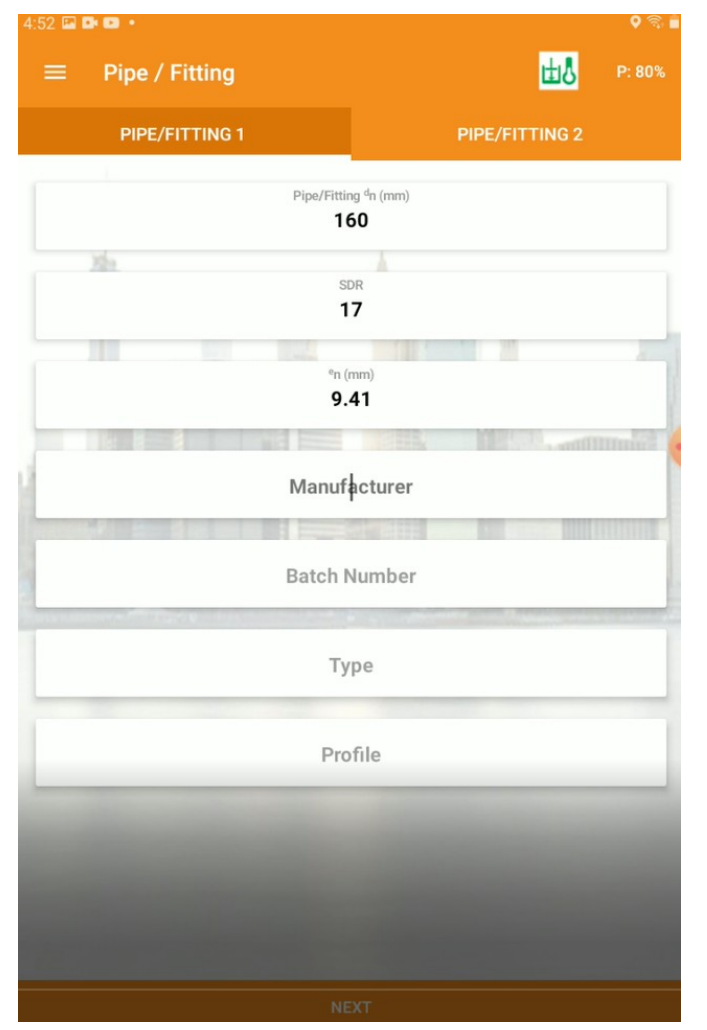

From this screen you will need to select a Pipe size and SDR, pipe wall thickness is automatically calculated but can be adjusted manually.

Manufacturer, Type and Profile fields are optional.

Pipe data can be added and edited from within this app or from the FMS.

Note: You must have Admin access to set up projects, however User or Admin may select a machine to use.

By selecting machine it will use stored hydraulic ram information for pressure calculations, and machine data in reports.

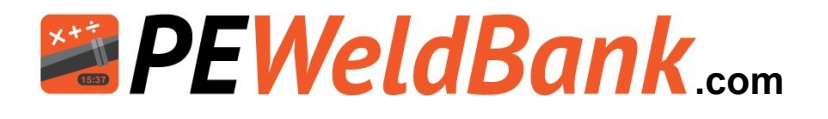

### Pre weld check list

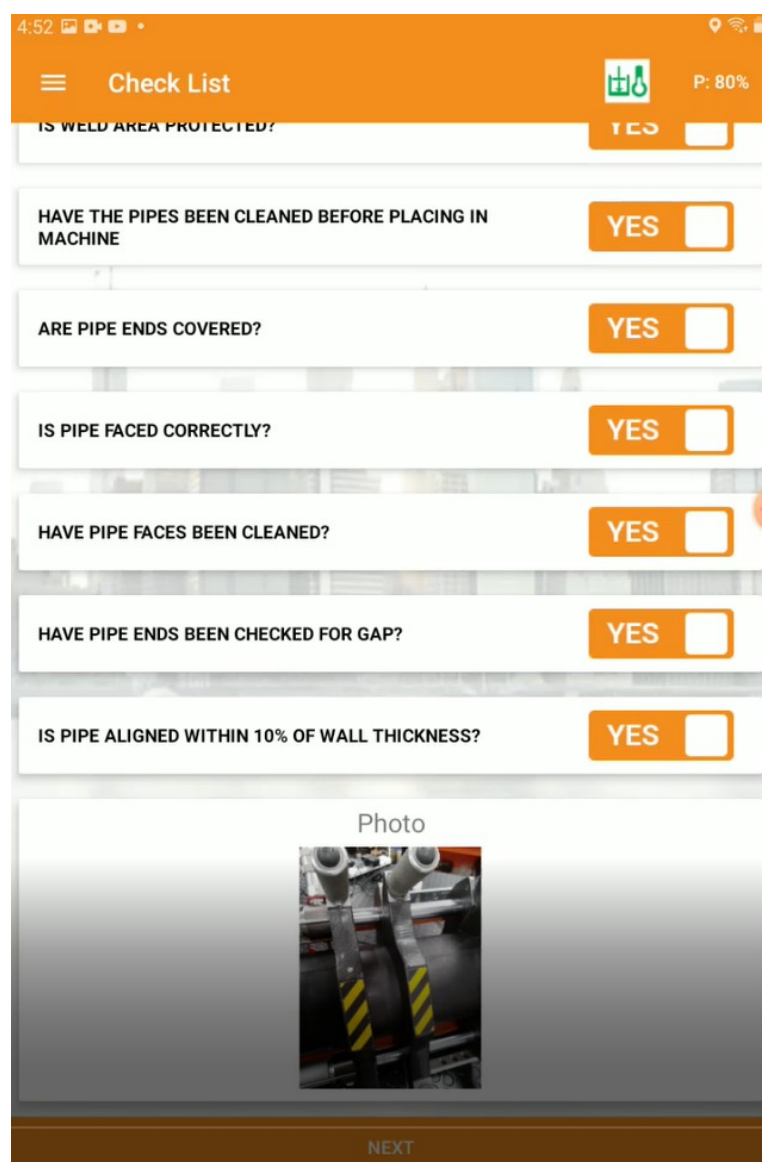

This check list has 7 optional questions, these questions default to NO and are included on reports, however you do not need to answer these to be able to move onto the next screen.

Upon selecting yes to the last question the camera will be activated to allow user to take a photo of pipe alignment and gap.

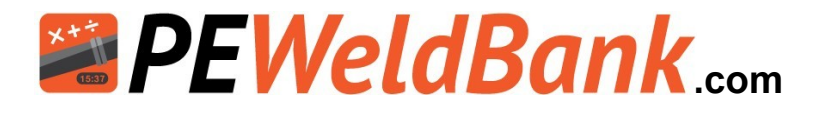

#### **Parameters**

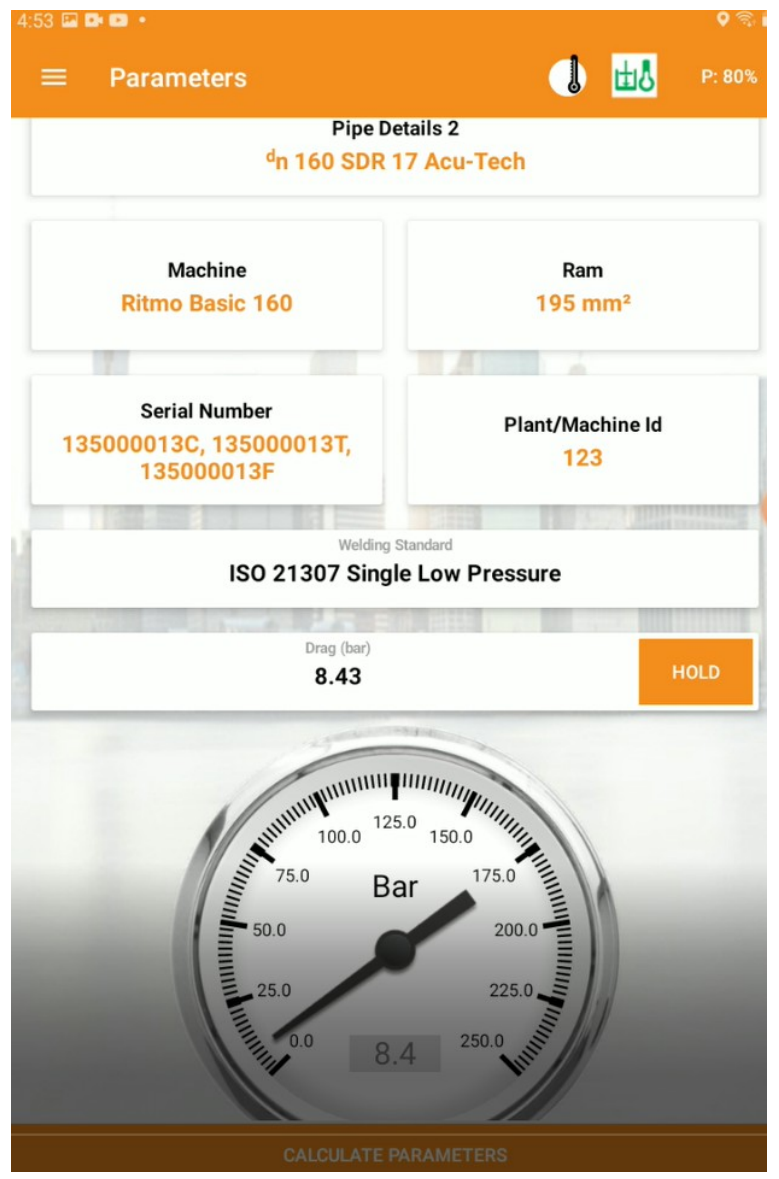

The Parameters screen displays a review of pipe and machinery and asks user to enter preferred welding standard, this preference is set as a default until the start of a new session.

The drag also needs to be entered in this screen.

Note: The Pressure Gauge will be active only when sensor set is supplied and paired.

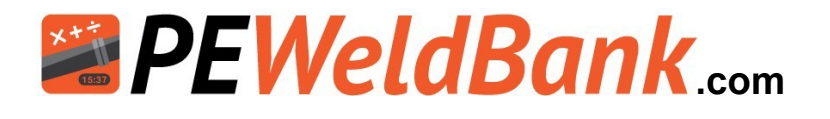

### **Check Heater plate**

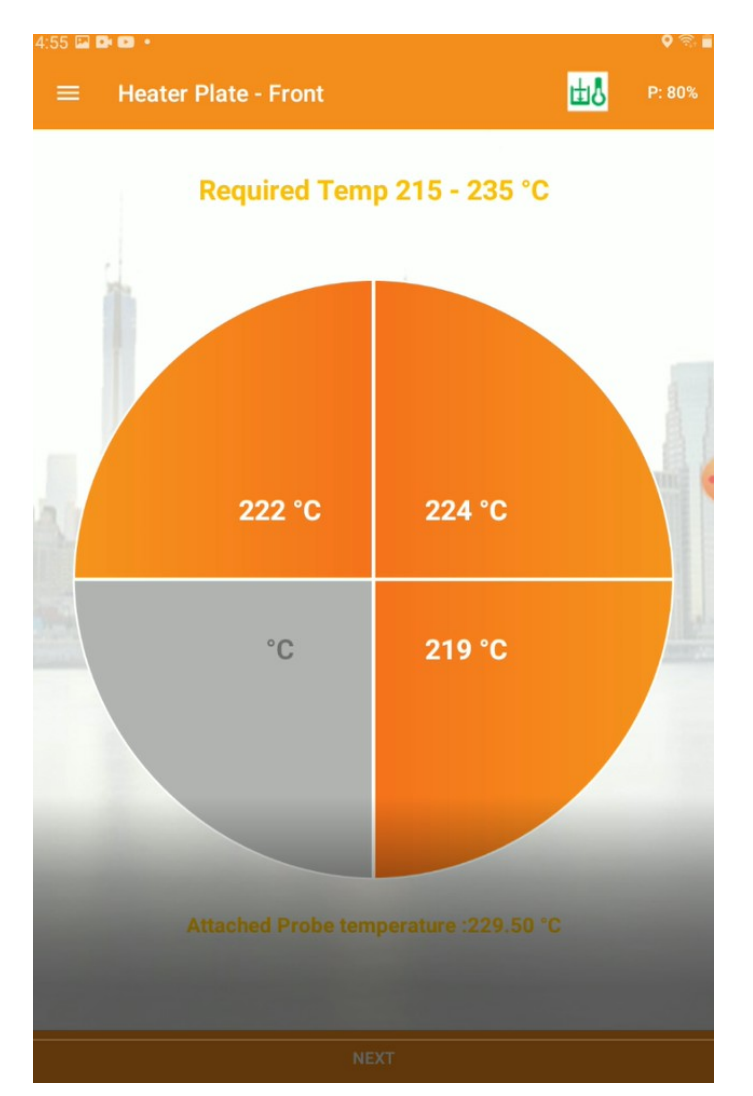

When connected to temperature sensor set, this screen automatically logs temperature during Bead up and heat soak phases, also using the supplied surface temperature probe the user can accurately record the surface temperature at the start of the welding session or at the start of every weld or turn to manual entry,

This temperature recording options can be adjusted within system settings

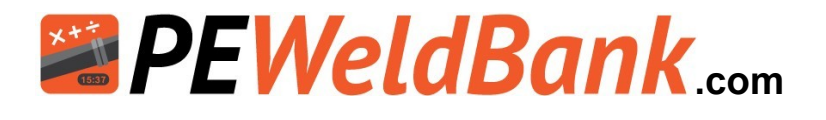

### **Calculation and Pressure Pre set**

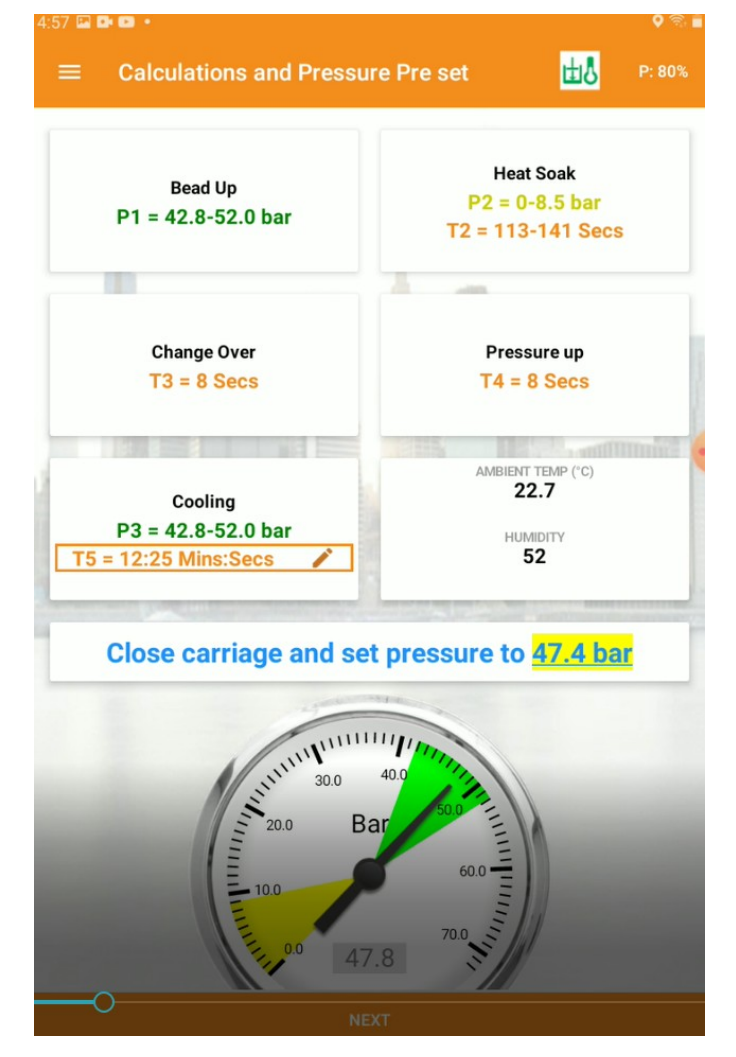

When connected to pressure sensor set, this screen automatically logs Ambient temperature and Humidity, if not connected to sensor set these can be added manually.

This screen also allows the user to manually adjust T5 cooling time to allow for Reduced cooling times or extending the time when allowance for rough handling is required. This adjustment is noted on weld reports!

Most importantly the user must set pressure for Phase 1 and Phase 5 at this point.

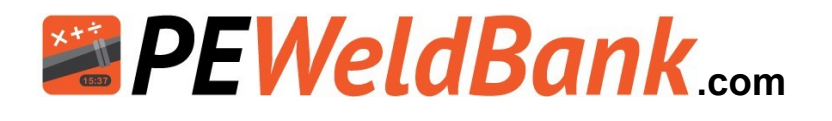

### Phase 1: Bead up

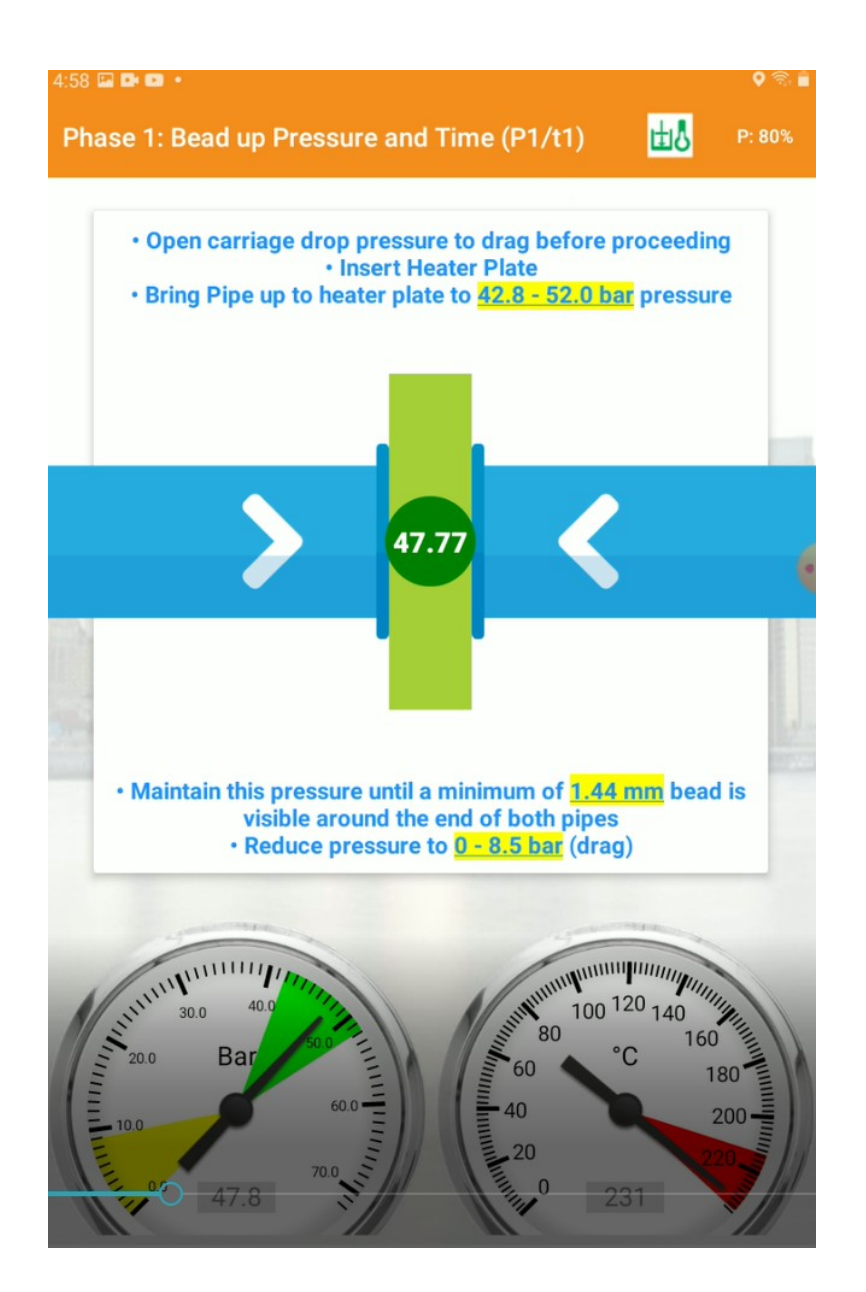

Phase 1 screen Instructs the user what to do and when to reduce pressure to Drag. Temperature can also be monitored during this Phase

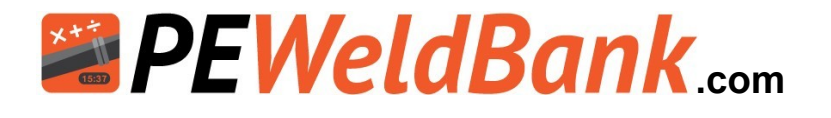

### Phase 2: Heat Soak

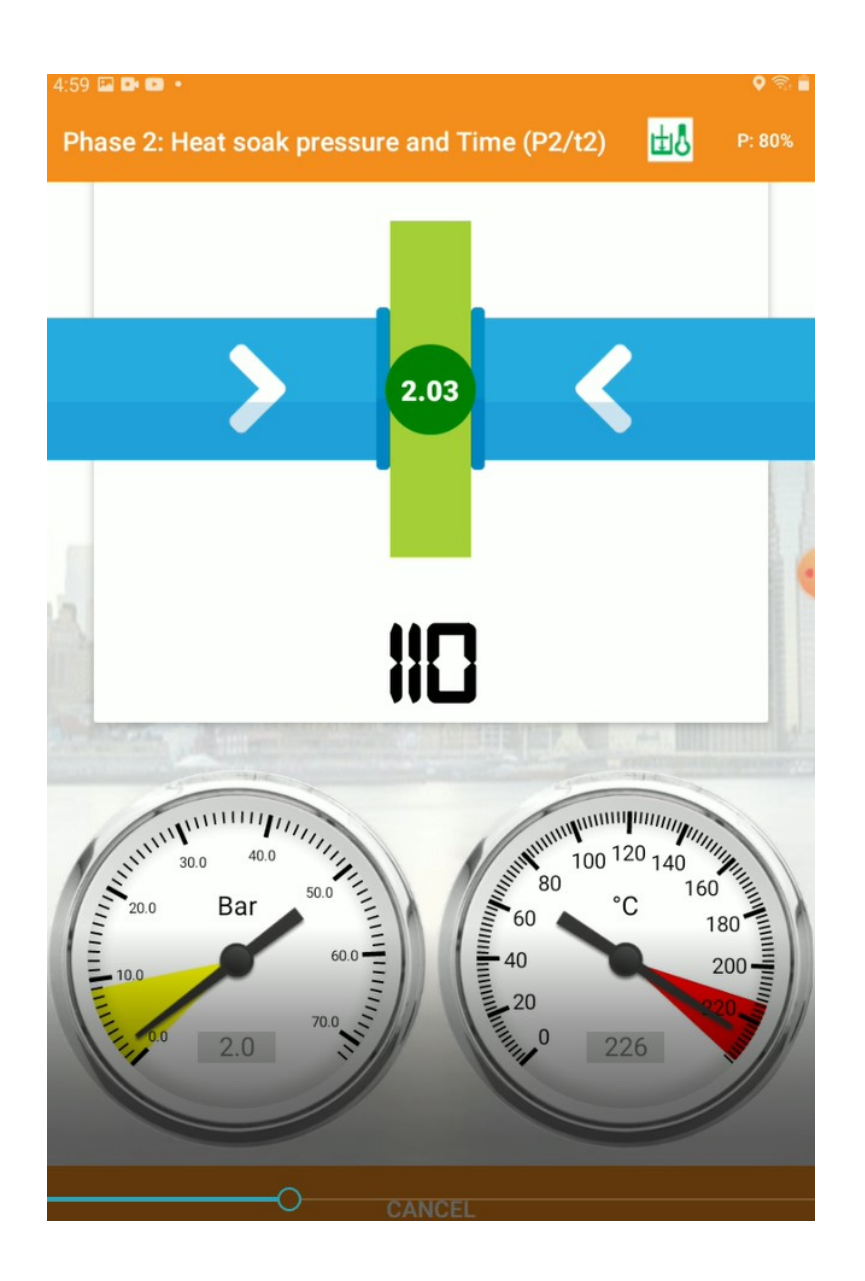

After bead up as soon as user drops to Drag pressure or below the Heat soak timer begins count down (the pressure is recorded during this phase)

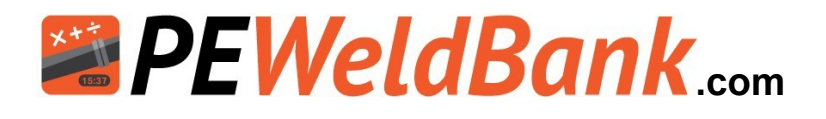

### Phase: 3. Heater Plate Removal

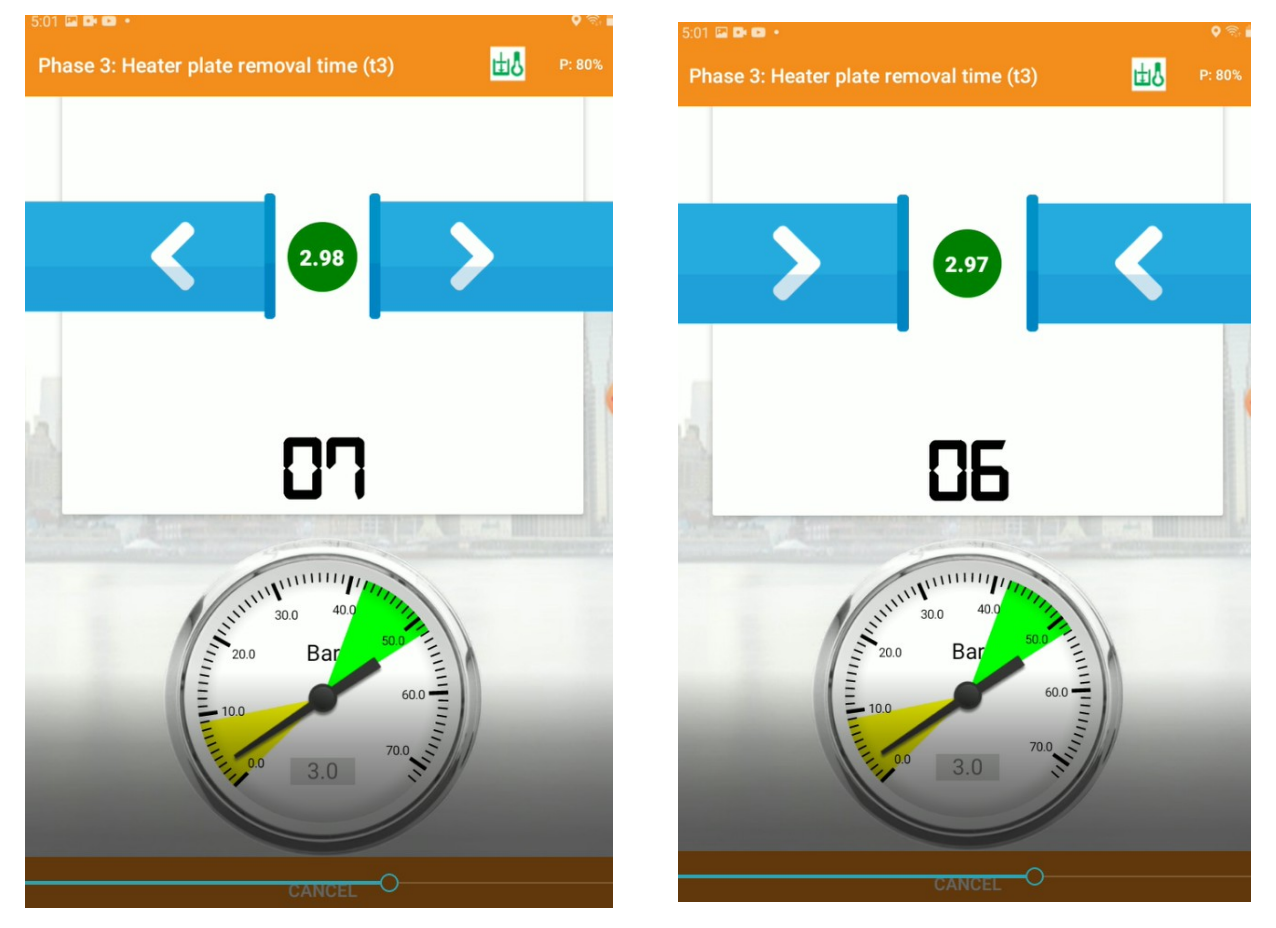

User is notified by a alarm to remove heater plate and bring ends back together within displayed time

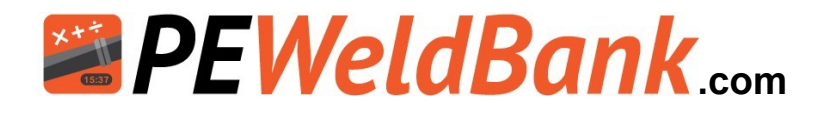

### Phase 4: Pressure up

(for high Pressure welding this Phase is incorporated within Phase 3)

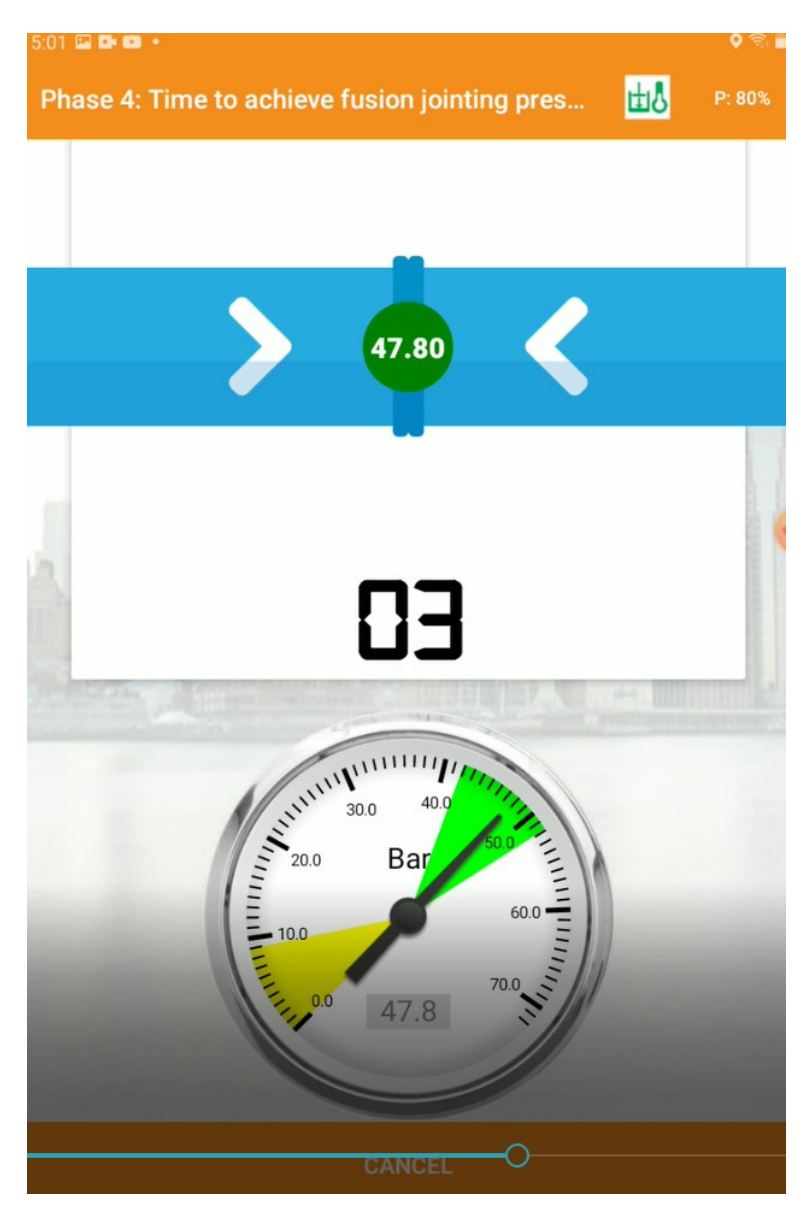

User is notified by a alarm to bring ends back up to weld pressure within displayed time.

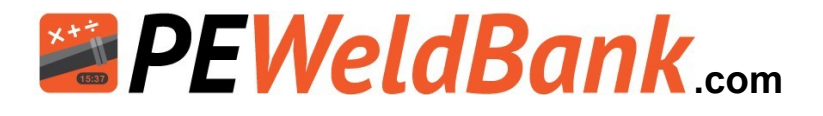

### Phase 5 Cooling time in Machine under Pressure

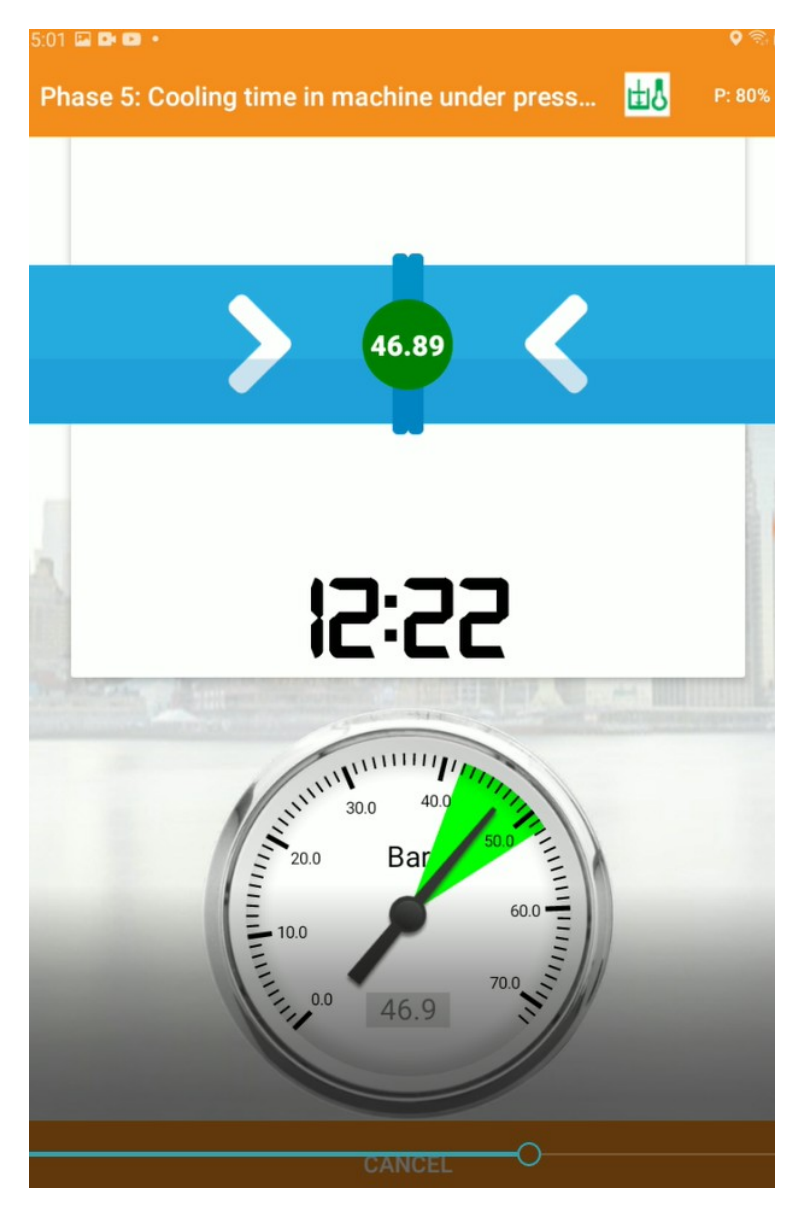

Timer automatically starts for cooling time

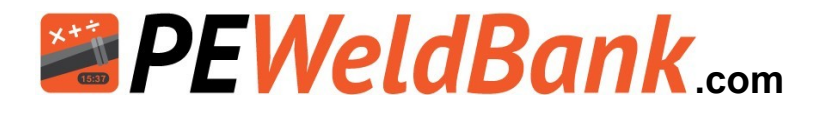

### Weld Completed

| 5:13 🖬 I |                                         |         | •  |
|----------|-----------------------------------------|---------|----|
|          |                                         |         |    |
|          | Mark Weld Number Near We                | Id      |    |
|          | 2022 0328 1658 8                        | 8668    |    |
|          | Mark Operator Number Near W             | /eld    |    |
|          | PS0058                                  |         |    |
|          | Distance Maldudia still is the          |         |    |
|          | Photograph weid while still in the r    | nachine |    |
|          | Weld Completed!                         |         |    |
|          | Press on stop button to stop the alarm. |         |    |
|          |                                         | STOP    |    |
|          |                                         | -       |    |
|          | Weld Chart                              |         |    |
| Press    | ure (bar)                               |         |    |
| 50       |                                         |         | 54 |
| 40       |                                         |         |    |
|          |                                         |         |    |
| 30       |                                         |         |    |
|          | NEYT                                    |         |    |

Once weld is completed the user is prompted to mark the unique weld number and welder id onto the pipe next to the weld

The unique number is made up from the following information.

|   | Yeev |   |   | Mth | MOINT | Ĩ | лау | i<br>i |   | Minito | ואווומרפ | Part of user ID |   | FMS created | from project |   |
|---|------|---|---|-----|-------|---|-----|--------|---|--------|----------|-----------------|---|-------------|--------------|---|
| 2 | 0    | 2 | 2 | 0   | 3     | 2 | 8   | 1      | 3 | 3      | 7        | 8               | 6 | 6           | 8            | - |

The user is prompted to take a photo including the unique ID number of completed weld while still in machine.

The graph gives the user the opportunity to review the weld before progressing.

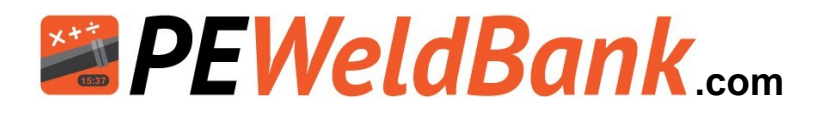

### Location, Notes and Reporting

| 5:16 🖬 🗗 🚥 •                |                                                             |      |     |      |                |             |     |     | <b>♀</b> 🖥 🗖 |
|-----------------------------|-------------------------------------------------------------|------|-----|------|----------------|-------------|-----|-----|--------------|
|                             | $\equiv$ Location, Notes and Reporting                      |      |     |      |                |             |     |     | P: 80%       |
| Weld L<br>good we           | Weld Location38.1122737, 145.1357532<br>good weld no issues |      |     |      |                |             |     |     |              |
| Asset [                     | Asset Details                                               |      |     |      |                |             |     |     |              |
|                             | - Head - Lo                                                 |      |     | Draw | ing Nu<br>G 46 | mber<br>437 | 115 |     |              |
| Spool Number<br>SPL 3577456 |                                                             |      |     |      |                |             |     |     |              |
| Line Number<br>LN 2443      |                                                             |      |     |      |                |             |     |     |              |
| CLEAF                       | ۲ U                                                         | INDO | RE  | DO   |                |             |     |     |              |
|                             |                                                             |      |     | F    | INIS           | н           |     |     |              |
|                             | ÷                                                           |      | GIF | Tø   |                | Ð           | Ŷ   | ŝ   | *            |
| 1                           | 2 *                                                         | 3 ″  | 4 ′ | 5 *  | 6              | 7 *         | 8   | 9 ( | ) Del        |
| Q                           | w                                                           | Е    | R   | т    | Υ              | U           | T   | 0 F | ×            |
| А                           | S                                                           | D    | F   | G    |                | н           | JK  | L   | Done         |
| +                           | z                                                           | x    | С   | V    | В              | N           | м   | , . | ?            |
| Ctrl                        | !#1                                                         |      |     | Enç  | glish (.       | AU)         |     |     | 1            |
|                             |                                                             |      |     |      |                |             |     |     |              |

The GPS is automatically recorded and displayed in this screen The User can also enter comments And further Asset details including : Drawing Number Spool Number Line number There is an area here to include a ; Sketch Operator Identification Photo Operator Signature The information here is not compulsory except for the signature.

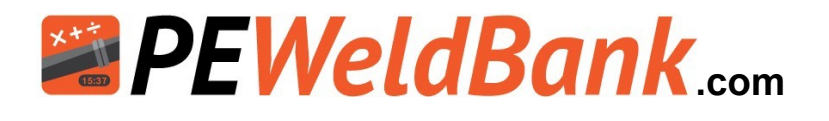

### Do you wish to start another weld

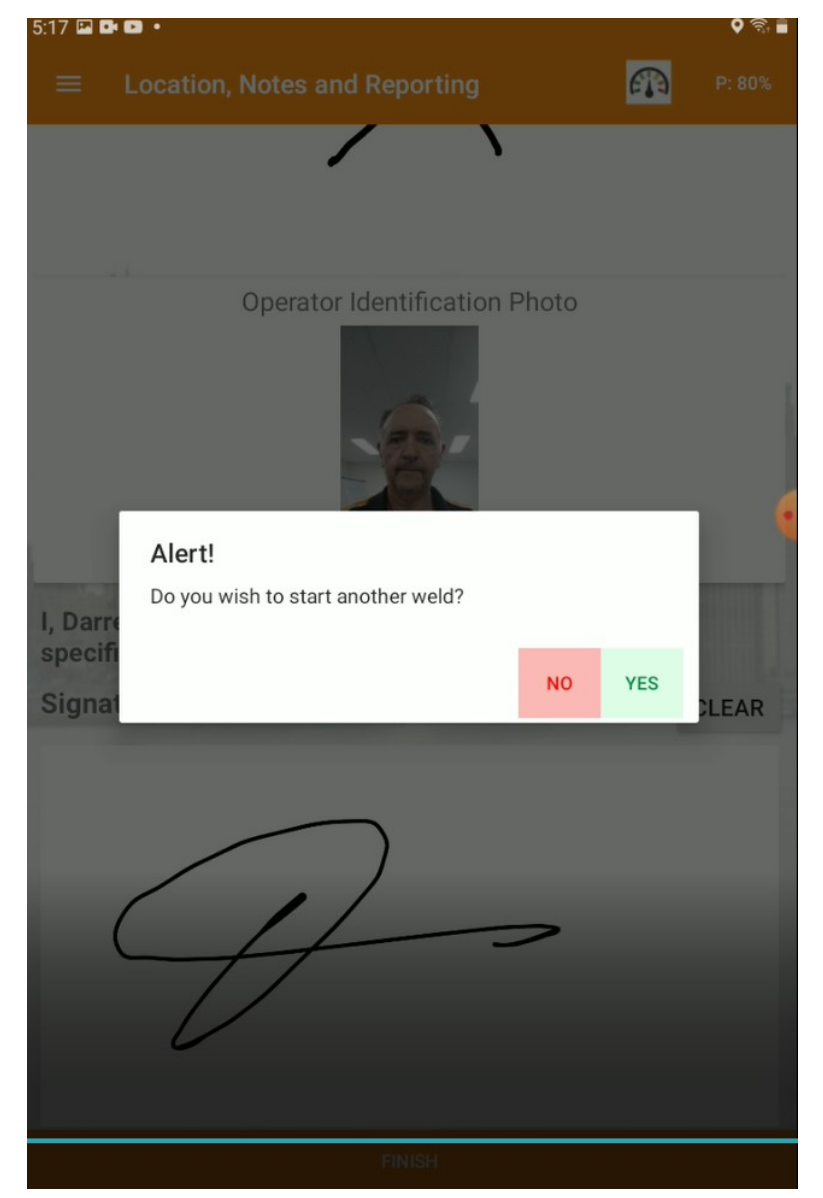

At this point the user can choose to finish the session or continue to another weld, if they choose to continue they are taken back to the check list screen and all other data parameters are still set to the same as previous weld.

If the user choses No the system returns to the Home screen

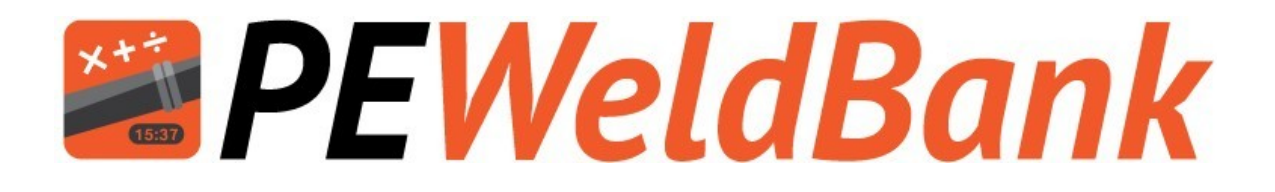

# Basic Welding Machine Operating Procedure

www.PEWeldBank.com

Info@PEWeldBank.com

Version 11 Page 56

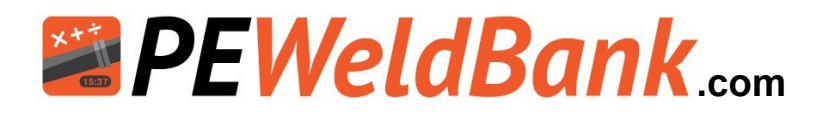

## Hydraulic Valve Control Sequence when using PEWeldBank (On demand flow)

| Pressure      | Pressure  | Direction | Pressure   |
|---------------|-----------|-----------|------------|
| Release Valve | Set Valve | Lever     | Gauge      |
|               | 0         | Close     | $\bigcirc$ |

Generic Pressure control unit. Most basic units run similarly but valves may be arranged differently.

After Facing, cleaning, alignment and Recording Drag pressure

- 1. Close Pressure Release Valve ①
- Close carriage and set Pressure Set Valve (2) to XX bar
- 3. Press [NEXT] on PEWeldBank.
- 4. Open carriage this will drop pressure to drag or less.
- 5. Insert Heater Plate.
- Bring Pipe up to heater plate to <u>XX bar</u> pressure and hold Direction Lever for several seconds.
- 7. When you have bead up size
- Reduce to 0-Drag Using Pressure Release Valve (1) And Wait for Heat Soak Time.
- 8. Open Carriage: Just enough to remove heater plate.
- Remove Heater Plate and Close carriage, hold Direction Lever for several seconds.

(Continual flow:- Hydraulic pump runs continually, On demand flow :- Hydraulic pump only runs when lever activated) Info@PEWeldBank.com

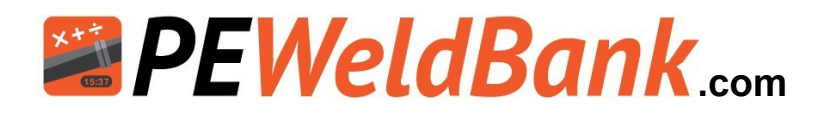

## Valve Control Sequence when using PEWeldBank (Continual flow)

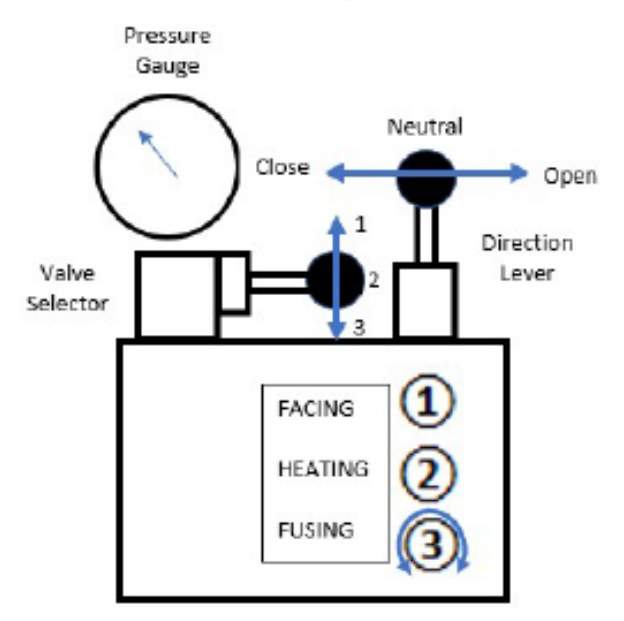

After Facing, cleaning, alignment and setting Heating / Drag pressure.

- Close carriage and set Fusing pressure valve (3) to XX bar
- 2. Press [NEXT] on PEWeldBank
- 3. Open carriage ALL THE WAY this will drop pressure to drag or less.
- 4. Insert Heater Plate
- 5. Bring Pipe up to heater plate to XX bar pressure
- 6. When you have bead up size
- 7. Reduce to 0-Drag

To do this correctly you must move "Valve Selector" to 2 position and wait for pressure to drop to below drag, then move "Direction Lever" to neutral. And Wait for Heat Soak Time

- Open Carriage:, move "Valve Selector" down to Fusion Position 3, move "Direction Lever" to the right, just enough to remove heater plate.
- 9. Remove Heater Plate and Close carriage.
- 10. To avoid pressure spike, slow carriage speed just before closure.

(Continual flow:- Hydraulic pump runs continually, On demand flow :- Hydraulic pump only runs when lever activated)

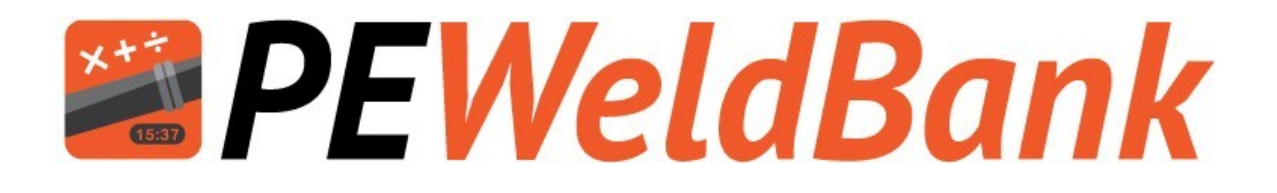

# Review welds and add second GPS location

www.PEWeldBank.com Info@PEWeldBank.com

Version 11 Page 59

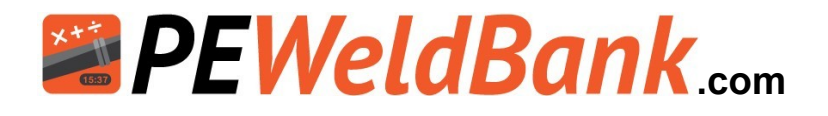

### How to Review Welds on Smartphone or Tablet

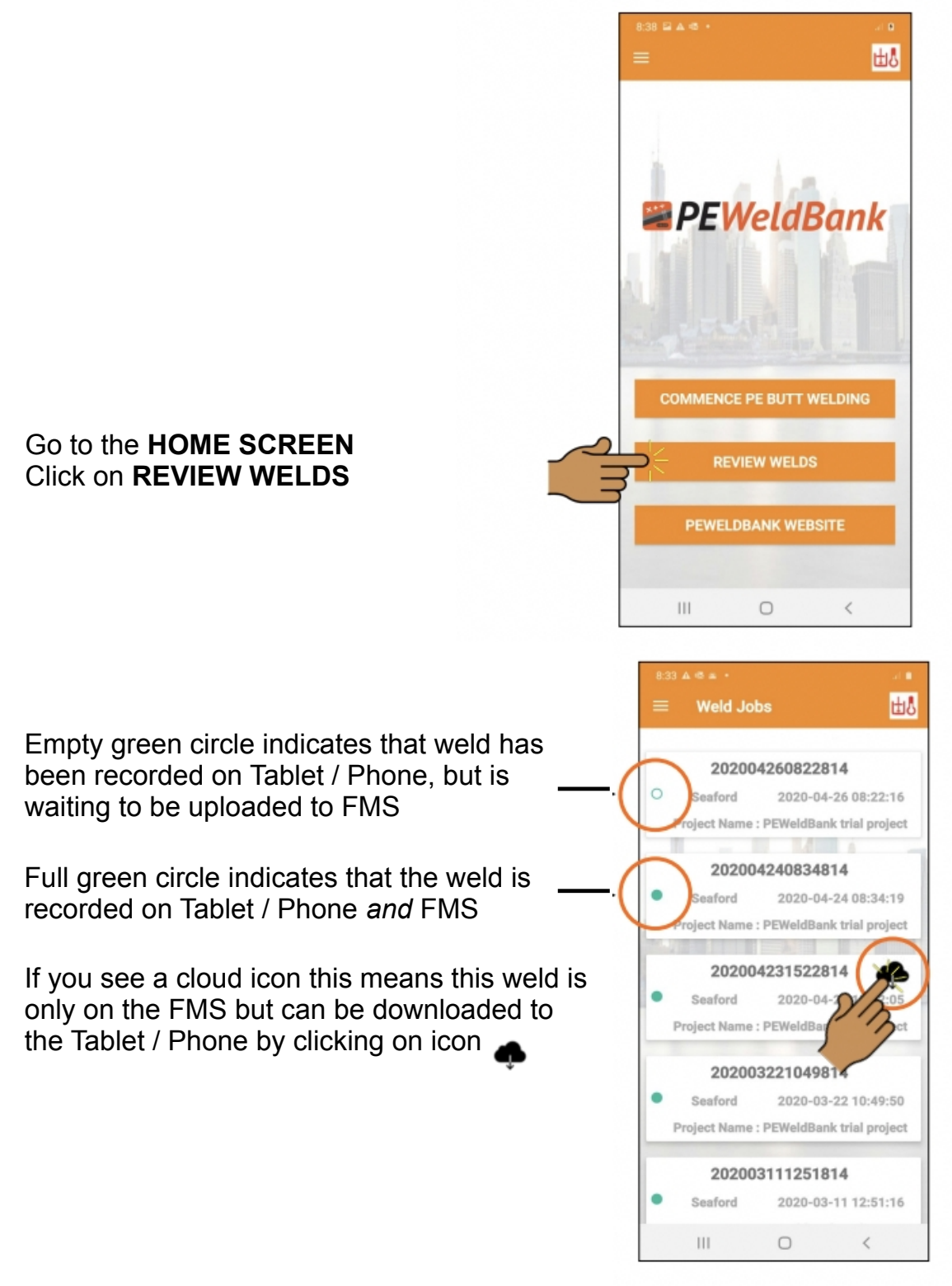

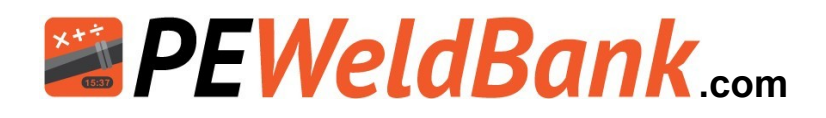

### How to Review Welds - Insert 2nd GPS Location

A valuable feature of **PEWeldBank** is the ability to add a 2nd GPS location. This is particularly useful where the installation location is different to where the welding was undertaken.

From the Review Welds screen (see previous page), select a weld you want to review or add the second GPS location.

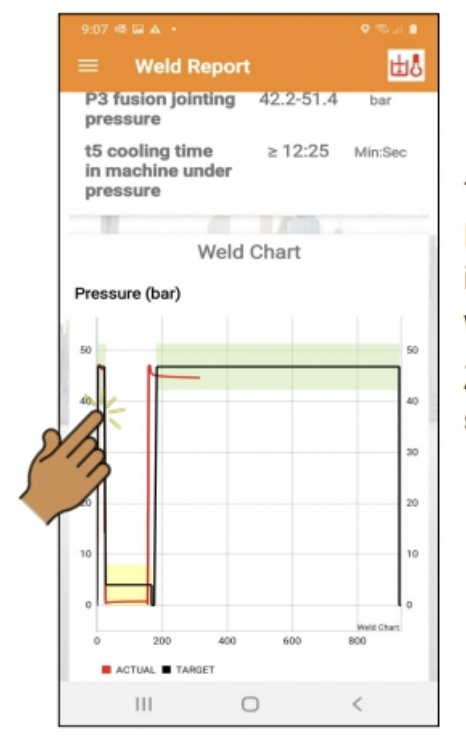

The on-screen Report shows all information about this weld

Zoom into graph to see finer detail

Scroll down further to find the GPS location.

Click here to update weld location, this does not change original information it simply adds a second GPS location for this weld which will be available on reports.

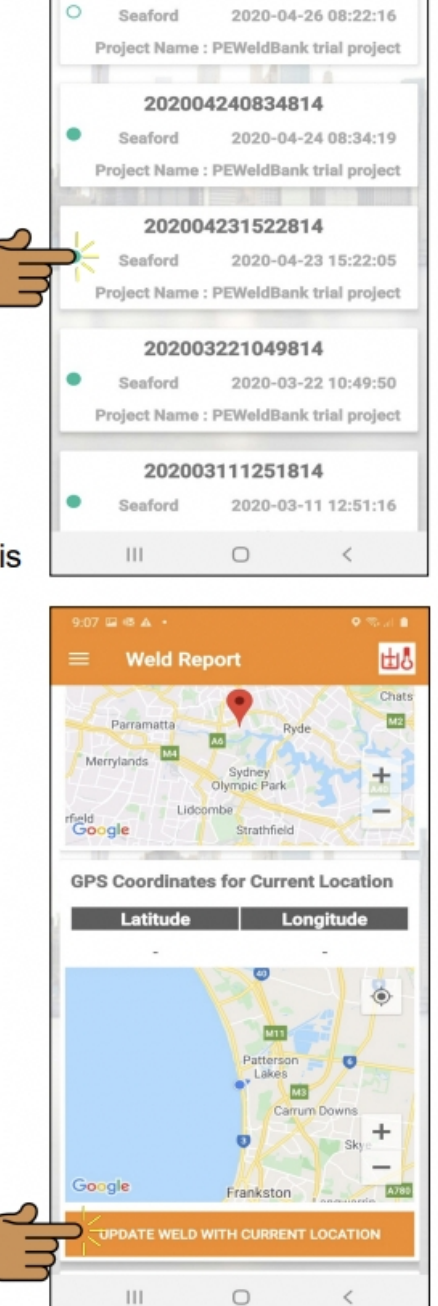

Weld Jobs

202004260822814

Info@PEWeldBank.com

ЩŶ

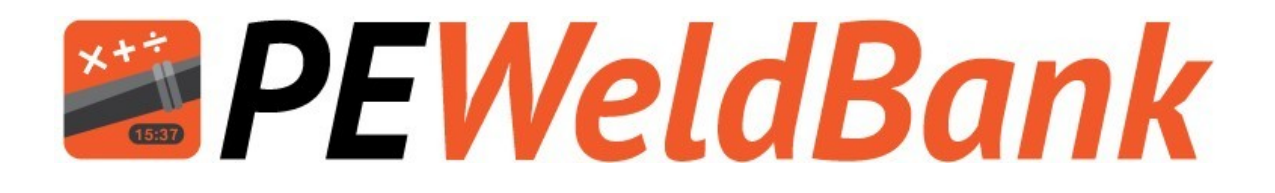

## **Trouble shooting**

www.PEWeldBank.com Info@PEWeldBank.com

Version 11 Page 62

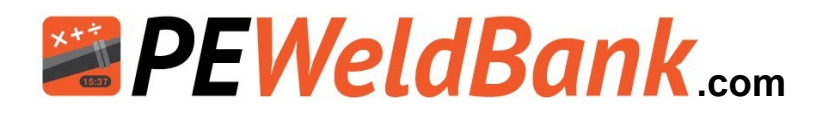

### Troubleshooting

| Pressure Sensor   |                        |                                                                 |  |  |  |  |  |  |
|-------------------|------------------------|-----------------------------------------------------------------|--|--|--|--|--|--|
| Problem           | Reason                 | Solution                                                        |  |  |  |  |  |  |
|                   | Sensor connected to    | Make sure it is connected to closing side of                    |  |  |  |  |  |  |
|                   | wrong side of          | hydraulics (this is generally the cylinder inlet                |  |  |  |  |  |  |
|                   | hydraulics             | closest to middle of machine see photo)                         |  |  |  |  |  |  |
|                   | Sensor not             | Connect transducer cable to transducer and                      |  |  |  |  |  |  |
|                   | connected to           | sensor and increase pressure, fast flashing                     |  |  |  |  |  |  |
|                   | hydraulic with         | should start within 10 seconds                                  |  |  |  |  |  |  |
| No fast flashing  | Orange transducer      | Connect transducer cable to Port "1" on                         |  |  |  |  |  |  |
| blue status light | connected to wrong     | sensor                                                          |  |  |  |  |  |  |
| on sensor         | port on sensor         |                                                                 |  |  |  |  |  |  |
|                   | Battery low or flat on | Charge sensor until Charging light shines                       |  |  |  |  |  |  |
|                   | sensor                 | green                                                           |  |  |  |  |  |  |
|                   |                        | Check operation of sensor by momentarily                        |  |  |  |  |  |  |
|                   |                        | removing and replacing battery, Blue Status                     |  |  |  |  |  |  |
|                   |                        | light should flash fast                                         |  |  |  |  |  |  |
| Zero pressure     |                        |                                                                 |  |  |  |  |  |  |
| reading on        |                        | Check above information                                         |  |  |  |  |  |  |
| smartphone        | <b>D</b> I 1 1 4       |                                                                 |  |  |  |  |  |  |
|                   | Bluetooth turned off   | Turn Bluetooth to on in smartphone                              |  |  |  |  |  |  |
|                   | in smartphone          |                                                                 |  |  |  |  |  |  |
|                   |                        | Smartphone must be connected to internet                        |  |  |  |  |  |  |
|                   |                        | for initial pairing                                             |  |  |  |  |  |  |
|                   | Camera disabled        | Allow camera settings in smartphone                             |  |  |  |  |  |  |
|                   |                        | Try connecting to nearest sensor rather than                    |  |  |  |  |  |  |
| I have fast       |                        | scanning qr code                                                |  |  |  |  |  |  |
| flashing blue     |                        | Check in PE weldbank on smartphone                              |  |  |  |  |  |  |
| light but wont    | No i                   | settings > sensors, your sensor should be                       |  |  |  |  |  |  |
| connect to        | Not paired             | listed here (check that the humber matches                      |  |  |  |  |  |  |
| smartphone        |                        | number on sensor) delete any sensor not                         |  |  |  |  |  |  |
|                   | Batterulow or flat on  | Currentiy required<br>Charge sensor until Charging light shines |  |  |  |  |  |  |
|                   | sensor                 | charge sensor until charging light shines                       |  |  |  |  |  |  |
|                   | Battery low or flat on | green                                                           |  |  |  |  |  |  |
|                   | smartphone             | Charge smartphone                                               |  |  |  |  |  |  |
|                   | Sensor not             |                                                                 |  |  |  |  |  |  |
|                   | connected to           | Check above information                                         |  |  |  |  |  |  |
| Zero pressure     |                        |                                                                 |  |  |  |  |  |  |
| reading on        |                        | Check above information                                         |  |  |  |  |  |  |
| smartphone        |                        |                                                                 |  |  |  |  |  |  |
| Pressure          |                        |                                                                 |  |  |  |  |  |  |
| reading on        | Maabina Gawaa ia       | All PEWeldBank transducers are highly                           |  |  |  |  |  |  |
| Machine Gauge     | probably incorrect     | accurate and calibrated when packed, if                         |  |  |  |  |  |  |
| is different to   | probably incorrect     | concerned have your gauge tested.                               |  |  |  |  |  |  |
| smartphone        |                        |                                                                 |  |  |  |  |  |  |

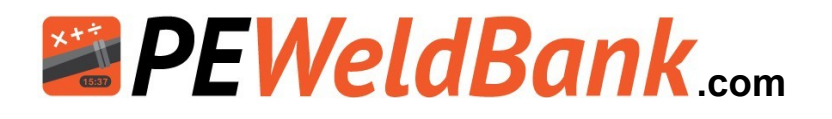

### Troubleshooting

|                                                                                          | Tempera                                                                                                    | ature Sensor                                                                                                    |
|------------------------------------------------------------------------------------------|----------------------------------------------------------------------------------------------------|----------------------------------------------------------------------------------------------------|
| Problem                                                                                  | Reason                                                                                                    | Solution                                                                                                    |
|                                                                                          | Surface Probe not in<br>contact with Hot<br>heater plate                                                   | Hold Surface Probe against Hot heater plate<br>for at least 10 seconds this will activate<br>sensor                                                                                           |
| No fast flashing                                                                         | Battery low or flat on<br>sensor                                                                           | Charge sensor until Charging light shines<br>green                                                                                                    |
| blue status<br>light on sensor                                                           | Surface Probe not<br>connected to correct<br>port on sensor                                                | Connect Surface probe to "Fixed" port on<br>sensor                                                                                                    |
|                                                                                          |                                                                                                    | Check operation of sensor by temporally<br>removing and replacing battery, Blue Status<br>light should flash fast                                                                             |
|                                                                                          | Bluetooth turned off<br>in smartphone                                                                      | Turn Bluetooth to on in smartphone                                                                                                    |
|                                                                                          |                                                                                                    | Smartphone must be connected to internet for<br>initial pairing                                                                                                    |
|                                                                                          | Camera disabled                                                                                            | Allow camera settings in smartphone                                                                                                    |
|                                                                                          |                                                                                                    | Try connecting to nearest sensor rather than<br>scanning qr code                                                                                                    |
| I have fast<br>flashing blue<br>light but wont<br>connect to                             | Not paired                                                                                                 | Check in PEWeldBank on smartphone settings<br>> sensors, your sensor should be listed here<br>(check that the number matches number on<br>sensor) delete any sensor not currently<br>required |
| sinartpriorie                                                                            | Battery low or flat on<br>sensor                                                                           | Charge sensor until Charging light shines<br>green                                                                                                    |
|                                                                                          | Battery low or flat on<br>smartphone                                                                       | Charge smartphone                                                                                                    |
|                                                                                          | Surface probe must<br>be held against<br>heater plate                                                      | Hold Surface Probe against Hot heater plate<br>for at least 10 seconds this will activate<br>sensor                                                                                           |
| Temperature<br>reading on<br>heater plate<br>controller is<br>different to<br>smartphone | Temperature reading<br>is possibly incorrect<br>or reading core<br>temperature, not<br>surface temperature | All PEWeldBank surface probes are accurate<br>and calibrated when packed, if concerned<br>have your heater plate independently tested.                                                        |

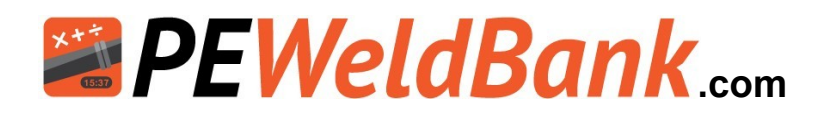

### **Calibration Details**

In accordance with <u>ASTM F3124-15. Standard Practice for</u> <u>Data Recording the Procedure used to Produce Heat Butt Fusion Joints in</u> <u>Plastic Piping Systems or Fittings.</u>

GOPOLY Pty Ltd (the manufacturer of the PEWeldBank sensor set) recommends bi-annual calibration. However, local governance may have different requirements, so we suggest that you check with the relevant authorities in your area.

<u>**Pressure Transducers</u>** come with a 5-year performance guarantee from the instrument manufacturer, the Pressure Transducers can be tested / compared against qualified instruments.</u>

<u>Surface Temperature Probes</u> come with a 2-year performance guarantee from the instrument manufacturer. The Surface Temperature Probes can be tested / compared against qualified instruments.

Independent Laboratory Testing / Calibration may be requested in some cases. If so, we recommend that you contact your local PE Weld Bank reseller or a local testing / calibration laboratory to calibrate Pressure Sensor /Transducer and Temperature Sensor / Surface Temperature Probe, or return to GOPOLY for this service.

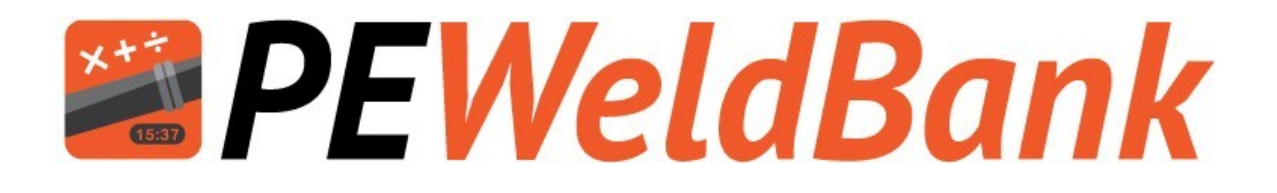

# Appendix 1 Connection of Hydraulic test point

www.PEWeldBank.com Info@PEWeldBank.com

Version 11 Page 66

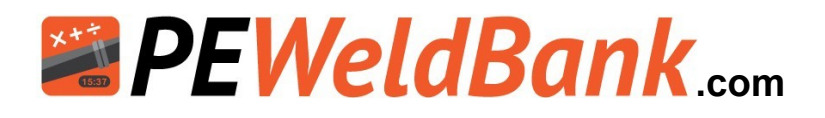

### Appendix 1a Ritmo Basic with steel case

N.B. first ensure that the power is disconnected & there is no pressure in system. Remove hydraulic hose from control box (Closing pressure side) Fit "Stauff Swivel run tee" Fit hydraulic hose to "Stauff Swivel run tee" Fit "Stauff Test point" Fit PEWeldBank Transducer to Stauff test point 20.

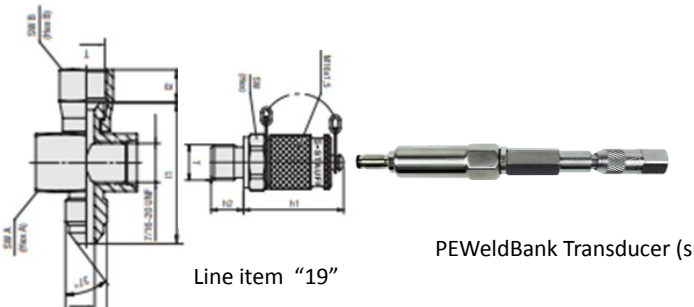

Line item "1"

PEWeldBank Transducer (supplied)

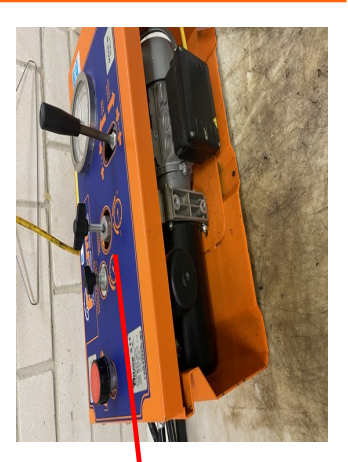

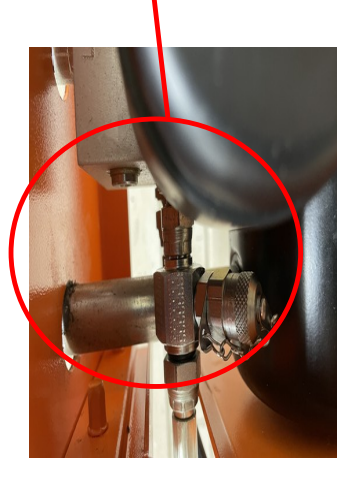

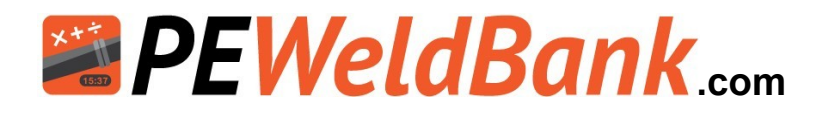

### Appendix 1b Ritmo Basic with Plastic case

N.B. first ensure that the power is disconnected & there is no pressure in system. You will need to remove top cover from control box. Remove hydraulic hose from control box Fit item "1" Fit hydraulic hose to item "1" Fit item "19 to 1" Drill hole into plastic case and fit item "23" Connect Line item 24 to item 19 and Line item "23 Fit PEWeldBank Transducer to item "23"

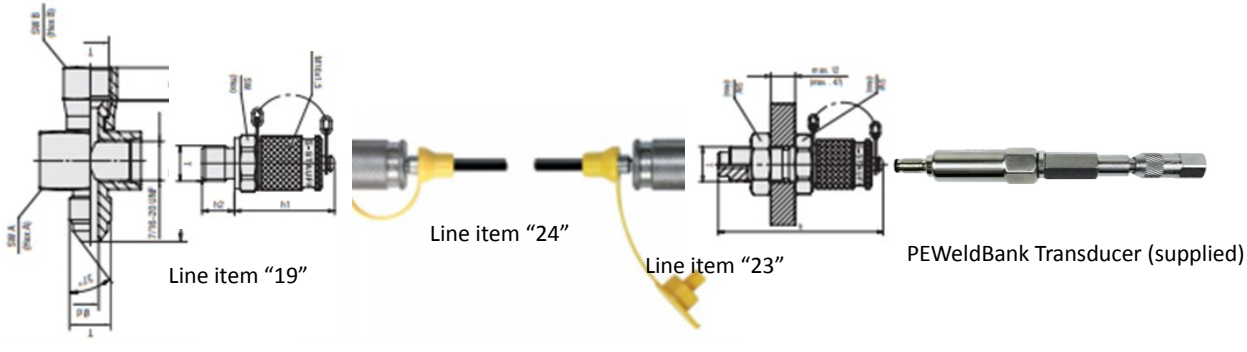

Line item "1"

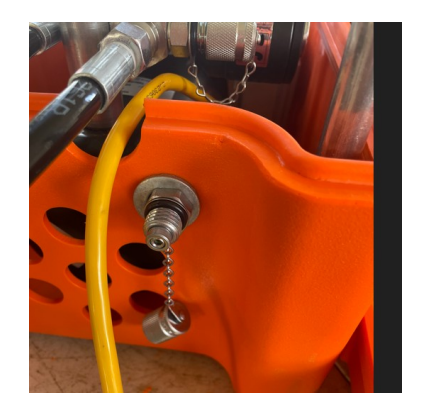

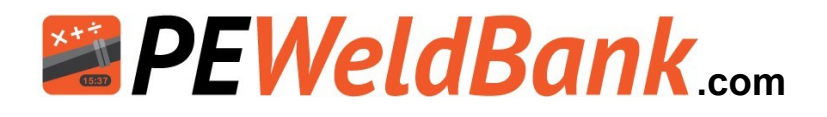

### Appendix 1c Dixon EHF 225 & 350

N.B. first ensure that the power is disconnected &there is no pressure in system. Remove male quick connect fitting and washer leaving the hex nipple in the

block (Hava a rag handy as there may be an amount of hydraulic oils leackage) — Fit assembly

Refit washer and quick male connect fitting

Fit PEWeldBank Transducer

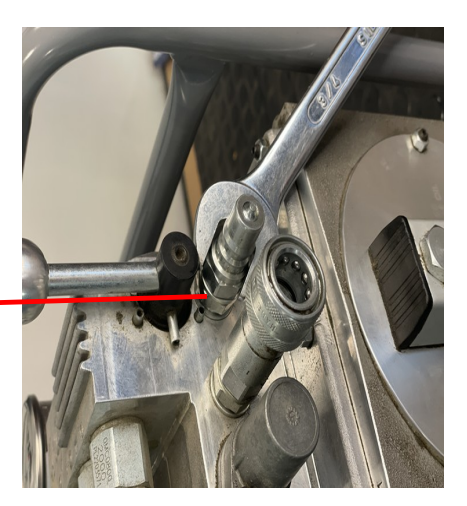

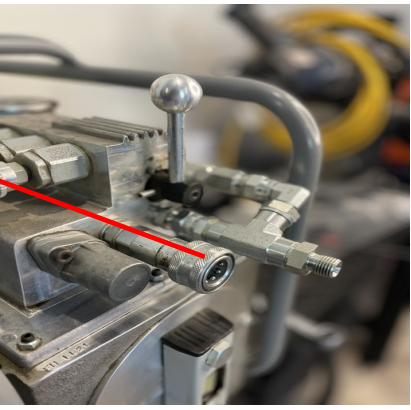

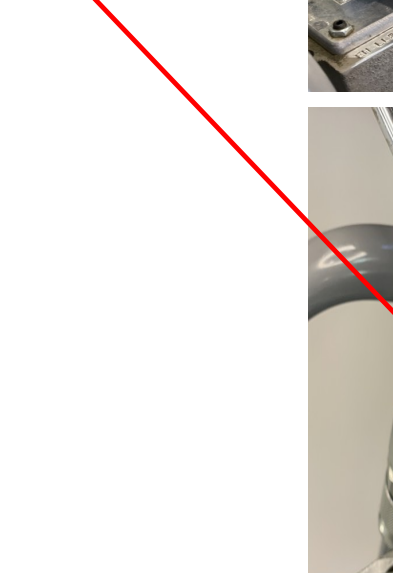

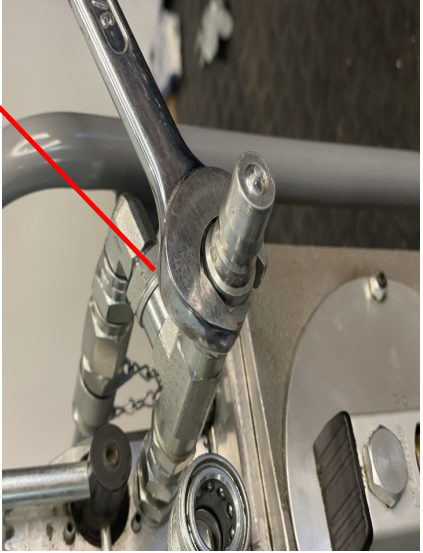

Assembly available from PE Weld Bank reseller

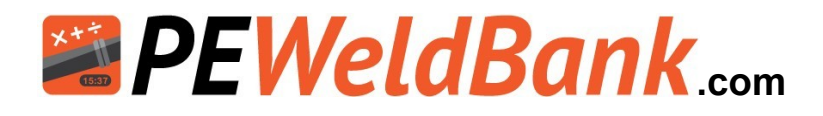

### Appendix 1d +GF+ TM Series

N.B. first ensure that there is no pressure in system. Remove male quick connect hydraulic coupling from control box Fit TBC Re-Fit male coupling to "TBC" Fit "TBC

Fit PEWeldBank Transducer to TBC

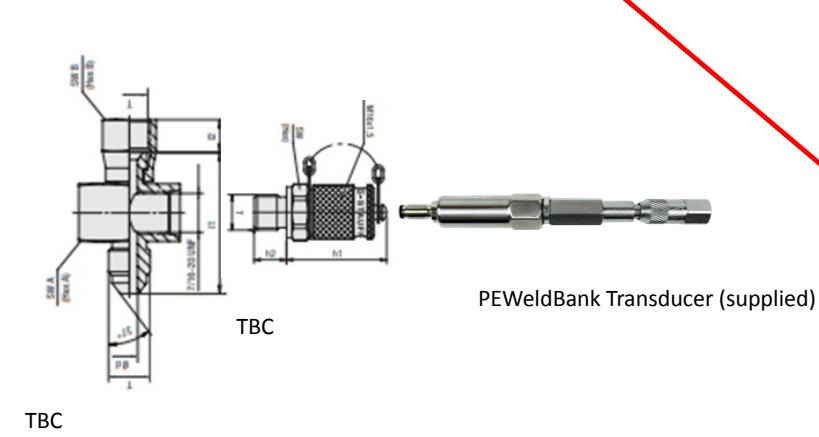

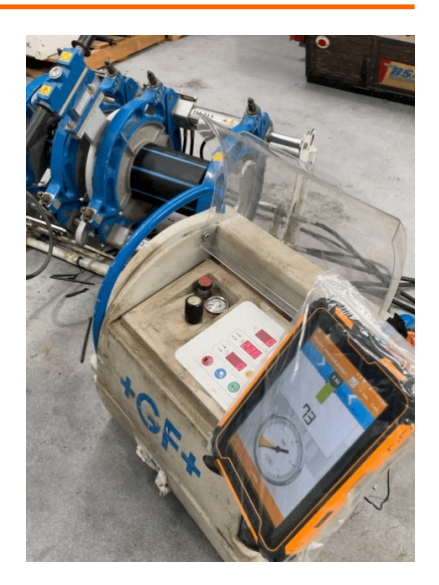

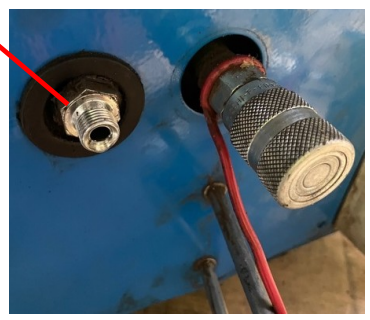

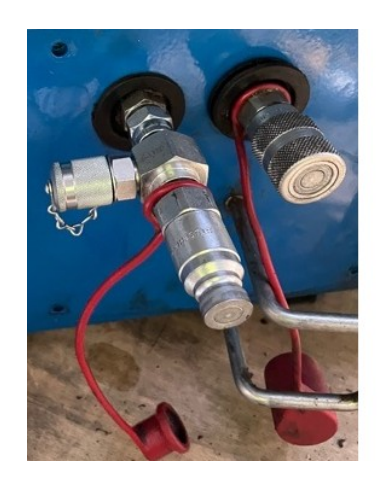

#### Info@PEWeldBank.com

Version 11 Page 70

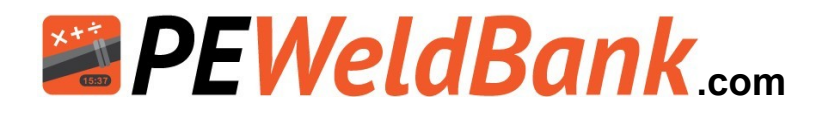

### Appendix 1e Technodue PT 160-500 N.B. first ensure that the power is disconnected & there is no pressure in system. Remove lever from valve Remove top cover plate Remove lower cover plate Remove hydraulic hose from port "A" . (Have a rag handy as a little oil may escape.) Fit assembly into Port "A" Replace hydraulic hose to Assembly Fit a cable tie to frame Replace lower cover plate Replace top cover plate Replace lever to valve

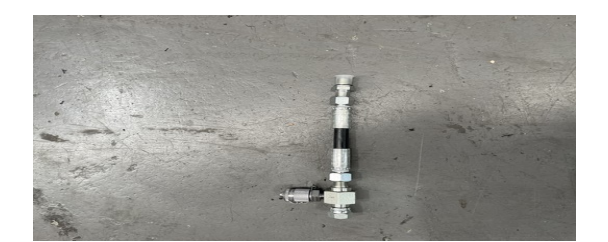

Assembly available from PE Weld Bank reseller

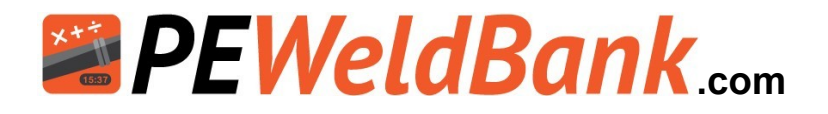

### Appendix 1f Dixon EHF 450 & 630

N.B. first ensure that the power is disconnected there is no pressure in system. Remove 1/4" plug (have a rag handy as there may be an amount of hydraulic oil leakage) Fit Test point 20 assembly with 1/4" male tapered fitting,. Use Teflon or hydraulic thread sealant thread sealant.

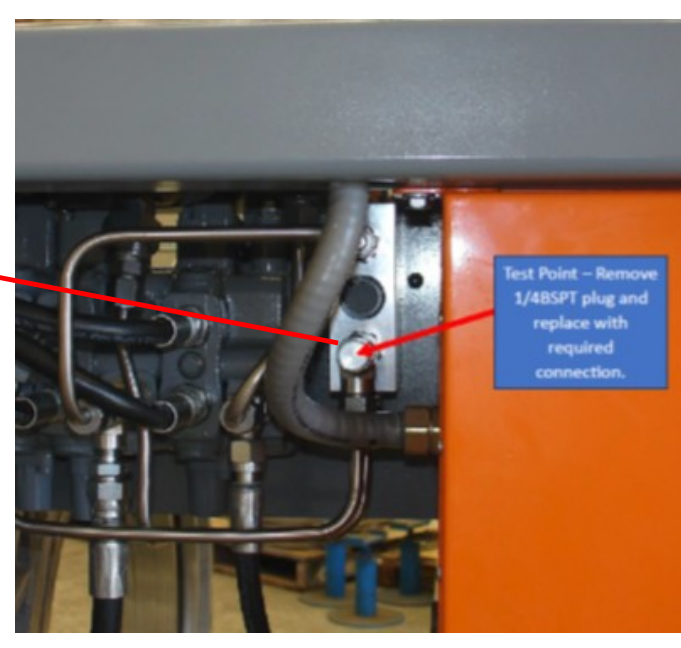

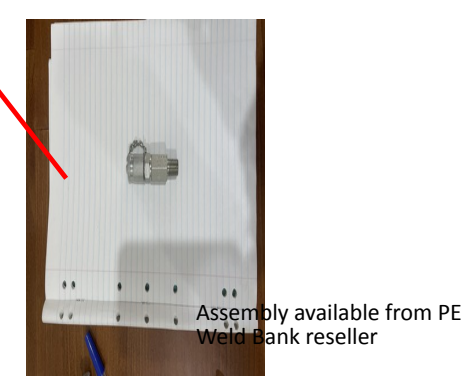

ank reseller

Test 20 with 1/4" BSPT adaptor
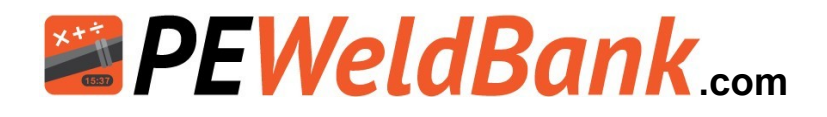

### Appendix 1g Worldpoly WHD Control box

N.B. first ensure that the power is disconnected there is no pressure in system.

Remove 1/4" plug or transducer (have a rag handy as there may be an amount of hydraulic oil leakage) Fit Test point 20 assembly with 1/4" male tapered fitting,. Use Teflon or hydraulic thread sealant.

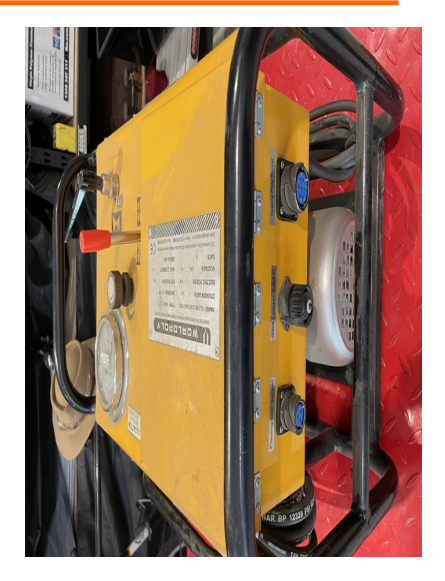

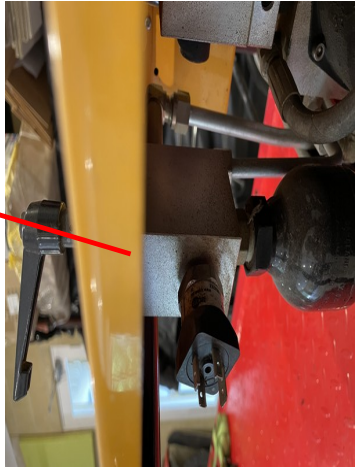

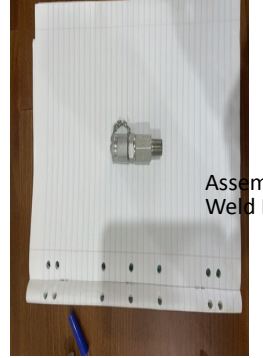

ssembly available from PE eld Bank reseller

Test 20 with 1/4" BSPT adaptor (Item # Test Point 002)

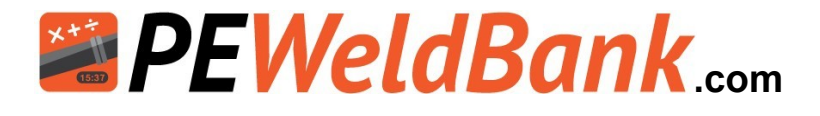

Please contact your local hydraulics company or PEWeldBank reseller for fittings.

The following is a guide, we will add to this as more information becomes available.

|     | Hydraulic Test Port Te | e Identification               |              |           |                                       |
|-----|------------------------|--------------------------------|--------------|-----------|---------------------------------------|
|     |                        |                                |              | Internal  | <u></u>                               |
|     |                        |                                |              | Taper     |                                       |
| _   | "BSPT" Male x BSP      | P Female Swivel BSPP Test P    | Port Tee     |           |                                       |
| ž   |                        |                                |              |           |                                       |
| E.  |                        | <b>-</b>                       | UUmm         | <b>.</b>  |                                       |
| Ξ.  | Part Number            | Description                    | (a)          | Price     | [332                                  |
| 1   | BIM-BSF-BPF-0404       | 1/4 BSPT M/F Test 1/8 BSPP     | 13.03±       |           | percent and a second                  |
| 2   | BIM-BSF-BPF-0608       | 3/8 BSPT M/F Test 1/8 BSPH     | 16.50±       |           |                                       |
| 3   | BIM-BSF-BPF-0808       | 1/2 BSPT M/F Test 1/8 BSPP     | 20.59±       |           |                                       |
| 4   | BTM-BSF-BPF-12120      | 3/4 BSPT M/F Test 1/8 BSPP     | F            |           |                                       |
| 5   | B1M-B3F-BPF-10100      | IDOPTIMIE Test I/0 DOPPE       |              |           |                                       |
|     |                        |                                |              |           | <u>(a)</u>                            |
|     | " IIC" Mala a IIC F    |                                | <b>T</b>     | E         |                                       |
|     | JIC Malexuich          | emale owivel DOPP Test Por     | : Tee        | T         | aper                                  |
|     |                        | <b>B</b>                       | UUmm         |           | aper and a                            |
|     | Part Number            | Description                    | la)          |           |                                       |
| 6   | JIM-JIF-BPF-070702     | 7/16 JIC M/F Test 1/8 BSPPF    | 10.97±       |           |                                       |
|     | JIM-JIF-BPF-090902     | 3/16 JIC M/F Test 1/8 BSPPF    | 14.13±       |           |                                       |
| 8   | JIM-JIF-BPF-121202     | 3/4 JIC M/F Test 1/8 BSPPF     |              |           |                                       |
| -9  | JIM-JIF-BPF-141402     | 7/8 JIC M/F Test 1/8 BSPPF     | -            |           |                                       |
| 10  | JIM-JIF-BPF-1/1/UZ     | 1-1/16 JIC M/F Test 1/8 BSPPI  | -            |           |                                       |
| 11  | JIM-JIF-BPF-212102     | 1-57 ID JIC M/F Test 1/8 BSPP  | F            |           |                                       |
|     |                        | Family Sector I BSDD Taint Day | . T          | Flat face |                                       |
|     | URFOMaleXUU            | remale owivel bopp Test Pol    |              | with o    | (a)                                   |
|     | D . N .                | <b>D</b>                       |              | ring      |                                       |
| 10  | Part Number            | Description                    | (a)<br>DE    |           | _ 10                                  |
| 10  |                        | JIN URFOMIT Test IrobOP        | -r           |           |                                       |
| 14  | C-M0914                |                                |              |           | 1000                                  |
| 10  | 0-14<br>0-1-0609       |                                | NE           |           |                                       |
| 17  | A-0-0000               | ADAPTON DOPT A SHOULT          |              |           | phone ling.                           |
| 18  |                        |                                |              |           |                                       |
| 10  |                        |                                |              |           |                                       |
|     |                        |                                |              |           | -                                     |
|     | BSP                    | P Male v Test 20 Male          |              |           | u u u u u u u u u u u u u u u u u u u |
|     |                        | Thate A rest zonnale           | 00 mm        |           |                                       |
|     | Part Number            | Description                    | (a)          |           |                                       |
| 19  | BPM-TEST-0220          | **1/8 BSPPM v TEST 20 M        | (a)<br>9.60+ |           | dimensional C                         |
| 20  | BPM-TEST-0420          | 1/4 BSPPM v TEST 20 M          | 10.90+       |           | Y                                     |
| 21  | BPM-TEST-0620          | 3/8 BSPPM v TEST 20 M          | 13.05+       |           |                                       |
| 22  | BPM-TEST-0820          | 1/2 BSPPM v TEST 20 M          | 10.002       |           | 8                                     |
|     | " Suits above Test Po  | In Born Man Lon 2014           |              |           | - Care                                |
|     |                        |                                |              |           | atom to the second                    |
|     | Test 20 E              | Bulk Head Coupling & hose      |              |           |                                       |
|     | Part Number            | Description                    |              |           |                                       |
| 23  | 432-5612               | Test 20 Bulk Head Coupling     |              |           | 8                                     |
| 24  | Test 20 hose x 400mn   | Test 20 hose x 400mm           |              |           |                                       |
| - · |                        |                                |              |           |                                       |
|     |                        | Misc                           |              |           |                                       |
| 25  | BTM-BTM-0404           | 1/4" BSPTM x 1/4" BSPTM N      | pple         |           | All and a                             |
| 26  | BTF-BTF-BTF-04040      | 1/4" BSPT Female Tee           | TPT          |           | - C -                                 |
|     |                        | "branch tapped 1/4" Parallel   |              |           |                                       |

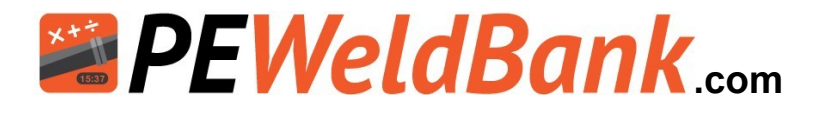

Please contact your local hydraulics company or PEWeldBank reseller for fittings.

The following is a guide, we will add to this as more information becomes available.

|    |                     |                           | Price |                                         |
|----|---------------------|---------------------------|-------|-----------------------------------------|
| 1  | Ritmo Basic 160-315 | BTM-BSF-BPF-040402        |       | Pomouo hoso from prossure side of       |
| 19 | in steel case       | BPM-TEST-0220             |       | block and install these fittings        |
|    |                     |                           |       | block and install these fittings        |
|    |                     |                           |       |                                         |
| 1  |                     | BTM-BSF-BPF-040402        |       | Demous tes from a secimetall tes        |
| 19 | Ritmo Basic 160-315 | BPM-TEST-0220             |       | Remove top from case install tee        |
| 23 | in Plastic case     | 432-5612                  |       | between hose and block, drill hole in   |
| 24 |                     | Test 20 hose x 400mm      |       | case install 432-30 i2 ritting then     |
|    |                     |                           |       | connect with supplied hose              |
|    |                     |                           |       |                                         |
| 1  | Omisa Whiteline     | BTM-BSF-BPF-040402        |       | Demous have from excession side of      |
| 19 | Basic 160-315 in    | BPM-TEST-0220             |       | Remove hose from pressure side of       |
|    |                     |                           |       | block and install these fittings        |
|    |                     |                           |       |                                         |
| 15 | Riyang (OLD)        | G-M0914                   |       |                                         |
| 16 | Silver machine      | A-J-0609                  |       | Remove original nipple and Fit these    |
| -7 |                     | JIM-JIF-BPF-090902        |       | fittings under accumulator and swing    |
| 19 |                     | BPM-TEST-0220             |       | down on 45 degrees                      |
|    |                     |                           |       |                                         |
|    |                     |                           |       |                                         |
| -7 | Worldpoly           | JIM-JIF-090902            |       | Persona has a that connects to block    |
| 19 | 160-315 WHD160/315  | BPM-TEST-0220             |       | from apuras and install those fittings  |
|    |                     |                           |       | nom gauge and install mese hungs        |
|    |                     |                           |       |                                         |
| 21 | Dixon               | BPM-TEST-0420             |       | Bernoue Male Quick connect and          |
| 25 | EHF225 & 355        | 1/4" BSPTM x 1/4" BSPTM N |       | install these fittings refit male quick |
| 26 |                     | 1/4" BSPT Female Tee TPT  |       | anstantinese nitings felit male quick   |
|    |                     |                           |       | connect                                 |
|    |                     |                           |       | •                                       |

Technodue

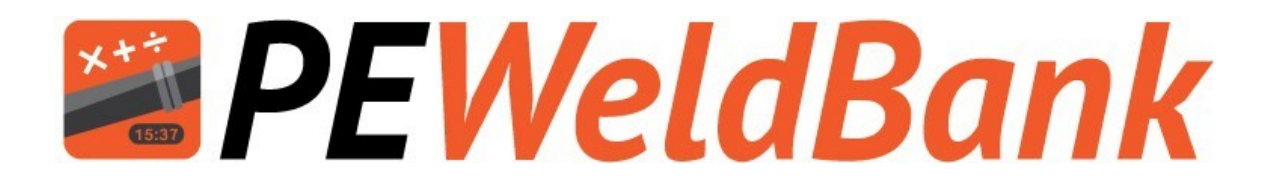

# Appendix 2 Updating Sensor Firmware

www.PEWeldBank.com

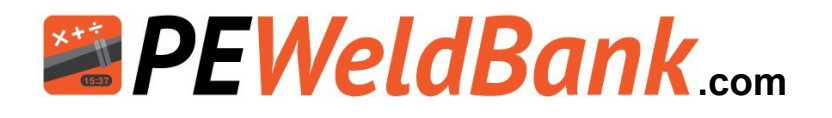

# **Updating Sensors Firmware**

Temperature Sensors V 1.0.9 and Pressure Sensors V 1.3.9 or earlier cannot be updated and must be returned to Flowlogix Pty Ltd for update.

Ensure that Bluetooth is enabled on your smartphone / tablet. Follow the prompts

1. Click Dropdown Menu

#### 2. Click Settings

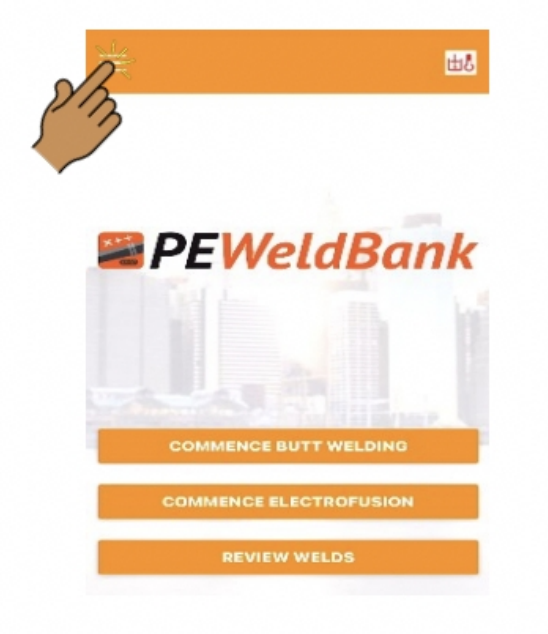

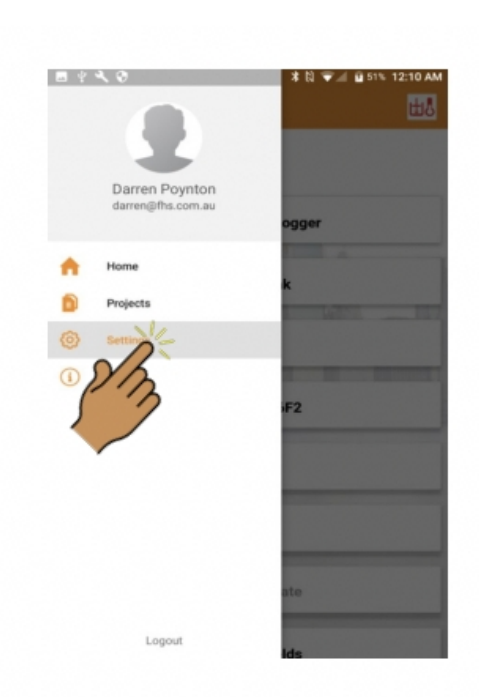

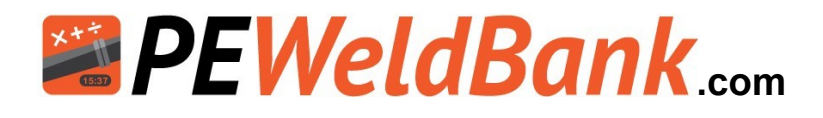

# **Updating Sensors Firmware**

#### 3. Click Sensors

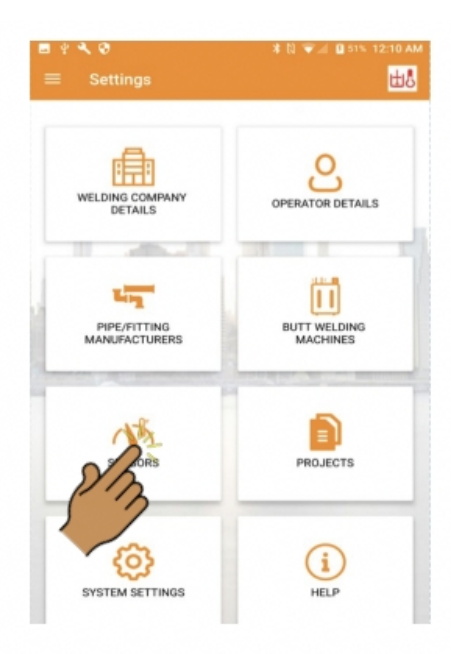

#### 5 Click Update Firmware

| Pressure Value : 0.00 Bar<br>Ambient Temp : 19.57 °C<br>Humidity : 55 %<br>Sensor type |  |
|----------------------------------------------------------------------------------------|--|
| Ambient Temp : 19.57 °C<br>Humidity : 55 %<br>Sensor type                              |  |
| Humidity : 55 %<br>Sensor type                                                         |  |
| Sensor type                                                                            |  |
|                                                                                        |  |
| Pressure Data Recorder                                                                 |  |
| Sensor Brand                                                                           |  |
| PEWeldBank                                                                             |  |
| Sensor Model                                                                           |  |
| PWB-P133                                                                               |  |
| Searial Number                                                                         |  |
| 30:AE:A4:F3:A6:DE                                                                      |  |
| Firmware Version                                                                       |  |
| 1.3.8                                                                                  |  |
| Calibration Date                                                                       |  |
| 10-11-2021                                                                             |  |

#### 4. Click sensor

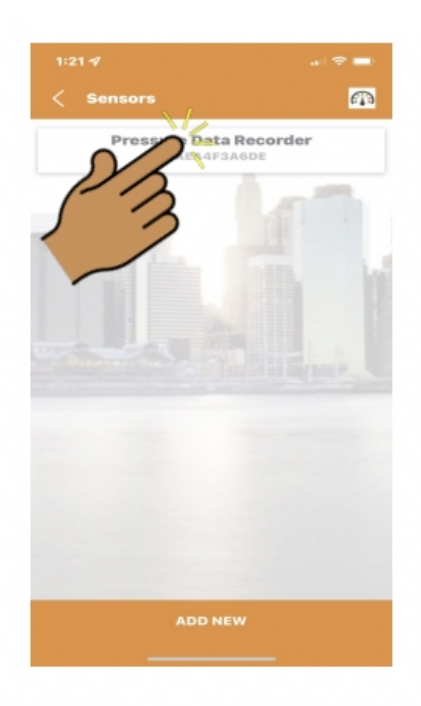

#### 6 Click Start Update

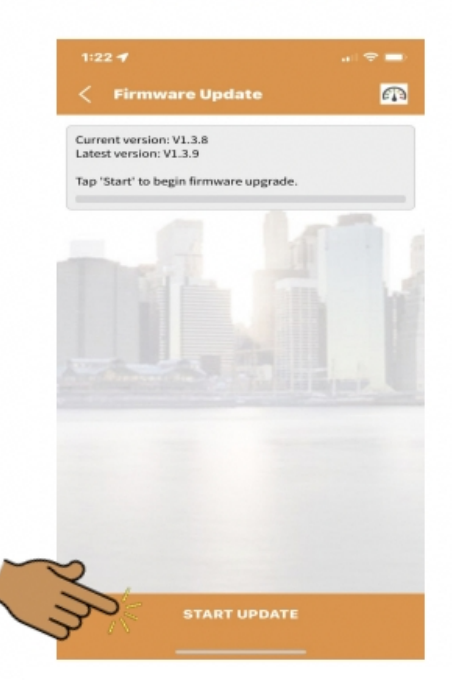

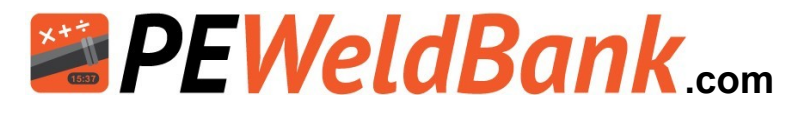

# **Updating Sensor Firmware**

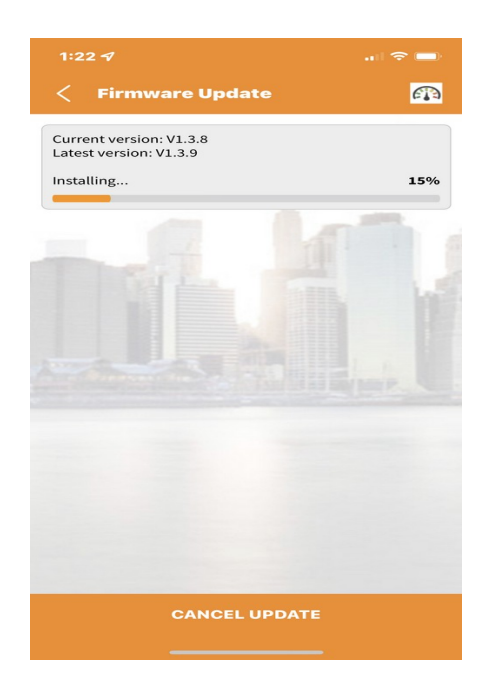

#### 7. Firmware updated

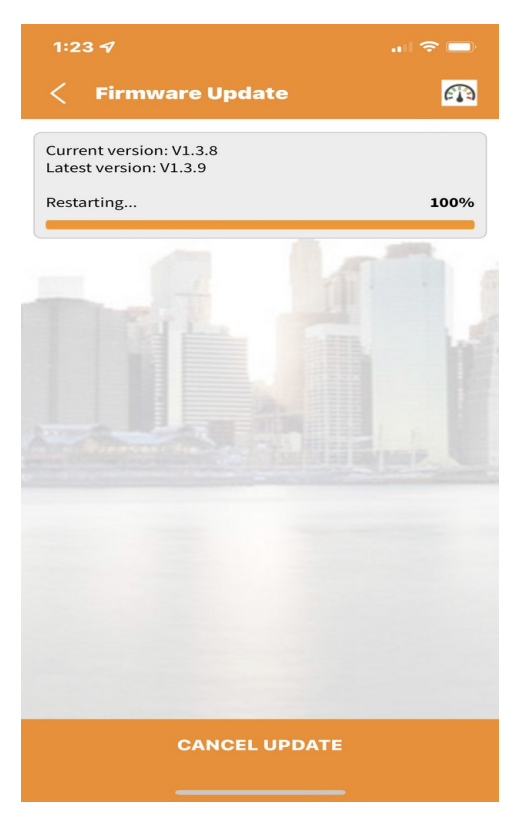

#### 5 Click Finish

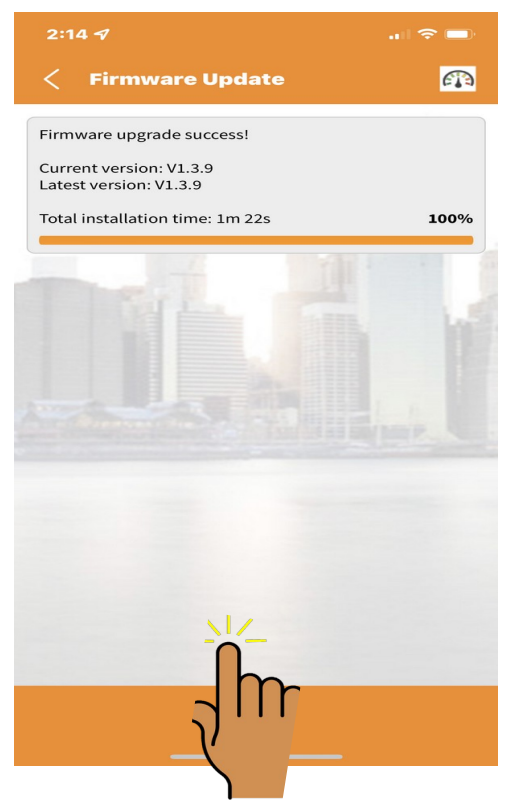

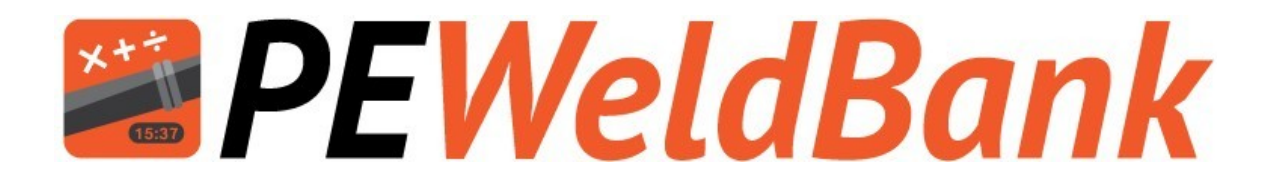

# Appendix 3 Connection to Heater Plate via PT100 internal sensor

www.PEWeldBank.com

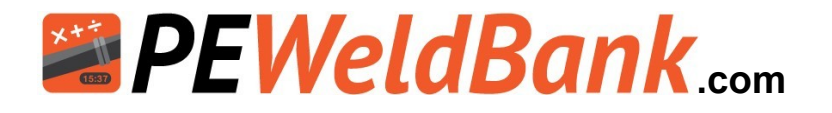

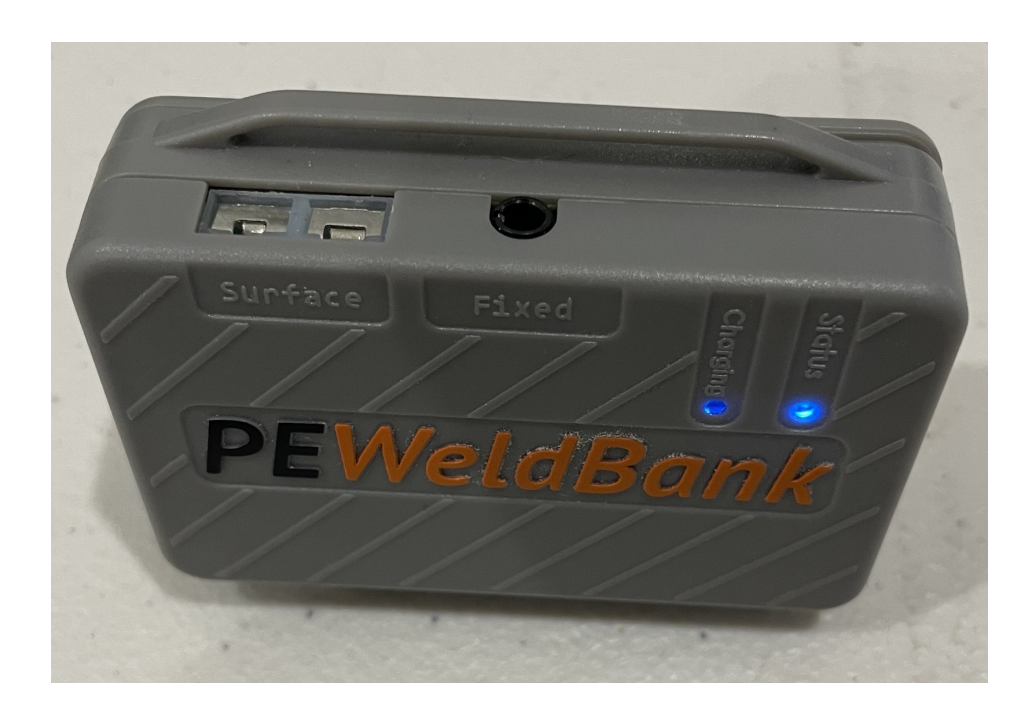

The Sensors dated March 2022 and later allow for connection to the Butt welding machines heater plate internal PT100 probe (where available)

Many machines have provision to plug in a data logger or temperature sensor. i.e. Ritmo, Worldpoly and GF, in most cases this may be used to connect to PE Weld Bank

#### McElroy and Dixon

Many McElroy and Dixon heater plates have a small temperature gauge inserted into the heater plate this can be removed and a PT100 probe inserted for connection directly to PEWeldBank

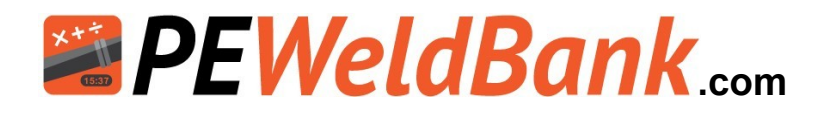

Please note:

The sensor probe (PT100) for the "Fixed Point Sensor" is located internally, close to the centre of the heater plate.

It is normal for it to read at a higher temperature than the "Surface Temperature Probe".

Zone 1 to 4, Front and Back represent Surface Temperature including the Average.

Fixed Point Sensor represents heater plate internal temperature.

| Heater Plate T     | arget (° C) | 215-235 |                               |
|--------------------|-------------|---------|-------------------------------|
|                    | Front       | Back    |                               |
| Zone 1             | 226         | 226     |                               |
| Zone 2             | 226         | 228     | 7                             |
| Zone 3             | 227         | 228     |                               |
| Zone 4             | 226         | 228     |                               |
| Average 2          |             | 6.81    | At commencement of weld       |
| Fixed Point Sensor |             | 240-242 | Measured during Phase 1 and 2 |

The PEWeldBank App allows the user to test the surface temperature at the start of "Every Day" or before "Every Weld"

If the user selects "Every Day" the app will ask for acceptance of previous check before allowing the user to continue the weld process.

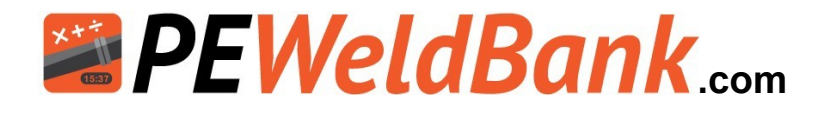

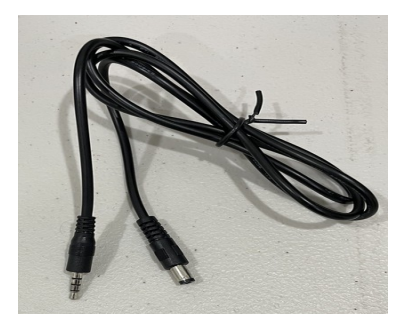

This 1m long lead is included. One end is to plug into the Fixed sensor port (3.5mm 4 pole) the other end will plug into most Ritmo Basic and Delta model machines (5.5 x 2.1mm DC Barrel plug).

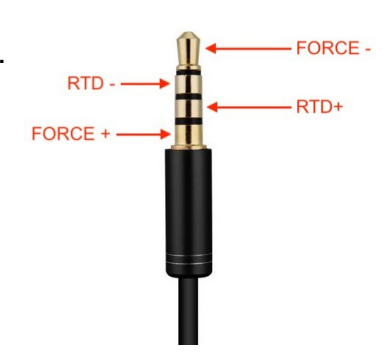

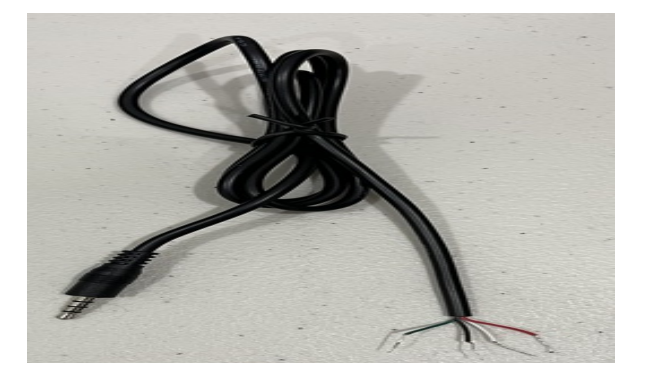

This 1m long lead is included. One end is to plug into the Fixed sensor port (3.5mm 4 pole) the other end has 4 wires allowing fitment of you own plug to suit your machine. (Red = FORCE — , White = RTD —, Green = RTD +, Black = FORCE +. For connection to 2 wire probe join [Red+White] & [Green+Black]

For connection to your machine, plugs can be purchased from your local electronics supplier, these are examples of plugs that are compatible to many Worldpoly and GF machines, you will need to contact your machine supplier for wiring diagrams

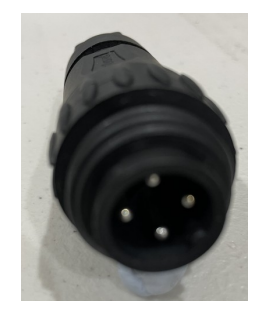

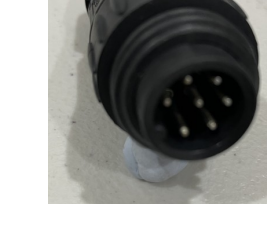

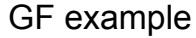

Worldpoly example

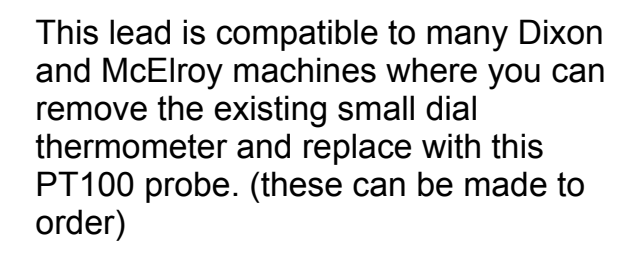

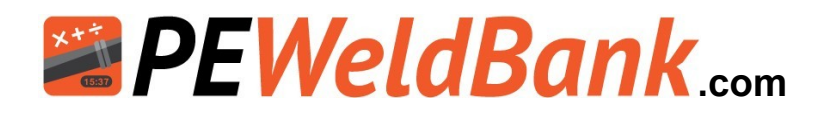

### Appendix 4

### User Hierarchy:

| PE Weld Bank User Heirarchy                                                                                                    |                             |                   |        |
|----------------------------------------------------------------------------------------------------|-----------------------------|-------------------|--------|
|                                                                                                    | SUPER<br>ADMIN* /<br>WELDER | ADMIN /<br>WELDER | WELDER |
| Person that initially set up system                                                                                                    | Yes                         | No                | No     |
| Edit Company Details                                                                                                    | Yes                         | No                | No     |
| Maintain Credit Card Details                                                                                                    | Yes                         | No                | No     |
| Adding / Deleting / Pairing Sensors                                                                                                    | Yes                         | Yes               | Yes    |
| Adding / Deleting / Editing:<br>- Users<br>- Projects<br>- Butt Welding Machinery<br>- Electrofusion Machinery<br>- Setting preferances for:<br>- OH&S check list<br>- Heater Plate Temperture Recording<br>- Custom Weld Number | Yes                         | Yes               | No     |
| Reviewer:<br>- Approve / Reject Welds                                                                                                    | Yes                         | Yes               | No     |
| Select:<br>- Projects<br>- Machines<br>- Welding Standards<br>- Conduct Welding                                                                                                    | Yes                         | Yes               | Yes    |

N.B. App system settings are device based not user based,

i.e. if user was to log into a different device the settings may not be correct for this user.

\*To change Super admin user the Super admin must send an email to info@peweldbank.com and nominate the new Superadmin user from the user list

Note: If a user's Level is changed they MUST logout and log back into app for changes to take place.

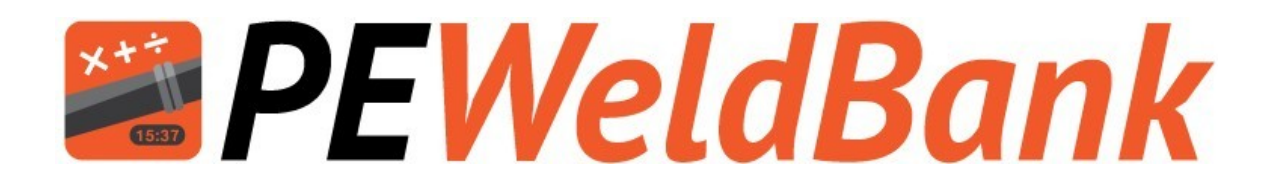

# Appendix 5 Unsubscribe or Resubscribe PE Weld Bank FMS

www.PEWeldBank.com Info@PEWeldBank.com

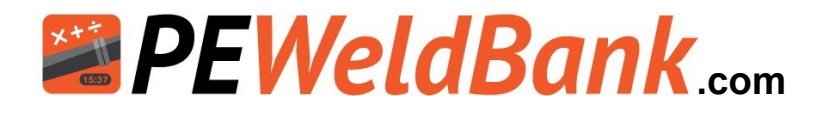

# To unsubscribe from PE Weld Bank FMS

Log onto PEWeldBank .com

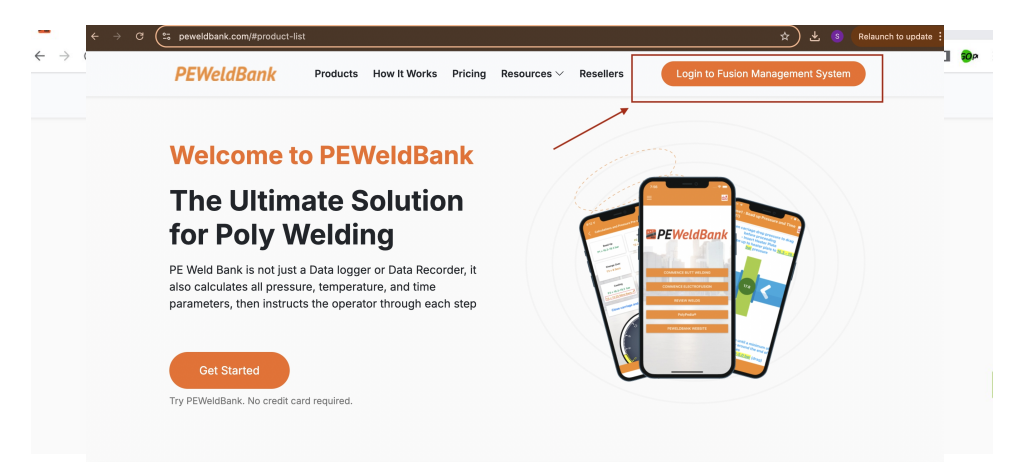

Forgotten your username? send an email to info@peweldbank including your first and last name requesting your username.

Forgotten you password ? Click on forgot password, you will be sent a temporary password to your email address (check spam folder)

When you have this information Sign in

|                                     | Products How It Works | Pricing Resources $\vee$ | Resellers Login to Fusio | n Management System   |
|-------------------------------------|-----------------------|--------------------------|--------------------------|-----------------------|
|                                     | Sign in               |                          | Sign up                  |                       |
|                                     |                       |                          |                          |                       |
|                                     |                       |                          |                          |                       |
| Sign In                             |                       |                          |                          |                       |
| Username                            |                       |                          |                          |                       |
|                                     |                       |                          |                          |                       |
| Username                            |                       |                          |                          |                       |
| Username  Password                  |                       |                          |                          |                       |
| Password  Password                  |                       |                          |                          | ŵ                     |
| Password<br>Password<br>Remember me |                       |                          |                          | کې<br>Forgot password |

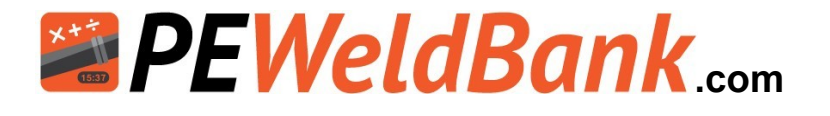

### **Click on Settings**

| PEWELDBANK   FMS     | 💄 Demo2222 Perera |
|----------------------|-------------------|
| Dashboard            |                   |
| T Projects           |                   |
| . Sensors            |                   |
| 💙 BW Machines        |                   |
| 📴 EF Units           | Generate Reports  |
| O Pipe Manufacturers |                   |
| 🗠 Reports            |                   |
| 🛎 Users              |                   |
| 🗱 Settings           |                   |
|                      |                   |
| Version 1.21         |                   |

Click on Cancel Subscription This will immediately unsubscribe your account.

To renew again simply click on this button again and you will be able to re access your account.

| PEWELDBANK   FMS     |                                  |                                 | Demo2222 Perera                                                                                                    |
|----------------------|----------------------------------|---------------------------------|----------------------------------------------------------------------------------------------------|
| 🔁 Dashboard          | Company Pro                      | file                            | System Settings                                                                                                    |
| <b>T</b> Projects    | Name                             |                                 | Enable Auto Weld Assessment                                                                                                    |
| Sensors              | Address                          |                                 | <ul> <li>Enable Warnings During the Weld Process</li> <li>Allow Skipping Electrofusion Timers</li> </ul>                                                                      |
| 븆 BW Machines        | Country                          |                                 | * Accounts Emails                                                                                                    |
| 🛂 EF Units           | Phone                            | Enter the company phone         | Add Account Emails                                                                                                    |
| O Pipe Manufacturers | Email                            | Enter the company_email         | Save                                                                                                    |
| 107 Departs          | Manager Name                     | Enter the company manager name  |                                                                                                    |
|                      | Manager<br>Phone                 | Enter the company manager phone | Package information                                                                                                    |
| 📽 Users              | Company Logo<br>(Size 200 x 200) | Drop Image here                 | Package : PEWeldBank Enterprise Multi User<br>Estimated upcoming bill on 1st of July 2025 : AUD 15<br>Subscribed Date : Wednesday 28th of May 2025<br>Account Status : Active |
| Version 121          |                                  |                                 | Cancel Subscription                                                                                                    |

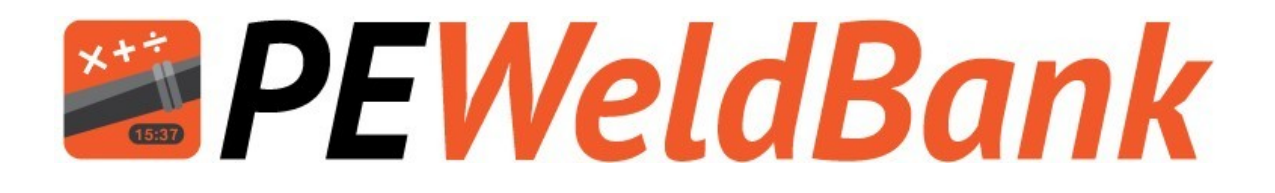

# Appendix 6 Re Subscribing or Changing Credit Card Details

www.PEWeldBank.com

Info@PEWeldBank.com

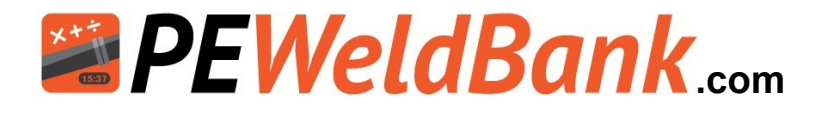

### To Change Credit Card Details in PE Weld Bank FMS

Log onto PEWeldBank.com

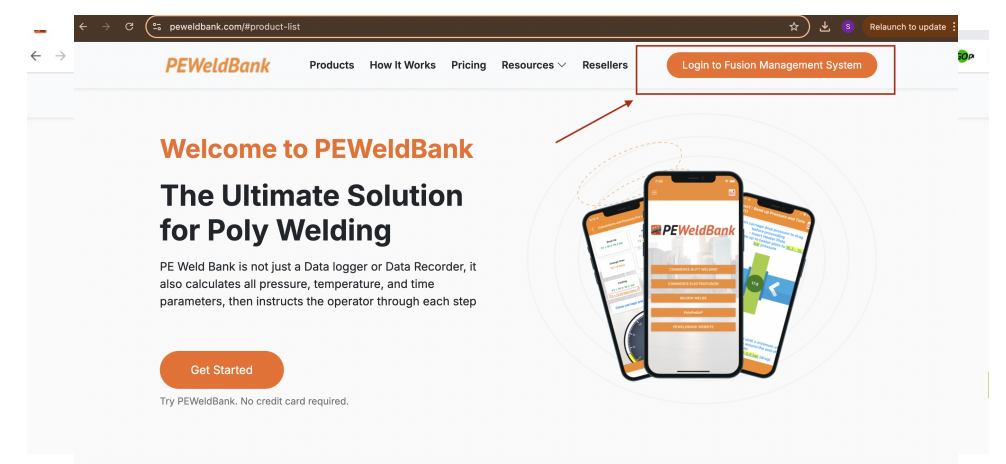

Forgotten your username? send an email to info@peweldbank including your first and last name requesting your username.

Forgotten you password ? Click on forgot password, you will be sent a temporary password to your email address (check spam folder)

When you have this information Sign in

|                       | Products How It Wo | rks Pricing R | Resources ~ | Resellers | Login to Fusion Ma | nagement System |
|-----------------------|--------------------|---------------|-------------|-----------|--------------------|-----------------|
|                       | Sign in            |               |             |           | Sign up            |                 |
|                       |                    |               |             |           |                    |                 |
|                       |                    |               |             |           |                    |                 |
| Sign In               |                    |               |             |           |                    |                 |
| Username              |                    |               |             |           |                    |                 |
| Username              |                    |               |             |           |                    |                 |
| Password              |                    |               |             |           |                    |                 |
|                       |                    |               |             |           |                    | S.              |
| Password              |                    |               |             |           |                    | E               |
| Password  Remember me |                    |               |             |           |                    | Forgot password |

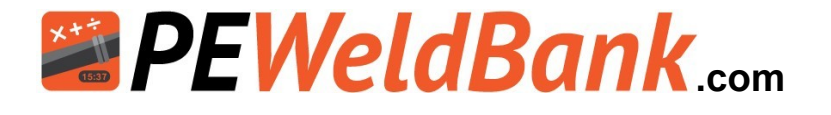

#### **Click on Settings**

| PEWELDBANK   FMS     | <b>4</b> D       | erno2222 Perera 👻 |
|----------------------|------------------|-------------------|
| ① Dashboard          |                  |                   |
| Projects             |                  |                   |
| Sensors              |                  |                   |
| 븆 BW Machines        |                  |                   |
| 💁 EF Units           | Generate Reports |                   |
| O Pipe Manufacturers |                  |                   |
| Reports              |                  |                   |
| 😩 Users              |                  |                   |
| Settings             |                  |                   |
|                      |                  |                   |
| Version 1.21         |                  |                   |

Click on Re Subscribe or Edit Here you will be able to re subscribe or change card details.

| PEWELDBANK   FMS     |                                  |                                 | 💄 Demo2222 Perera 👻                                                                          |
|----------------------|----------------------------------|---------------------------------|----------------------------------------------------------------------------------------------|
| 🔁 Dashboard          | Phone                            | Enter the company phone         | Add Account Emails                                                                           |
| T Projects           | Email                            | Enter the company_email         | Save                                                                                         |
| . Sensors            | Manager Name                     | Enter the company manager name  |                                                                                              |
| 븆 BW Machines        | Manager<br>Phone                 | Enter the company manager phone | Package Information                                                                          |
| 🔩 EF Units           | Company Logo<br>(Size 200 x 200) |                                 | Package : PEWeldBank Enterprise Multi User<br>Estimated upcoming bill on 1st of July ::025 : |
| O Pipe Manufacturers |                                  | Drop Image here                 | Subscribed Date :<br>Account Status : Active                                                 |
| 🗠 Reports            |                                  |                                 | Cancel Subscription                                                                          |
| 🗳 Users              |                                  | L                               | Downent Mathed                                                                               |
| 😂 Settings           |                                  | Sa                              | ave Payment Method                                                                           |
|                      |                                  |                                 | Card Number:<br>Expiry Date:                                                                 |
| Version 1.21         |                                  |                                 |                                                                                              |

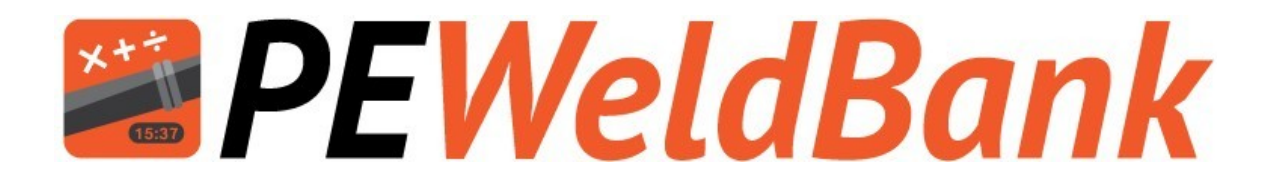

# Appendix 7 Reviewing welds

www.PEWeldBank.com Info@PEWeldBank.com

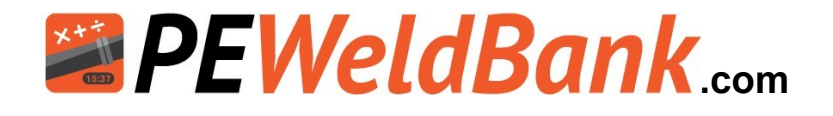

### Welds Flagged as "For Review"

PEWeldBank does not reject any welds, it simply asks for the reviewer to carry out further inspection of the weld. Some welds may not be FMS Accepted due to time, pressure or temperature variations, see examples below. Please also note where heat soak pressure is dropped to ZERO, PEWeldBank cannot always detect a change in pressure when the

PEWeldBank cannot always detect a change in pressure when the heater plate is removed, therefore not allowing accurate timing, in this case it must rely on verification by the reviewer to inspect and decide whether to accept the weld or reject it.

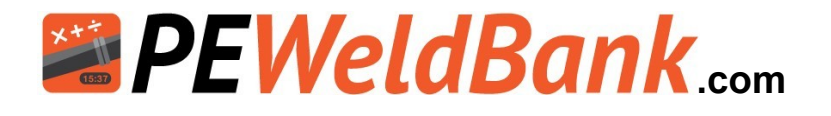

# **Reviewing welds not FMS approved**

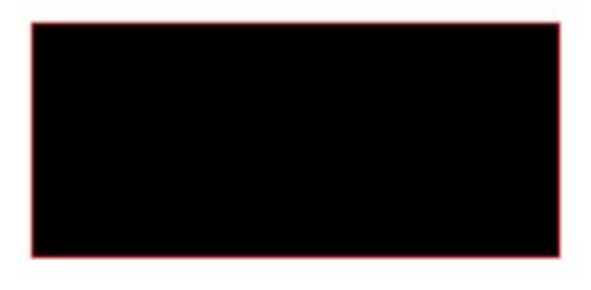

#### PEWeldBank PEWeldBank Individual Weld Report

| Date       | Weld Number        | Custom Weld Number | Start Time | Ambient Temp | Status     |
|------------|--------------------|--------------------|------------|--------------|------------|
| 03-05-2024 | 202405031154812386 | 1134               | 11:54      | 24.4° C      | For Review |

**Project Details** 

| Project Name | Job Number | Project Contact Details |  |
|--------------|------------|-------------------------|--|
|              | JB1061     |                         |  |

| Weld Details                                | Required                 | Actual        |              |
|---------------------------------------------|--------------------------|---------------|--------------|
| P1 bead-up pressure                         | 14-18.8                  | 15-16.7       | bar          |
| t1 bead-up size                             | Until indication of bead | 23.00         | mm / Seconds |
| P2 heat soak pressure                       | 0.0-4.0                  | 0.0-0.7       | bar          |
| t2 heat soak time                           | 57-69                    | ~63           | Seconds      |
| t3 heater plate removal time                | ≤6                       | ≤6            | Seconds      |
| t4 time to achieve fusion jointing pressure | Not Specified            | Not Specified | Seconds      |
| P3 fusion jointing pressure                 | 14-18.8                  | 0-16.9        | bar          |
| t5 cooling time in machine under pressure   | ≥02:28                   | 02:28         | Min:Sec      |

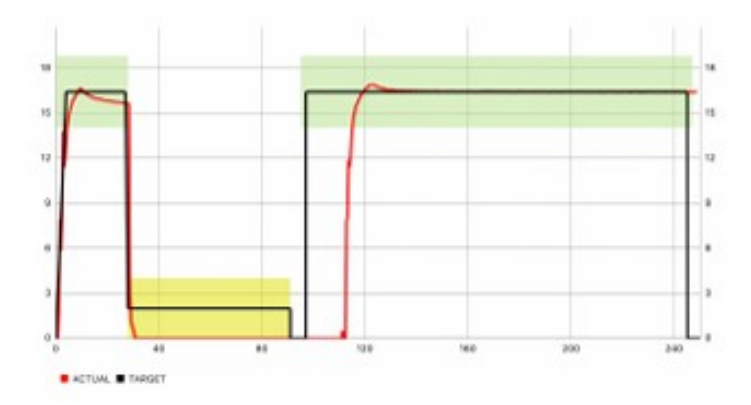

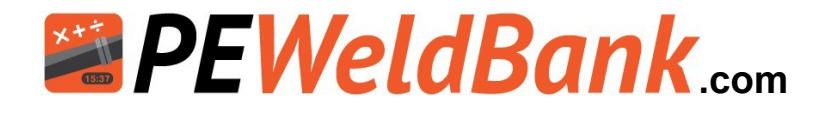

#### **Reviewing welds not FMS approved**

Using the weld chart feature, measure the heat soak time by moving you cursor over the start and finish of heat soak. In this example it is 84s, whereas in the weld details it allows up to 69 seconds plus 6s for heater plate removal equals 75s therefore the heat soak was approximately 9s too long (s = seconds)

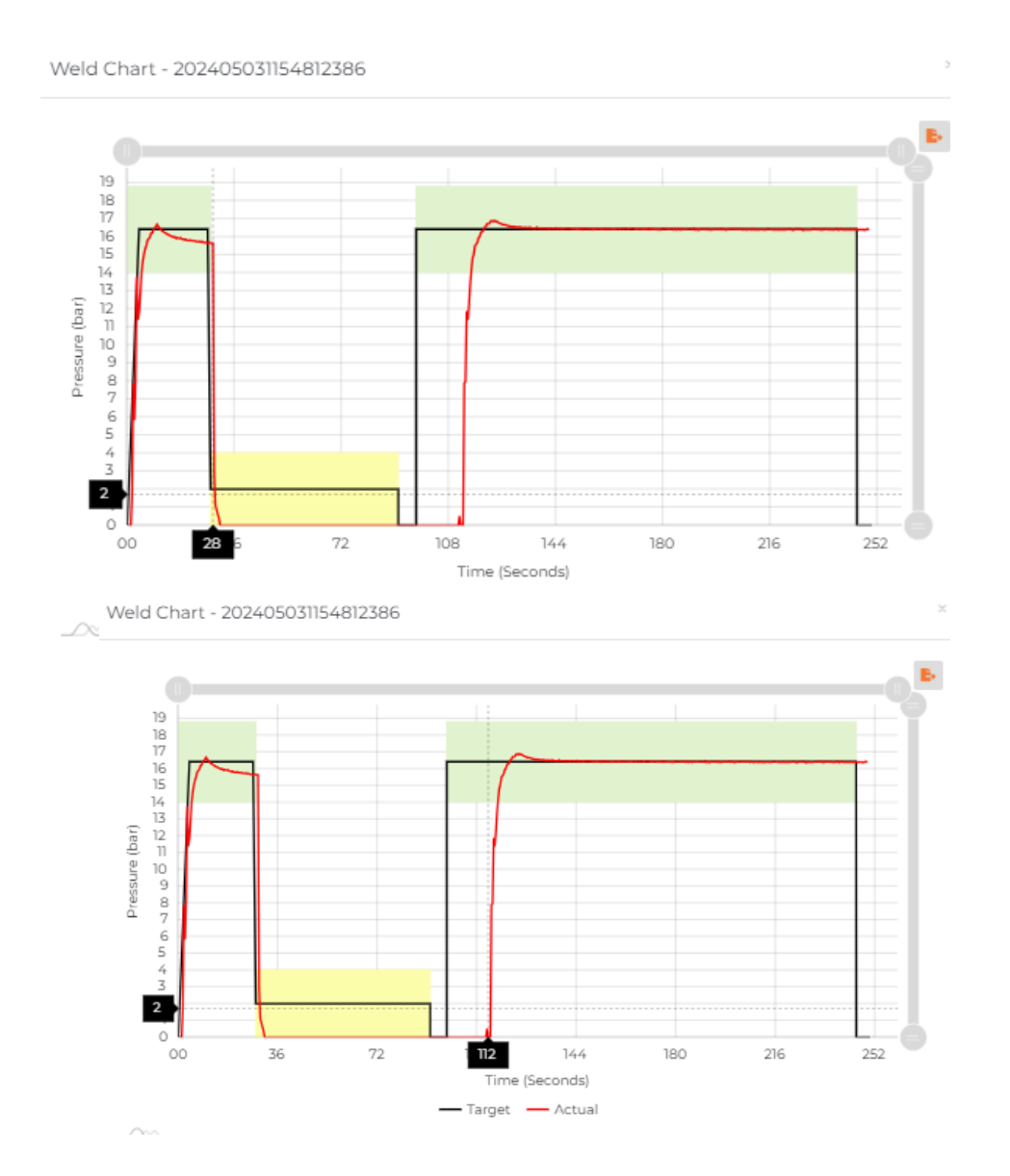

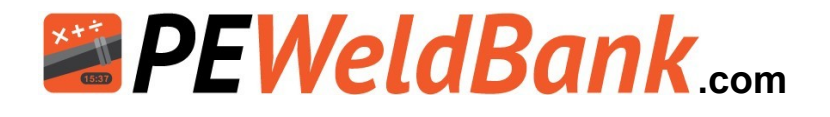

#### Weather resistant modification

If you are experiencing extreme weather conditions a simple modification may help.

Drill a 5.5mm hole in the sensor set case and leave the sensor inside, this will further protect the unit from dust , snow etc.

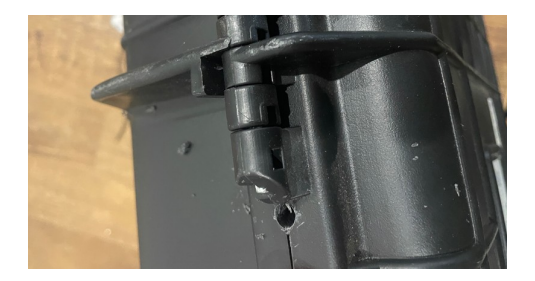

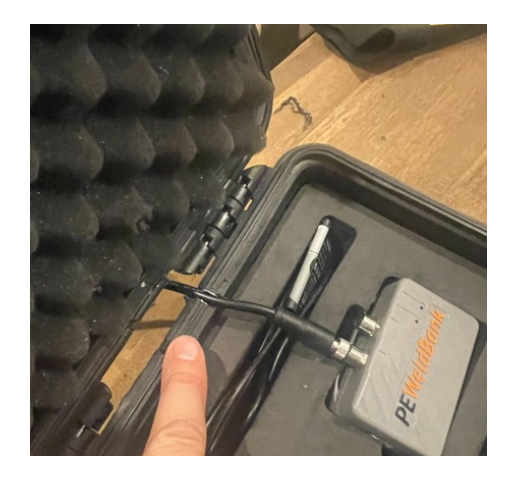

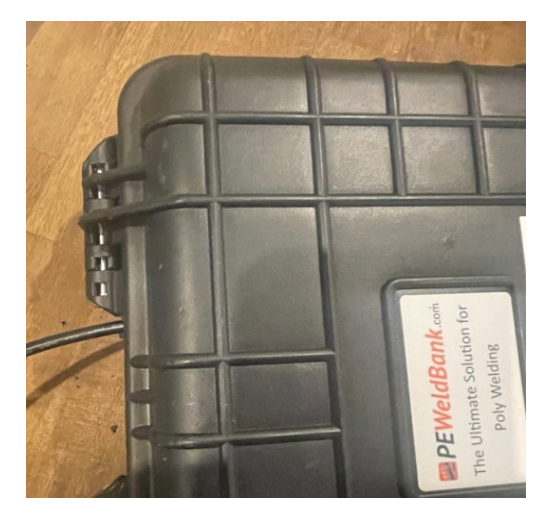

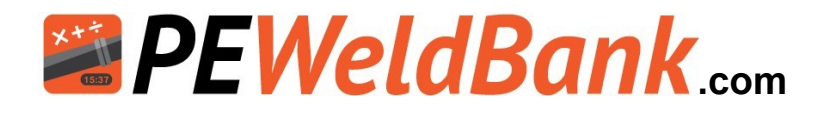

### For further information:

Please contact PEWeldBank:

Email: info@PEWeldBank.com

Please note that our sales and support office is based in Melbourne Australia, we will respond to all enquiries as soon as possible, however we have a number of resellers worldwide that may be able to assist you. See our website for your nearest reseller.

www.peweldbank.com/reseller